## 4.4.1 Network Address Translation

Set the configuration for DMZ, Public Accessible Server and Port and Redirect.

| Network Address Translation |
|-----------------------------|
| DMZ (Demilitarized Zone)    |
| Public Accessible Server    |
| Port and IP Redirect        |

## Ϋ DMZ

The system supports up to 40 sets of Internal IP address (LAN) to External IP address (WAN) mapping in the Static Assignments. The External IP Address of the Automatic WAN IP Assignment is the IP address of External Interface (WAN1) that will change dynamically if WAN1 Interface is Dynamic. When **Automatic WAN IP Assignments** is enabled, the entered Internal IP Address of Automatic WAN IP Assignment will be bound with WAN1 interface. Each **Static Assignment** could be bound with the chosen External Interface, WAN1 or WAN2. There are 40 sets of static **Internal IP Address** and **External IP Address** available. Enter **Internal** and **External** IP Addresses as a set. After the setup, accessing the WAN will be mapped to access the Internal IP Address. These settings will become effective immediately after clicking the **Apply** button.

|        | Automatic WAN IP Assignment |                    |                     |  |  |
|--------|-----------------------------|--------------------|---------------------|--|--|
| Enable | External IP Address         | External Interface | Internal IP Address |  |  |
|        | 10.2.3.100                  | WAN1               |                     |  |  |
|        | Static A                    | ssignments         |                     |  |  |
| Item   | External IP Address         | External Interface | Internal IP Address |  |  |
| 1      |                             | WAN1 💌             |                     |  |  |
| 2      |                             | WAN1 🗸             |                     |  |  |
| 3      |                             | WAN1 💌             |                     |  |  |
| 4      |                             | WAN1 🗸             |                     |  |  |
| 5      |                             | WAN1 🗸             |                     |  |  |
| 6      |                             | WAN1 🗸             |                     |  |  |
| 7      |                             | WAN1 🗸             |                     |  |  |
| 8      |                             | WAN1 💌             |                     |  |  |
| 9      |                             | WAN1 💌             |                     |  |  |
| 10     |                             | WAN1 🛩             |                     |  |  |

(Total:40) First Prev Next Last

#### **Ÿ** Public Accessible Server

This function allows the administrator to set 40 virtual servers at most, so that client devices outside the managed network can access these servers within the managed network. Different virtual servers can be configured for different sets of physical services, such as TCP and UDP services in general. Enter the "External Service Port", "Local Server IP Address" and "Local Server Port". Select "TCP" or "UDP" for the service's type. In the Enable column, check the desired server to enable. These settings will become effective immediately after clicking the *Apply* button.

|      | Public Accessible Server |                         |                   |                |        |
|------|--------------------------|-------------------------|-------------------|----------------|--------|
| Item | External Service Port    | Local Server IP Address | Local Server Port | Туре           | Enable |
| 1    |                          |                         |                   | O TCP<br>O UDP |        |
| 2    |                          |                         |                   | O TCP<br>O UDP |        |
| 3    |                          |                         |                   | O TCP<br>O UDP |        |
| 4    |                          |                         |                   | O TCP<br>O UDP |        |
| 5    |                          |                         |                   | O TCP<br>O UDP |        |
| 6    |                          |                         |                   | O TCP<br>O UDP |        |
| 7    |                          |                         |                   | O TCP<br>O UDP |        |
| 8    |                          |                         |                   | O TCP<br>O UDP |        |
| 9    |                          |                         |                   | O TCP<br>O UDP |        |
| 10   |                          |                         |                   | O TCP<br>O UDP |        |

(Total:40) First Prev Next Last

#### **Ÿ** Port and IP Redirect

This function allows the administrator to set 40 sets of the IP addresses at most for redirection purpose. When the user attempts to connect to a destination IP address listed here, the connection packet will be converted and redirected to the corresponding destination. Please enter the "IP Address" and "Port" of Destination, and the "IP Address" and "Port" of Translated to Destination. Select "TCP" or "UDP" for the service's type. These settings will become effective immediately after clicking *Apply*.

|      | Port and IP Redirect |      |                   |      |                |  |
|------|----------------------|------|-------------------|------|----------------|--|
| 14   | Destination          |      | Translated to Des |      |                |  |
| item | IP Address           | Port | IP Address        | Port | Type           |  |
| 1    |                      |      |                   |      | O TCP<br>O UDP |  |
| 2    |                      |      |                   |      | O TCP          |  |
| 3    |                      |      |                   |      | O TCP<br>O UDP |  |
| 4    |                      |      |                   |      | O TCP<br>O UDP |  |
| 5    |                      |      |                   |      | O TCP<br>O UDP |  |
| 6    |                      |      |                   |      | O TCP<br>O UDP |  |
| 7    |                      |      |                   |      | O TCP          |  |
| 8    |                      |      |                   |      | O TCP<br>O UDP |  |
| 9    |                      |      |                   |      | O TCP<br>O UDP |  |
| 10   |                      |      |                   |      | O TCP<br>O UDP |  |

(Total:40) First Prev Next Last

# 4.4.2 Privilege List

Set the configuration for Privilege IP Address List and Privilege MAC Address List.

| Privilege List             |
|----------------------------|
| Privilege IP Address List  |
| Privilege MAC Address List |

### **Ÿ** Privilege IP Address List

If there are workstations inside the managed network that need to access the network without authentication, enter the IP addresses of these workstations in the "**Privilege IP Address List**". The "**Remark**" field is not necessary but is useful to keep track. WHG301 allows 100 privilege IP addresses at most. These settings will become effective immediately after clicking *Apply*.

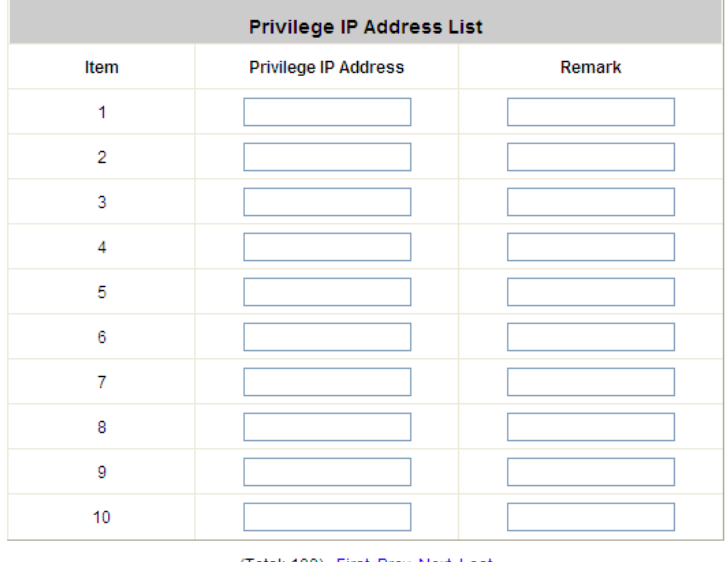

(Total: 100) First Prev Next Last

Permitting specific IP addresses to have network access rights without going through standard authentication process at the controlled port may cause security problems.

## **Ÿ** Privilege MAC Address List

In addition to the IP address, the MAC address of the workstations that need to access the network without authentication can also be set in the "**Privilege MAC Address List**". WHG301 allows 100 privilege MAC addresses at most. When manually creating the list, enter the MAC address (the format is xx:xx:xx:xx:xx) as well as the remark (not necessary). These settings will become effective immediately after clicking *Apply*.

| Privilege MAC Address List |                              |        |  |
|----------------------------|------------------------------|--------|--|
| Item                       | MAC Address                  | Remark |  |
| 1                          |                              |        |  |
| 2                          |                              |        |  |
| 3                          |                              |        |  |
| 4                          |                              |        |  |
| 5                          |                              |        |  |
| 6                          |                              |        |  |
| 7                          |                              |        |  |
| 8                          |                              |        |  |
| 9                          |                              |        |  |
| 10                         |                              |        |  |
|                            | (Total: 100) First Prev Next | Last   |  |

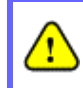

Permitting specific MAC addresses to have network access rights without going through standard authentication process at the controlled port may cause security problems

## 4.4.3 Monitor IP List

WHG301 will send out a packet periodically to monitor the connection status of the IP addresses on the list. If the monitored IP address does not respond, the system will send an e-mail to notify the administrator that such destination is not reachable. After entering the necessary information, click *Apply* to save the settings. Click *Monitor* to check the current status of all the monitored IP. The system supports monitoring on 40 IP addresses listed in the "Monitor IP List".

|      |          |            | Monito | r IP L | ist      |            |      |
|------|----------|------------|--------|--------|----------|------------|------|
| ltem | Protocol | IP Address | Link   | Item   | Protocol | IP Address | Link |
| 1    | http 💌   |            | Add    | 2      | http 💌   |            | Add  |
| 3    | http 💉   |            | Add    | 4      | http 💌   |            | Add  |
| 5    | http 💌   |            | Add    | 6      | http 💌   |            | Add  |
| 7    | http 💌   |            | Add    | 8      | http 💌   |            | Add  |
| 9    | http 💌   |            | Add    | 10     | http 💌   |            | Add  |
| 11   | http 💌   |            | Add    | 12     | http 🖌   |            | Add  |
| 13   | http 💌   |            | Add    | 14     | http 💌   | -          | Add  |
| 15   | http 💌   |            | Add    | 16     | http 💌   |            | Add  |
| 17   | http 🖌   |            | Add    | 18     | http 💌   |            | Add  |
| 19   | http 🔽   |            | Add    | 20     | http 💌   |            | Add  |

(Total: 40) First Prev Next Last

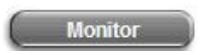

On each monitored item with a WEB server running, administrators may add a link for the easy access by selecting a protocol, http or https, and click the *Add* button. After clicking *Add* button, the IP address will become a hyperlink, and administrators can easily access the host by clicking the hyperlink remotely. Click the *Del* button to remove the setting.

| Monitor IP result |               |        |
|-------------------|---------------|--------|
| No                | IP Address    | Result |
| 1                 | 192.168.1.200 |        |
| 2                 | 192.168.1.100 | ۲      |

# 4.4.4 Walled Garden List

This function provides certain free services for users to access the websites listed here before login and authentication. Up to 20 addresses or domain names of the websites can be defined in this list. Users without the network access right can still have a chance to experience the actual network service free of charge. Enter the website **IP Address** or **Domain Name** in the list and click **Apply** to save the settings.

| Walled Garden List |                |      |         |  |
|--------------------|----------------|------|---------|--|
| Item               | Address        | Item | Address |  |
| 1                  | www.paypal.com | 2    |         |  |
| 3                  |                | 4    |         |  |
| 5                  |                | 6    |         |  |
| 7                  |                | 8    |         |  |
| 9                  |                | 10   |         |  |
| 11                 |                | 12   |         |  |
| 13                 |                | 14   |         |  |
| 15                 |                | 16   |         |  |
| 17                 |                | 18   |         |  |
| 19                 |                | 20   |         |  |

## **4.4.5 Proxy Server Properties**

|      | External Proxy Server |                      |  |  |  |
|------|-----------------------|----------------------|--|--|--|
| Item | Server IP             | Port                 |  |  |  |
| 1    |                       |                      |  |  |  |
| 2    |                       |                      |  |  |  |
| 3    |                       |                      |  |  |  |
| 4    |                       |                      |  |  |  |
| 5    |                       |                      |  |  |  |
| 6    |                       |                      |  |  |  |
| 7    |                       |                      |  |  |  |
| 8    |                       |                      |  |  |  |
| 9    |                       |                      |  |  |  |
| 10   |                       |                      |  |  |  |
|      |                       |                      |  |  |  |
|      | Interna               | l Proxy Server       |  |  |  |
|      | Built-in Proxy Server | C Enabled 💿 Disabled |  |  |  |

WHG301 supports Internal Proxy Server and External Proxy Server functions.

- Y External Proxy Server: Under the security management of WHG301, the system will match the External Proxy Server list to the clients' proxy settings. If there is not a match, the clients will not be able to reach the login page and thus unable to access the network. If there is a match, the clients will be directed to the system for authentication. After a successful authentication, the clients will be redirected back to the desired proxy servers depending on different situations.
- **internal Proxy Server:** WHG301 has a built-in proxy server. If this function is enabled, the clients will be forced to treat WHG301 as the proxy server regardless of their original proxy settings.

For more details about how to set up the proxy servers, please refer to Appendix D. Proxy Setting.

## 4.4.6 Dynamic DNS

Before activating this function, you must have your Dynamic DNS hostname registered with a Dynamic DNS provider. WHG301 supports DNS function to alias the dynamic IP address for the WAN port to a static domain name, allowing the administrator to easily access WHG301's WAN. If the dynamic DHCP is activated at the WAN port, it will update the IP address of the DNS server periodically. These settings will become effective immediately after clicking *Apply*.

|                 | Dynamic DNS          |
|-----------------|----------------------|
| DDNS            | ○ Enabled ④ Disabled |
| Provider        | DynDNS.org(Dynamic)  |
| Host name       | ·                    |
| Username/E-mail | -                    |
| Password/Key    |                      |

- Ϋ **DDNS:** Enable or disable this function.
- Ϋ **Provider:** Select the DNS provider.
- Ϋ **Host name:** The IP address/domain name of the WAN port.
- Ϋ Username/E-mail: The register ID (username or e-mail) for the DNS provider.
- Ϋ **Password/Key:** The register password for the DNS provider.

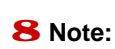

To apply for free Dynamic DNS service, you may go to <u>http://www.dyndns.com/services/dns/dyndns/howto.html</u>.

# 4.4.7 IP Mobility

WHG301 supports IP PNP function.

| IP Mobility |                    |  |
|-------------|--------------------|--|
| IP PNP      | ◯ Enable ⓒ Disable |  |

At the user end, a static IP address can be used to connect to the system. Regardless of what the IP address at the user end is, authentication can still be performed through WHG301.

## 4.4.8 VPN Configuration

*Virtual Private Network*, or VPN, a type of technology designed to increase the security of information transferred over the Internet. VPN can work with either wired or wireless networks, as well as with dial-up connections over POTS. VPN creates a private encrypted tunnel from the end user's computer, through the local wireless network, through the Internet, all the way to the corporate servers and database.

| VPN Configuration |
|-------------------|
| Local VPN         |
| Remote VPN        |
| Site-to-Site VPN  |

**Local VPN:** Local VPN allows to create the VPN tunnel between a user's device and WHG301, to encrypt the data transmission. In addition, only when this function is enabled (*Active*) here do users of the entire system are able to use Local VPN. Local VPN users can also be isolated from each other when *VPN Client Isolation* is enabled.

| Local VPN For The Entire System |                                         |  |  |  |
|---------------------------------|-----------------------------------------|--|--|--|
| Active                          | ⊙ Enable ○ Disable                      |  |  |  |
| VPN Client Isolation            | VPN Client Isolation O Enable O Disable |  |  |  |
|                                 |                                         |  |  |  |
| IPSec Parameters                |                                         |  |  |  |
| Encryption                      | ◯ DES ⊙ 3-DES                           |  |  |  |
| Integrity                       | ● MD5 ○ SHA-1                           |  |  |  |
| Diffie-Hellman                  | ⊙ Group 1 ○ Group 2                     |  |  |  |

For more information about Local VPN, please see Appendix H. Local VPN.

**Remote VPN**: When the setting is enabled, the system allows the VPN tunnel between a remote client and the system to encrypt the data transmission via PPTP. The system's VPN supports end-users' device under Windows 2000, Windows XP SP1, SP2 and Windows Vista. Start IP field must be entered when enabled. The supported Authentication Servers, Group Permission, Client Policy, and the Remote VPN login page also can be configured here. The system supports up to 10 PPTP connections.

|                                    | Remote VPN                                                    | for the Entire S | ystem   |         |          |
|------------------------------------|---------------------------------------------------------------|------------------|---------|---------|----------|
| Remote VPN Status                  | ○ Enable ④ Disable                                            |                  |         |         |          |
| IP Address Range<br>Assignment     | Start IP Address: 192.168.6.1 (Support up to 10 connections.) |                  |         |         |          |
| SIP Configuration                  | Enable 🔲 WAN Interface WAN1                                   |                  |         |         |          |
|                                    | Auth Option                                                   | Auth Database    | Postfix | Default | Enabled  |
| Authoritication                    | Server 1                                                      | LOCAL            | local   | ۲       | <b>V</b> |
| Options                            | Server 2                                                      | POP3             | рорЗ    | 0       | ~        |
|                                    | Server 3                                                      | RADIUS           | radius  | 0       | ~        |
|                                    | Server 4                                                      | LDAP             | Idap    | 0       | ~        |
| Group Permission<br>Configuration  | Configure                                                     |                  |         |         |          |
| Applied Policy to<br>Remote Client | Policy 1 💌                                                    |                  |         |         |          |
| Remote VPN Login<br>Page           | Configure                                                     |                  |         |         |          |

**Site-to-site VPN**: When the setting is enabled, the system enables the IPSec VPN tunnel between two remote networks/sites to encrypt the data transmission. Click *Add A Remote Site* button to set configuration about remote VPN capable devices such as VPN gateway. Click *Add A Local Site* button to set configuration about local site.

| Name | IP Address | Pre-shared          | Key Ed | Edit Delete |  |  |
|------|------------|---------------------|--------|-------------|--|--|
|      | (          | Add A Remote Site   |        |             |  |  |
|      |            |                     |        |             |  |  |
|      | L          | ocal Site Configura | tion   |             |  |  |
|      |            |                     |        |             |  |  |

# 4.5 Utilities

This section provides four utilities to customize and maintain the system including Change Password,

Backup/Restore Settings, Firmware Upgrade, Restart and Network Utilities.

| 4ipnet                               | Wirele                     | ss Hotspot Gateway WHG301                                                                               |
|--------------------------------------|----------------------------|----------------------------------------------------------------------------------------------------|
| System Uax<br>Configuration Authenti | rcation Managem            | ent Configuration Salus                                                                                 |
| Change Password                      | - Cundes                   | Utilities                                                                                               |
| Backup/Restore Settings              | Change Password            | Change the administration password                                                                      |
| ( Firmware Upgrade )                 | Backup/Restore<br>Settings | Backup and restore system settings. Administrator may also reset<br>system settings to factory default. |
| Restart                              | Finmware Upgrade           | Update 4ipnet WHG301 firmware.                                                                          |
| Network Utilities                    | Restart                    | Restart the system.                                                                                     |
|                                      | Network Utilities          | Some network utilities such as Wake-on-LAU web-based Ping and<br>ARP table are supported by the system. |
|                                      |                            |                                                                                                    |

## 4.5.1 Change Password

There are three levels of authorities: **admin**, **manager** or **operator**. The default usernames and passwords are as follows:

Admin: The administrator can access all configuration pages of WHG301.

User Name: admin

Password: admin

**Manager:** The manager can only access the configuration pages under **User Authentication** to manage the user accounts, but without permission to change the settings of the profiles of Firewall, Specific Route and Schedule.

User Name: manager

Password: manager

**Operator:** The operator can only access the configuration page of **Create On-demand User** to create new on-demand user accounts and print out the on-demand user account receipts.

User Name: operator

Password: operator

The administrator can change the passwords here. Please enter the current password and then enter the new password twice to verify. Click *Apply* to activate this new password.

| Change Admin Password |   |  |  |  |
|-----------------------|---|--|--|--|
| Old Password          | • |  |  |  |
| New Password          | • |  |  |  |
| Verify Password       | • |  |  |  |

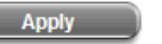

| (x | Clear |
|----|-------|
| -  |       |

|                 | Change Manager Password  |  |  |  |  |
|-----------------|--------------------------|--|--|--|--|
| New Password    | ·                        |  |  |  |  |
| Verify Password | ·                        |  |  |  |  |
|                 | 🗸 Apply 🗙 Clear          |  |  |  |  |
|                 | Change Operator Password |  |  |  |  |
| New Password    | ·                        |  |  |  |  |
| Verify Password | •                        |  |  |  |  |

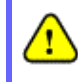

If the administrator's password is lost, the administrator's password still can be changed through the text mode management interface at the serial console port.

# 4.5.2 Backup/Restore Settings

This function is used to backup/restore the 4ipnet WHG301 settings. Also, WHG301 can be restored to the factory default settings here.

|           | Backup current system settings Backup |
|-----------|---------------------------------------|
|           | Restore system settings               |
| File Name | Browse                                |
|           | Restore                               |
|           | Reset to the factory-default settings |
|           | Reset                                 |

**β** Backup current system settings: Click *Backup* to create a .db database backup file and save it on disk.

| ile Downl | oad              |                     |                    |                     | ×  |
|-----------|------------------|---------------------|--------------------|---------------------|----|
| Do you v  | vant to open or  | save this file?     |                    |                     |    |
| •         | Name: 21         | 0050303.db          |                    |                     |    |
|           | Type: D          | ata Base File       |                    |                     |    |
|           | From: 10         | 0.2.3.70            |                    |                     |    |
|           |                  |                     |                    |                     |    |
|           |                  | Open                | Save               | Cancel              |    |
|           |                  |                     |                    |                     | -  |
| 🔽 Alwaj   | ys ask before o  | pening this type o  | f file             |                     |    |
|           |                  |                     |                    |                     |    |
|           | While files from | the Internet can    | be useful, some    | files can potential | ly |
|           | harm your com    | puter. If you do no | ot trust the sourc | e, do not open or   |    |
| ~         | save this file.  | vnatis the fisk?    |                    |                     |    |

- Provide the same settings: Click Browse to search for a .db database backup file created by WHG301 and click Restore to restore to the same settings at the time when the backup file was saved.
- Ϋ Reset to the factory-default settings: Click *Reset* to load the factory default settings of WHG301.

# 4.5.3 Firmware Upgrade

The administrator can download the latest firmware from website and upgrade the system here. Click **Browse** to search for the firmware file and click **Apply** for the firmware upgrade. It might take a few minutes before the upgrade process completes and the system needs to be restarted afterwards to activate the new firmware.

| Firmware Upgrade |              |  |
|------------------|--------------|--|
| Current Version  | 1.00.00-EN-N |  |
| File Name        | Browse       |  |

Note: For maintenance issues, we strongly recommend you backup system settings before upgrading firmware.

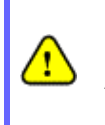

1. Firmware upgrade may cause the loss of some data. Please refer to the release notes for the limitation before upgrading.

2. Please restart the system after upgrading the firmware. Do not power on/off the system during the upgrade or restart process. It may damage the system and cause malfunction.

# 4.5.4 Restart

This function allows the administrator to safely restart 4ipnet WHG301, and the process might take approximately three minutes. Click **YES** to restart WHG301; click **NO** to go back to the previous screen. If the power needs to be turned off, it is highly recommended to restart WHG301 first and then turn off the power after completing the restart process.

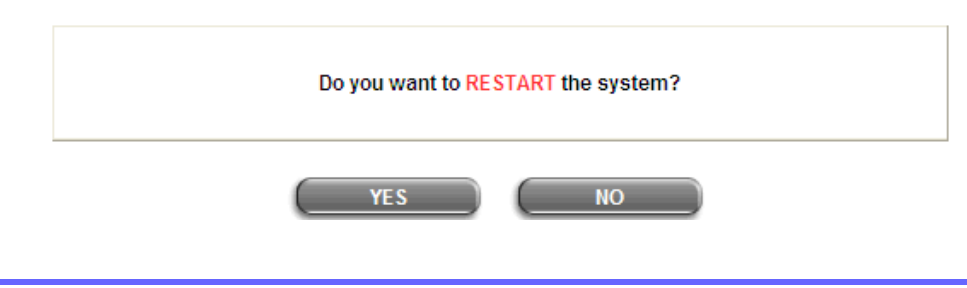

The connection of all online users of the system will be disconnected when system is in the process of restarting.

# 4.5.5 Network Utilities

This function allows the administrators to manage functions including **Wake-on-LAN**, **Ping**, **Trace Route**, and showing **ARP Table** by entering IP or Domain Name.

|             | Network Utilities                                                                                                    |
|-------------|----------------------------------------------------------------------------------------------------|
| Wake On Lan | (Wake Up                                                                                                    |
| Ping        | www.yahoo.com (IP/Domsin Name) Ping                                                                                                    |
| Trace Route | (IP/Domsin Name) Start Stop                                                                                                    |
| ARP Table   | Show                                                                                                    |
| Status      | Done                                                                                                    |
| Result      | PING www.yahoo-ht3.akadns.net (209.131.36.158) 56(84) bytes of<br>64 bytes from f1.www.vip.sp1.yahoo.com (209.131.36.158): icmp_s<br>64 bytes from f1.www.vip.sp1.yahoo.com (209.131.36.158): icmp_s<br>64 bytes f1.www.vip.sp1.yahoo.com (209.131.36.158): icmp_s<br>64 |
|             | <                                                                                                    |

- Ø Wake on LAN: It allows the system to remotely boot up a power-down computer with Wake-On-LAN feature enabled and is on the LAN side. Enter the MAC Address of the desired device and click Wake Up button to execute this function.
- Ø Ping: It allows administrator to detect a device using IP address or Host domain name to see if it is alive or not.
- Ø Trace Route: It allows administrator to find out the real path of packets from the gateway to a destination using IP address or Host domain name.
- Ø ARP Table: It allows administrator to view the IP-to-Physical address translation tables used by address resolution protocol (ARP).

# 4.6 Status

This section includes **System Status**, **Interface Status**, **Routing Table**, **Current Users**, **Traffic History**, and **Notification Configuration** to provide system status information and online user status.

| 4ipnet                            | Wirele                        | ess Hotspot Gateway WHG301                                                                                                    |
|-----------------------------------|-------------------------------|----------------------------------------------------------------------------------------------------|
| System Us<br>Configuration Author | ter AP<br>disation Managem    | ent Distwork Uiters Some                                                                                                    |
|                                   | 🙂 Status                      |                                                                                                    |
| System Status                     |                               | Status                                                                                                    |
| Interface Status                  | System Status                 | Display current system settings.                                                                                                    |
| (Routing Table                    | Interface Status              | Display the current settings of all network interfaces such as WAN<br>and service zone.                                                                                                    |
| Current Users<br>Traffic History  | Routing Table                 | List all Policy Route rules and Global Policy Route rules. The System<br>Route rules are shown here as well. The Policy Route rule has higher<br>priority than the Global Policy route rule. The System Route rule has<br>the lowest priority. |
| (Notification Configuration       | Current Users                 | Display online user information including Usemane, P, NAC, paciet<br>count, byte count and idle time. Administrator may also lick out any<br>on-line user from here.                                                                           |
|                                   | Traffic History               | Display detail usage information by day. A minimum of 3 days of<br>history can be logged in the system.                                                                                                    |
|                                   | Notification<br>Configuration | The system can send various reports via up to 3 email accounts such<br>as Monitor IP report. Users log, and Session Lop. The external<br>SYSLOG server and FTP server are configured here.                                                     |
|                                   |                               | 00                                                                                                    |

# 4.6.1 System Status

This section provides an overview of the system for the administrator.

| System Status |                              |                           |  |  |  |
|---------------|------------------------------|---------------------------|--|--|--|
| Ci            | urrent Firmware Version      | 1.00.00-EN-N              |  |  |  |
|               | Build                        | 00400                     |  |  |  |
|               | System Name                  | Wireless Hotspot Gateway  |  |  |  |
|               | Home Page                    | http://www.4ipnet.com     |  |  |  |
| SYSI          | OG server - Traffic History  | N/A:N/A                   |  |  |  |
| SYSLOG        | server - On-demand Users Log | N/A:N/A                   |  |  |  |
|               | Proxy Server                 | Disabled                  |  |  |  |
| Warni         | ng of Internet Disconnection | Disabled                  |  |  |  |
| WAN Failover  |                              | Disabled                  |  |  |  |
|               | Load Balancing               | Disabled                  |  |  |  |
|               | SNMP                         | Disabled                  |  |  |  |
|               | Retained Days                | 3 days                    |  |  |  |
| History       |                              | N/A                       |  |  |  |
|               | Email To                     | N/A                       |  |  |  |
|               |                              | N/A                       |  |  |  |
| Time          | NTP Server                   | tock.usno.navy.mil        |  |  |  |
| Time          | Date Time                    | 2007/12/27 09:41:43 +0800 |  |  |  |
| lleor         | Idle Timer                   | 10 Min(s)                 |  |  |  |
| USEI          | Multiple Login               | Disabled                  |  |  |  |
| DNC           | Preferred DNS Server         | 168.95.1.1                |  |  |  |
| DN2           | Alternate DNS Server         | N/A                       |  |  |  |

The description of the above-mentioned table is as follows:

| ltem                |                | Description                                                                   |  |  |  |  |
|---------------------|----------------|-------------------------------------------------------------------------------|--|--|--|--|
| Current Firmwa      | re Version     | The present firmware version of WHG301                                        |  |  |  |  |
| Build               |                | The current build number.                                                     |  |  |  |  |
| System Na           | ame            | The system name. The default is WHG301                                        |  |  |  |  |
| Home Pa             | ige            | The page the users are directed to after initial login success.               |  |  |  |  |
| Sueles conver Tre   | ffie History   | The IP address and port number of the external Syslog Server. N/A means       |  |  |  |  |
| Syslog server-Tra   | mic history    | that it is not configured.                                                    |  |  |  |  |
| Syslog sorvor-On do | mand Llear log | The IP address and port number of the external Syslog Server. N/A means       |  |  |  |  |
|                     | manu user iog  | that it is not configured.                                                    |  |  |  |  |
| Proxy Sei           | vor            | Enabled/disabled stands for that the system is currently using the proxy      |  |  |  |  |
|                     | vei            | server or not.                                                                |  |  |  |  |
|                     |                | Enabled/Disabled stands for the connection at WAN is normal or abnormal       |  |  |  |  |
| Warning of Internet | Disconnection  | (Internet Connection Detection) and all online users are                      |  |  |  |  |
|                     |                | allowed/disallowed to log in the network.                                     |  |  |  |  |
| WAN Faile           | over           | Enabled/Disabled stands for the function currently being used or not.         |  |  |  |  |
| Load Balancing      |                | Enabled/Disabled stands for the function currently being used or not.         |  |  |  |  |
| SNMP                |                | Enabled/disabled stands for the current status of the SNMP management         |  |  |  |  |
|                     |                | function.                                                                     |  |  |  |  |
|                     | Retained Days  | The maximum number of days for the system to retain the users' information.   |  |  |  |  |
| History             | Email To       | The email address to which the traffic history or user's traffic history      |  |  |  |  |
|                     |                | information will be sent.                                                     |  |  |  |  |
| Time                | NTP Server     | The network time server that the system is set to align.                      |  |  |  |  |
| Time                | Date Time      | The system time is shown as the local time.                                   |  |  |  |  |
|                     | Idlo Timor     | The minutes allowed for the users to be inactive before their account expires |  |  |  |  |
| llsor               |                | automatically.                                                                |  |  |  |  |
| 0301                | Multiple Login | Enabled/disabled stands for the current setting to allow/disallow multiple    |  |  |  |  |
|                     |                | logins form the same account.                                                 |  |  |  |  |
|                     | Preferred DNS  | IP address of the preferred DNS Server                                        |  |  |  |  |
| DNS                 | Server         |                                                                               |  |  |  |  |
|                     | Alternate DNS  | IP address of the alternate DNS Server                                        |  |  |  |  |
|                     | Server         | IF AUGIESS OF THE AIGHTAGE DING SETVER.                                       |  |  |  |  |

# 4.6.2 Interface Status

This section provides an overview of the interface for the administrator including WAN1, WAN2, SZ Default~8.

| Interface Status                      |                        |               |  |  |  |
|---------------------------------------|------------------------|---------------|--|--|--|
|                                       | MAC Address            |               |  |  |  |
| WAN1                                  | IP Address             |               |  |  |  |
|                                       | Subnet Mask            | 255.255.255.0 |  |  |  |
| WAN2                                  | Disabled               |               |  |  |  |
|                                       | WAN1                   | WAN2          |  |  |  |
| Packets In                            | 28583 (A 28153)        | 0 (Δ 0)       |  |  |  |
| Packets Out                           | 12887 ( <u></u> 12862) | 0 (Δ 0)       |  |  |  |
| Bytes In                              | 2957963 (∆ 2916864)    | 0 (Δ 0)       |  |  |  |
| Bytes Out                             | 9170109 (∆ 9167181)    | 0 (Δ 0)       |  |  |  |
|                                       | Mode                   | NAT           |  |  |  |
| Service Zene Default                  | MAC Address            |               |  |  |  |
| Service Zone - Default                | IP Address             | 192.168.1.254 |  |  |  |
|                                       | Subnet Mask            | 255.255.255.0 |  |  |  |
|                                       | Status                 | Enabled       |  |  |  |
|                                       | WINS IP Address        | N/A           |  |  |  |
| Service Zone - Default<br>DHCP Server | Start IP Address       | 192.168.1.1   |  |  |  |
|                                       | End IP Address         | 192.168.1.100 |  |  |  |
|                                       | Lease Time             | 1440 Min(s)   |  |  |  |
| Service Zone - SZ1                    | Disa                   | bled          |  |  |  |

The description of the above-mentioned table is as follows:

|                | Item             | Description                                                                    |
|----------------|------------------|--------------------------------------------------------------------------------|
|                | MAC Address      | The MAC address of the WAN1 port.                                              |
| WAN1           | IP Address       | The IP address of the WAN1 port.                                               |
|                | Subnet Mask      | The Subnet Mask of the WAN1 port.                                              |
|                | MAC Address      | The MAC address of the WAN2 port.                                              |
| WAN2           | IP Address       | The IP address of the WAN2 port.                                               |
|                | Subnet Mask      | The Subnet Mask of the WAN2 port.                                              |
|                |                  | The total accumulated packets in through this WAN port since the gateway       |
| Packets In     |                  | boots up. The delta shows the difference between the numbers from last time    |
|                |                  | this Interface Status page is visited.                                         |
|                |                  | The total accumulated packets out through this WAN port since the gateway      |
| Packets Out    |                  | boots up. The delta shows the difference between the numbers from last time    |
|                |                  | this Interface Status page is visited.                                         |
|                |                  | The total accumulated bytes in through this WAN port since the gateway boots   |
| Bytes In       |                  | up. The delta shows the difference between the numbers from last time this     |
|                |                  | Interface Status page is visited.                                              |
|                |                  | The total accumulated packets out through this WAN port since the gateway      |
| Bytes Out      |                  | boots up. The delta shows the difference between the numbers from last time    |
|                |                  | this Interface Status page is visited.                                         |
|                | Status           | Enable/disable stands for status of the DHCP server in Default Service Zone    |
| Service Zone - | WINS IP Address  | The WINS server IP on DHCP server. <b>N/A</b> means that it is not configured. |
| Default DHCP   | Start IP Address | The start IP address of the DHCP IP range.                                     |
| Server         | End IP address   | The end IP address of the DHCP IP range.                                       |
|                | Lease Time       | Minutes of the lease time of the IP address.                                   |
|                | Mode             | The operation mode of the default SZ.                                          |
| Service Zone – | MAC Address      | The MAC address of the default SZ.                                             |
| Default        | IP Address       | The IP address of the default SZ.                                              |
|                | Subnet Mask      | The Subnet Mask of the default SZ.                                             |

## 4.6.3 Routing Table

All the **Policy** Route rules and **Global Policy** Route rules will be listed here. Also it will show the **System** Route rules specified by each interface.

|              | P             | olicy 1    |           |
|--------------|---------------|------------|-----------|
| Destination  | Subnet Mask   | Gateway    | Interfac  |
|              | F             | olicy 2    |           |
| Destination  | Subnet Mask   | Gateway    | Interfac  |
|              |               |            |           |
|              | F             | olicy 3    |           |
| Destination  | Subnet Mask   | Gateway    | Interfac  |
|              | F             | olicy 4    |           |
| Destination  | Subnet Mask   | Gateway    | Interfac  |
|              |               |            |           |
| Destination  | F             | olicy 6    | histor    |
| Deschation   | BUDNECIMIEN   | Gatesay    | interior. |
|              | F             | olicy 6    |           |
| Destination  | Subnet Mask   | Gateway    | Interfac  |
|              |               | lolicy 7   |           |
| Destination  | Subnet Mask   | Gateway    | interfac  |
| 3.0000000000 |               |            |           |
|              | F             | olicy 8    |           |
| Destination  | Subnet Mask   | Gateway    | interfac  |
|              | P             | Policy 9   |           |
| Destination  | Subnet Mask   | Gateway    | Interfac  |
|              | P             | olicy 10   |           |
| Destination  | Subnet Mask   | Gatenay    | Interfac  |
|              |               | - H #.#    |           |
| -            | P             | olicy 11   |           |
| Destination  | Subnet Mask   | Gatenay    | Interfac  |
|              | P             | olicy 12   |           |
| Destination  | Subnet Mask   | Gatemay    | Interfac  |
|              | Glo           | hal Policy |           |
| Destination  | Subnet Mask   | Gatenay    | Interfac  |
|              |               |            |           |
|              | 5             | lystem     |           |
| Destination  | Subnet Mask   | Gateway    | Interfac  |
| 192.168.1.0  | 255 255 255 0 | 0.0.0.0    | Detaul    |
| 10.2.3.0     | 255 255 255 0 | 0.0.0.0    | WANT      |
|              |               |            |           |

- Ϋ **Policy 1~12:** Shows the information of the individual Policy from 1 to 12.
- Υ Global Policy: Shows the information of the Global Policy.
- **System:** Shows the information of the system administration.
  - Ø Destination: The destination IP address of the device.
  - Ø Subnet Mask: The Subnet Mask IP address of the port.
  - Ø Gateway: The Gateway IP address of the port.
  - Ø Interface: The choice of interface network, including WAN1, WAN2, Default, or the named Service Zones to be applied for the traffic interface.

# 4.6.4 Current Users

In this function, each online user's information including Username, IP, MAC, Pkts In, Bytes In, Pkts Out, Bytes Out, Idle, Location and Kick Out will be shown. Administrators can force out a specific online user by clicking the hyperlink of *"Logout"* and check the user access AP status by clicking the hyperlink of the AP name for "Location." Click *Refresh* is to update the current users list.

| Current Users List |          |        |                  |           |      |          |  |  |  |
|--------------------|----------|--------|------------------|-----------|------|----------|--|--|--|
| Itom               | Username |        | Pkts In Bytes Ir |           | Idla | Location |  |  |  |
| item               | IP       | IP MAC |                  | Bytes Out | lale | Kick Out |  |  |  |
|                    | -        |        |                  |           |      |          |  |  |  |

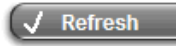

## 4.6.5 Traffic History

This function is used to check the traffic history of 4ipnet WHG301. The history of each day will be saved separately in the DRAM for at least 3 days (72 full hours). The system also keeps a cumulated record of the traffic data generated by each user in the latest 2 calendar months.

| Traffic History |                   |               |             |  |  |  |  |
|-----------------|-------------------|---------------|-------------|--|--|--|--|
| Da              | ite               |               | Size (Byte) |  |  |  |  |
| 2007            | -12-21            | 65            |             |  |  |  |  |
| 2007            | -12-22            |               | 65          |  |  |  |  |
| 2007            | -12-23            |               | 65          |  |  |  |  |
| <u>2007</u>     | <u>-12-24</u>     |               | 65          |  |  |  |  |
|                 | On-demand         | d User Log    |             |  |  |  |  |
| Da              | ite               |               | Size (Byte) |  |  |  |  |
| 2007            | -12-21            |               | 105         |  |  |  |  |
| 2007            | -12-22            |               | 105         |  |  |  |  |
| <u>2007</u>     | - <u>12-23</u>    |               | 105         |  |  |  |  |
| <u>2007</u>     | <u>-12-24</u>     |               | 105         |  |  |  |  |
|                 | Roaming Out       | Traffic Histo | ry          |  |  |  |  |
| Da              | ite               |               | Size (Byte) |  |  |  |  |
| 2007            | <u>-12-21</u>     |               | 106         |  |  |  |  |
| 2007            | -12-22            |               | 106         |  |  |  |  |
| 2007            | - <u>12-23</u>    | 106           |             |  |  |  |  |
| <u>2007</u>     | <u>-12-24</u>     | 106           |             |  |  |  |  |
|                 | Roaming In T      | raffic Histor | у           |  |  |  |  |
| Da              | ite               |               | Size (Byte) |  |  |  |  |
| 2007            | -12-21            | 112           |             |  |  |  |  |
| 2007            | -12-22            | 112           |             |  |  |  |  |
| 2007            | -12-23            | 112           |             |  |  |  |  |
| <u>2007</u>     | <u>-12-24</u>     |               | 112         |  |  |  |  |
|                 | SIP Call U        | sage Log      |             |  |  |  |  |
| Da              | ite               | Call Count    |             |  |  |  |  |
| 2007            | -12-21            |               | 0           |  |  |  |  |
| 2007            | -12-22            | 0             |             |  |  |  |  |
| 2007            | -12-23            | 0             |             |  |  |  |  |
| 2007            | -12-24            |               | 0           |  |  |  |  |
|                 | Monthly Network U | sage of Loca  | al User     |  |  |  |  |
| Month           | No. of Entrie     | es            | Usage Data  |  |  |  |  |
| 2007-12         | 0                 |               | Download    |  |  |  |  |

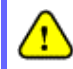

Since the history is saved in the DRAM, if you need to restart the system, and at the same time, keep the history, please manually copy and save the traffic history information before restarting.

If the **History Email** has been entered under the **Notify Configuration** page, the system will automatically send out the history information to that specified email address.

### **Ÿ** Traffic History

All activities occur on the system within the nearest 72 hours are recorded; in date and time order. As shown in the following figure, each line is a traffic history record consisting of 9 fields, **Date**, **Type**, **Name**, **IP**, **MAC**, **Pkts In**, **Bytes In**, **Pkts Out** and **Bytes Out** of the user activities.

|                           |        | Traf           | fic History 2005 | 03-22             |         |          |          |           |
|---------------------------|--------|----------------|------------------|-------------------|---------|----------|----------|-----------|
| Date                      | Туре   | Name           | P                | MAC               | Pkts In | Bytes In | Pkts Out | Bytes Out |
| 2005-03-22 19:12:21 +0800 | LOGIN  | user1@local.tv | 192.168.1.143    | 00:D0:C9:42:37:20 | 0       | 0        | 0        | D         |
| 2005-03-22 19:12:24 +0800 | LOGOUT | user1@local.tv | 192.168.1.143    | 00:D0:C9:42:37:20 | 3       | 252      | 3        | 252       |
| 2005-03-22 19:12:29 +0800 | LOGIN  | user2@local.tv | 192.168.1.143    | 00:D0:C9:42:37:20 | 0       | 0        | 0        | D         |
| 2005-03-22 19:12:32 +0800 | LOGOUT | user2@local.tv | 192.168.1.143    | 00:D0:C9:42:37:20 | 3       | 252      | 3        | 252       |
| 2005-03-22 19:13:51 +0800 | LOGIN  | user1@local.tv | 192.168.1.1      | 00:D0:C9:60:01:01 | 0       | Q        | 0        | D         |

#### Ϋ́On-demand User Log

As shown in the following figure, each line is a on-demand user log record consisting of 13 fields, Date, System Name, Type, Name, IP, MAC, Pkts In, Bytes In, Pkts Out, Bytes Out, 1st Login Expiration Time, Account Valid Through and Remark, of user activities.

| On-demand User Log 2007-11-26 |                         |                   |       |             |                    |      |       |             |              |                              |                          |         |
|-------------------------------|-------------------------|-------------------|-------|-------------|--------------------|------|-------|-------------|--------------|------------------------------|--------------------------|---------|
| Date                          | System Name             | Type              | Name  | IP .        | MAC                | Pkts | Bytes | Pits<br>Out | Bytes<br>Out | 1st Login Expiration<br>Time | Account Valid<br>Through | Remark  |
| 1007-00-0<br>12-10-02         | Var 104 404<br>20103    | ಯರ್ಷವ್ರಜ್ಞಾನವರ    | 8429  | J.L.C 0     | (())0              | -0-  | v     | V           | ι            | 2017/11/28/01 58/05          | Fonz                     | Fion 1  |
| 2007 11 25<br>14 58 10        | Adriation de<br>2020s   | esses in 1975     | 1941  | 1110        | (* (* *) *) *)     | -0-  | 0     | 0           | (            | YER 108 12 58 11             | Frank -                  | FL or 1 |
| 2013 23<br>1 28 E             | 1667 L NM<br>16708      | Oreane (D. Dzer   | e ta  | 1 7 7 0     | (1)(1)(1)(1)(1)(1) | -0-  | 0     | 0           | (            | 2017-1-2018 5011             | Cone                     | Fiss 3  |
| 100211)<br>17 8 9             | 1477-158 1984<br>2010 1 | сульта в Дод Село | 2k. / | JU          | C.:C.:J:J:J:0      | .0.  | U     | V           | ι            | 2017-11-20 05 00 1.          | l one                    | Lion C  |
| 1007-11-17<br>14 10 05        | Assi:                   | يتعارف والحديا    | 1.14  | JU          |                    | .0.  | V     | V           | ι            | 2017/11/28/01 58:35          | Fore                     | Elon 1  |
| 2017 25<br>14 38 40           | 83211-1 3M<br>20205     | er e la company   | 113   | 1 7 7 0     | (* (* *) *) *) *)  | -0-  | 0     | 0           | (            | YOTA UL YR UN RALAR          | France                   | FL on 2 |
| 5002 - 55<br>2 - 50 - 7       | 1667 - 198<br>20100     | Onesse O Cliver   | 56 F  | 1 1 11      | 1.21.2.12.12.11    | н    | н     | н           | 1            | 4. 2-11-40.00.00.77          | Lone                     | Linn /  |
| 1007-01-0<br>15 10-02         | (17.155 1944)<br>21.113 | of_lass_Login     | a91a  | 196,310 1.1 | Clathailachaidh.   | .2.  | v     | v           | ι            | .louin                       | 2 02-12-2<br>1 212-2     | llana   |
| 1007-11-17<br>15-14-21        | Assilve BM<br>20108     | Of Tals Le on.    | 1961  | 192.168 1.6 | C.(F.EE.C.E8       | 8285 | 31315 | 87          | .235)        | Nuc                          | 1105 11 21<br>35.01.52   | 22,124. |
| 2007 - 23                     | 2140 3M                 | Of Term Term      | 1613  | 25 U.S. 1   | en es intro to co  | ->-  | 0     | 0           | (            | 1                            | 1007 1, 28<br>18 7 4 8   | H       |
| 1000- (-1)<br>5 77 (-)        | Victory<br>Period       | C_ ret_lagour     | -r -  | 19 110 111  | Later adda in      | 24   | 2.2   | v           | :10          | loce.                        | 2007-1-27                | nghun.  |

#### Ϋ Roaming Out Traffic History

As shown in the following figure, each line is a roaming out traffic history record consisting of 14 fields, Date, Type, Name, NSID, NASIP, NASPort, UserMAC, SessionID, SessionTime, Bytes in, Bytes Out, Pkts In, Pkts Out and Message, of user activities.

 Roaming Out Traffic History 2005-03-22

 Date Type Name NASID NASIP NASPort UserMAC sessionID sessionTime Bytes In Bytes Out Pikts In Pikts Out Message

#### **Ÿ** Roaming In Traffic History

As shown in the following figure, each line is a roaming in traffic history record consisting of 15 fields, Date,

Type, Name, NSID, NASIP, NASPort, UserMAC, UserIP, SessionID, SessionTime, Bytes in, Bytes Out, Pkts In, Pkts Out and Message, of user activities.

Roaming In Traffic History 2005-03-22 Date Type Name NASID NASIP NASPort User/MAC UserIP SessionID SessionTime Bytes In Bytes Out Pikts In Pikts 0ut Message

### Ϋ́ SIP Call Usage Log

The log provides the login and logout activities of SIP clients (device and soft clients) such as Start Time, Caller, Callee and Duration (seconds)

|            | SIP Call Usage Log |        |                    |  |  |  |  |
|------------|--------------------|--------|--------------------|--|--|--|--|
| Start Time | Caller             | Callee | Duration (seconds) |  |  |  |  |

#### **Ÿ** Monthly Network Usage of Local User

The system keeps a cumulated record of the traffic data generated by each user in the latest 2 calendar months. As shown in the following figure, each line in a monthly network usage of local user record consists of 6 fields, **System Name**, **Connection Time Usage**, **Packets In**, **Bytes In**, **Packets Out** and **Bytes Out** of user activities.

| Monthly Report 2007-11 |                       |            |          |             |           |  |  |  |
|------------------------|-----------------------|------------|----------|-------------|-----------|--|--|--|
| Username               | Connection Time Usage | Packets In | Bytes In | Packets Out | Bytes Out |  |  |  |
| user1                  | 8 mins 42 secs        | 195        | 86.9K    | 202         | 23K       |  |  |  |
| user2                  | 1 min 43 secs         | 27K        | 23.1M    | 21.3K       | 12.1M     |  |  |  |
|                        |                       | (Total: 2) |          |             |           |  |  |  |

#### First Previous Next Last

- o Username: Username of the local user account.
- **Connection Time Usage:** The total time used by the user.
- o Pkts In/ Pkts Out: The total number of packets received and sent by the user.
- o Bytes In/ Bytes Out: The total number of bytes received and sent by the user.
- Ø **Download Monthly Network Usage of Local User:** Click on the **Download** button for outputting the report manually to a local database.

| Monthly Network Usage of Local User |                |            |  |  |  |
|-------------------------------------|----------------|------------|--|--|--|
| Month                               | No. of Entries | Usage Data |  |  |  |
| <u>2007-12</u>                      | 0              | (Download) |  |  |  |

A warning message will then appear. Click Save to download the record into .txt format.

| File Do | wnload                                         |                                                                                                    |                                              | Σ                                  |
|---------|------------------------------------------------|----------------------------------------------------------------------------------------------------|----------------------------------------------|------------------------------------|
| 2)      | Some files can h<br>suspicious, or yo<br>file. | aim your computer.<br>Iu do not fully trust fi                                                                                                    | If the file informatic<br>e source, do not a | in below looks<br>pen or save this |
|         | File nome:                                     | 2007-08.6xt                                                                                                    |                                              |                                    |
|         | File type:                                     | Text Document                                                                                                    |                                              |                                    |
|         | From:                                          | 192.168.2.254                                                                                                    |                                              |                                    |
|         |                                                |                                                                                                    |                                              |                                    |
|         | Would you like t                               | open the file or sev                                                                                                    | e it to your compu                           | iter?                              |
|         | Open                                           | Save                                                                                                    | Cancal                                       | More Infa                          |
|         | The second second                              | and the second second se | - insta                                      | -                                  |
|         | Strangery a set to                             | erore opening min ly                                                                                                    | pe orme                                      |                                    |

## 4.6.6 Notify Configuration

WHG301 can automatically send the notification of **Monitor IP Report**, **Traffic History**, **On-demand User Log**, **Session Log** and **AP status** to up to 3 particular e-mail address. The notification of AP Status is triggered by the event when a managed AP becomes unreachable while the other types of emails are sent periodically in given intervals such as 1 hour. A trial email is provided by the system for validation. In addition, the system supports recording Syslog of Traffic History, On-demand User Log and Session Log via external Syslog servers. In addition, the Session Log can be sent to a specified FTP server. Enter the related information and select the desired items and then apply the settings.

|                 | E-mail N             | otification C      | onfiguration          |             |              |
|-----------------|----------------------|--------------------|-----------------------|-------------|--------------|
| Send To         | Monitor IP<br>Report | Traffic<br>History | On-demand<br>User Log | Session Log | AP<br>Status |
|                 |                      |                    |                       |             |              |
| Interval        | 1 Hour 💌             | 1 Hour 💌           | 1 Hour 💌              | 1 Hour 💌    | N/A          |
| Send Test Email | Send                 | Send               | Send                  | Send        | Send         |
| Send From       |                      |                    |                       |             |              |
| SMTP            |                      |                    |                       |             |              |
| Auth Method     | None                 | •                  |                       |             |              |

|                    | SYSLOG Co | onfiguration |  |
|--------------------|-----------|--------------|--|
| System Log         | IP:       | Port:        |  |
| On-demand User Log | IP:       | Port:        |  |
| Session Log        | IP:       | Port :       |  |

|             | FTP Server Settings                                                                                                    |
|-------------|----------------------------------------------------------------------------------------------------|
| Session Log | IP: Port : Send Log every Hours "(Note: same as "Interval of Session Log" in the Notification E-mail Settings) Using Anonymous ③ Yes ○ No FTP Setting Test Send Test Log |

#### **Ϋ** E-mail Notification Configuration:

- Ø Send To: Up to 3 e-mail address can be set up to receive the notification. These are the receiver's e-mail addresses. There are four kinds of notification to selection -- Monitor IP Report, Traffic History, On-demand User Log and AP Status, and check which type of notification to be sent.
- Ø Interval: The time interval to send the e-mail report.
- Ø Send Test Email: To test the settings immediately.
- Ø Send From: The e-mail address of the administrator in charge of the monitoring. This will show up as the

sender's e-mail.

- Ø SMTP: The IP address of the sender's SMTP server.
- Ø Auth Method: The system provides four authentication methods, Plain, Login, CRAM-MD5 and NTLMv1, or "None" to use none of the above. Depending on which authentication method selected, enter the

## Account Name, Password and Domain.

- NTLMv1 is not currently available for general use.
- Plain and CRAM-MD5 are standardized authentication mechanisms while Login and NTLMv1 are Microsoft proprietary mechanisms. Only Plain and Login can use the UNIX login password. Netscape uses Plain. Outlook and Outlook express use Login as default, although they can be set to use NTLMv1.
- o Pegasus uses CRAM-MD5 or Login but which method to be used can not be configured.
- Ϋ Syslog Configuration: There are 3 types of Syslog supported: System Log, On-demand User Log, and Session Log. Enter the IP address and Port number to specify which and from where the report should be sent to.

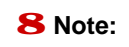

When the number of a user's session (TCP and UDP) reaches the session limit specified in the policy, a record will be logged to this Syslog server.

#### Ϋ FTP Server Settings

**Session Log:** Log each connection created by users and tracking the source IP and destination IP. If Syslog is enabled, Session Log will be sent to the Syslog server automatically during every defined interval in Session Log email notification. Session Log allows uploading the log file to a FTP server periodically. The maximum log file size is 256K. The log file will be sent to the FTP server once the file size reaches its maximum size or periodical time interval.

# 4.7 Help

On the screen, the **Help** button is on the upper right corner.

Click *Help* to the **Online Help** window and then click the hyperlink of the items to get the information.

| Online Help                                                                                                    |
|----------------------------------------------------------------------------------------------------|
| Ontime Help<br>Overview<br>System Configuration<br>Configuration Wizard<br>System Information<br>WAN1 Configuration<br>WAN2 Configuration<br>WAN2 Configuration<br>WAN Traffic Settings<br>LAN Port Mapping<br>Service Zones<br>User Authentication<br>Authentication Configuration<br>Authentication Server Configuration |
| Auth Method - POP3<br>Auth Method - POP3                                                                                                    |
| Auth Method - LDAP<br>Auth Method - NT Domain                                                                                                    |
| Auth Method - ONDEMAND<br>Auth Method - SIP                                                                                                    |

# Appendix A. Accepting Payment via Authorize.Net

This section is to show independent Hotspot owners how to configure related settings in order to accept credit card payments via Authorize.Net, making the Hotspot an e-commerce environment for clients to pay for and obtain Internet access using their credit cards.

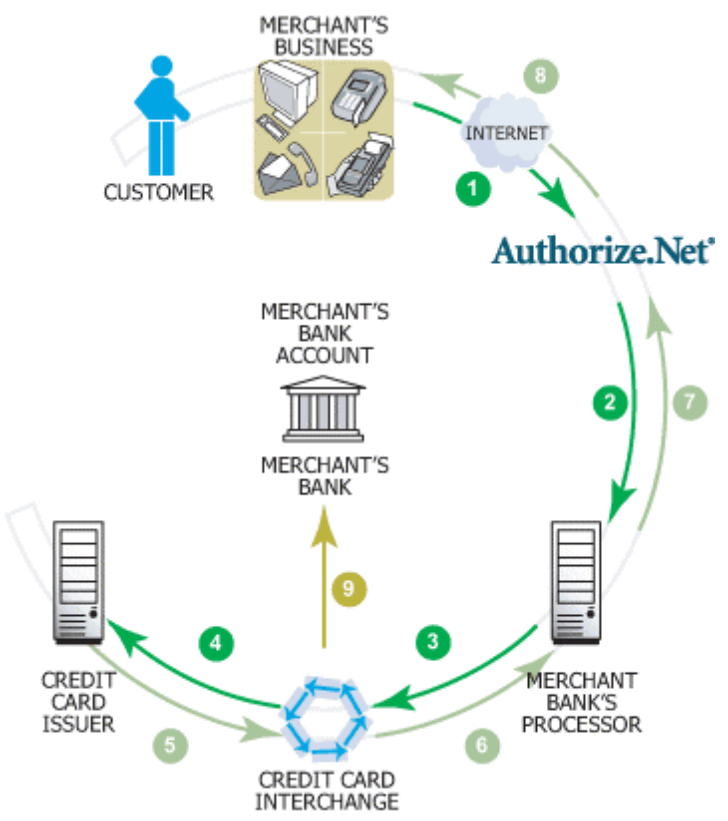

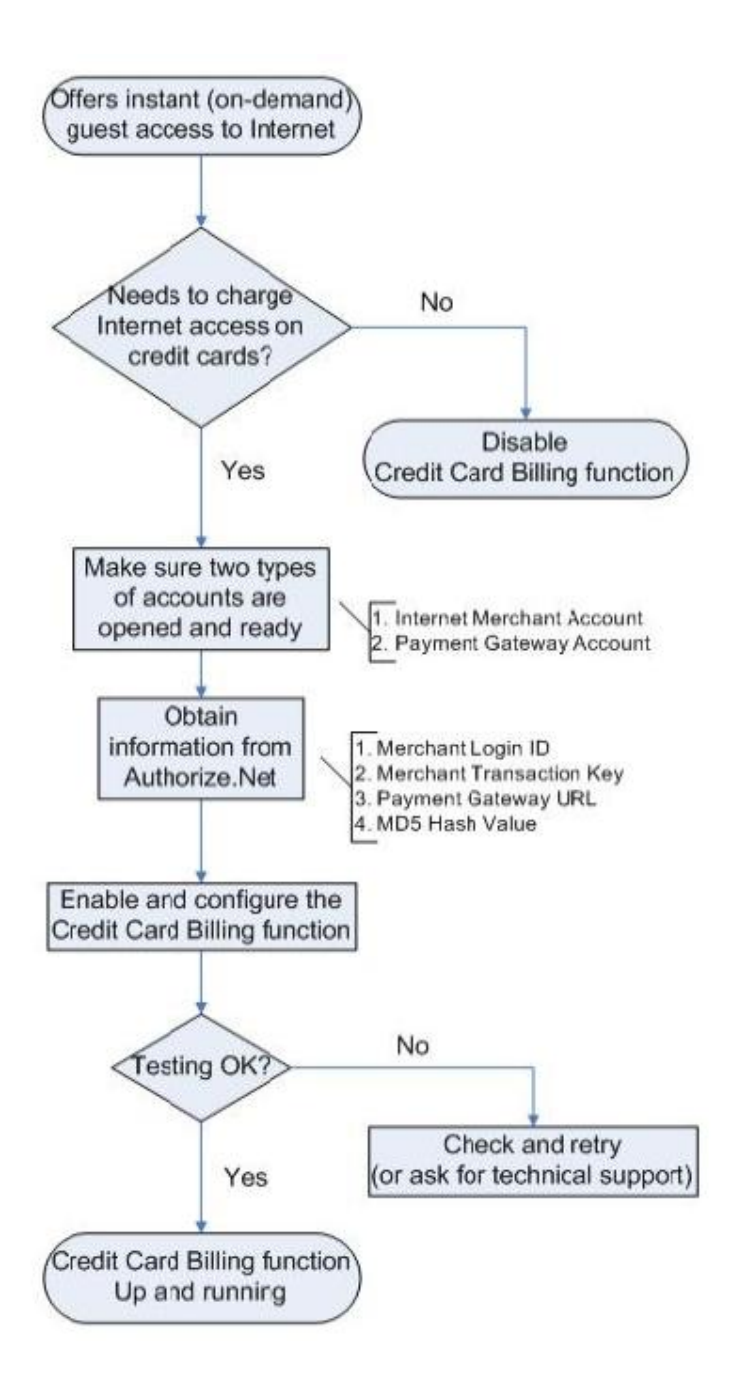

# 1. Setting Up

## **1.1 Open Accounts**

To set up 4ipnet WHG301 to process credit card billing, the merchant owner will need two accounts (Internet Merchant account and Authorize.Net account).

If you are looking for a merchant account or Internet payment gateway to process transactions, you can fill out the Inquiry Form on <a href="http://www.authorize.net/solutions/merchantsolutions/merchantinquiryform/">http://www.authorize.net/solutions/merchantsolutions/merchantinquiryform/</a>.

| Authoriz                 | ze.Net           | Your Gateway to IP Transactions™ |                          |                                    |  |
|--------------------------|------------------|----------------------------------|--------------------------|------------------------------------|--|
| Merchants                | Resellers        | Developers                       | Resources                | Company                            |  |
| ome > <u>Merchants</u> > | Merchant Inquiry |                                  |                          |                                    |  |
|                          |                  |                                  |                          |                                    |  |
|                          | ф (              | Merchant Inqui                   | N .                      |                                    |  |
|                          |                  | iner en an en an en agan         | 3                        |                                    |  |
|                          | 1                | If you are looking for a l       | merchant account and     | d/or payment gateway to            |  |
|                          | ,                | AM - 5 PM Pacific time)          | or fill out the form bel | 437-0476 (MONDAy - FNDAy, 1<br>OW. |  |
|                          |                  | 4                                |                          |                                    |  |
|                          |                  | * Required field                 |                          |                                    |  |
|                          |                  | First blance                     |                          |                                    |  |
|                          |                  | First Name.                      |                          |                                    |  |
|                          |                  | Last Name:                       |                          | *                                  |  |
|                          |                  | Company Name:                    |                          |                                    |  |
|                          |                  | Job Title:                       |                          |                                    |  |
|                          |                  | Address:                         |                          |                                    |  |
|                          |                  | City:                            |                          |                                    |  |
|                          |                  |                                  | Diseas Calanta 🔒         |                                    |  |

## 1.2 Configure 4ipnet WHG301 using an Authorize.Net account

Please log in 4ipnet WHG301. User Authentication >> Authentication Configuration >> Click the server name On-demand User >> External Payment Gateway >> Click Configure >> External Payment Gateway >> Select Authorize.Net

|                          | External Payment Gateway                            | y         |  |
|--------------------------|-----------------------------------------------------|-----------|--|
| Authorize.Net            | O PayPal                                            | O Disable |  |
| Author                   | ize.Net Payment Page Conf                           | iguration |  |
| Merchant Login ID        |                                                     |           |  |
| Merchant Transaction Key | •                                                   |           |  |
| Payment Gateway URL      | https://secure.authorize.net/gateway/transact.dll - |           |  |
| Verify SSL Certificate   | ⊙ Enable ○ Disable                                  |           |  |
| Test Mode                | ○ Enable                                            |           |  |
| MD5 Hash                 | O Enable ③ Disable                                  |           |  |

Some major fields are required:

| Setting                  | Description                                                                                                    |  |
|--------------------------|----------------------------------------------------------------------------------------------------|--|
| Merchant Login ID        | This is the "Login ID" that comes with the Authorize.Net account.                                                                                                    |  |
| Merchant Transaction Key | To get a new key, please log in Authorize.Net >> Click Settings and Profile >> Go to the "Security" section >> Click Obtain Transaction Key >> Enter "Secret Answer" >> Click Submit. |  |
| Payment Gateway URL      | https://secure.authorize.net/gateway/transact.dll (default gateway address)                                                                                                    |  |
| MD5 Hash                 | To enhance the transaction security, merchant owner can choose to enable this function and enter a value in the text box: " <b>MD5 Hash Value</b> ".                                  |  |

8 Note: For detailed description, please see 4.2.1.6 Authentication Method – On-demand User.

## 1.3 Configure the Authorize.Net Merchant Account to Match the Configuration of 4ipnet WHG301

Settings of the merchant account on Authorize.Net should be matched with the configuration of 4ipnet WHG301:

| Setting                                                                                                    | Description                                                                                                    |  |
|----------------------------------------------------------------------------------------------------|----------------------------------------------------------------------------------------------------|--|
| MD5 HashTo configure "MD5 Hash Value", please log in Authorize.Net >> Click<br>and Profile >> Go to the "Security" section >> Click MD5 Hash >> E<br>"New Hash Value" & "Confirm Hash Value" >> Click Submit. |                                                                                                    |  |
| Required Card Code                                                                                                    | If the <b>"Card Code"</b> is set up as a required field, please log in Authorize.Net >> Click <b>Settings and Profile</b> >> Go to the <b>"Security"</b> section >> Click <b>Card Code Verification</b> >> Check the <b>Does NOT Match (N)</b> box >> Click <b>Submit</b> .                                                                                                    |  |
| Required Address Fields                                                                                                    | After setting up the required address fields on the " <b>Credit Card Payment Page</b><br><b>Billing Configuration</b> " section of 4ipnet WHG301, the same requirements<br>must be set on Authorize.Net. To do so, please log in Authorize.Net >> Click<br><b>Settings and Profile</b> >> Go to the " <b>Security</b> " section >> Click <b>Address</b><br><b>Verification System (AVS)</b> >> Check the boxes accordingly >> Click <i>Submit</i> . |  |

## 1.4 Test The Credit Card Payment via Authorize.Net

To test the connection between 4ipnet WHG301 and Authorize.Net, please log in 4ipnet WHG301. User Authentication >> Authentication Configuration >> Click the server *On-demand User* >> External Payment Gateway >> Click *Configure* >> External Payment Gateway >> Select *Authorize.Net* >> Go to "Authorize.Net Payment Page Configuration" section >> Enable the "Test Mode" >> Click *Try Test* and follow the instructions

|                          | External Payment Gateway                          |           |  |
|--------------------------|---------------------------------------------------|-----------|--|
| Authorize.Net            | O PayPal                                          | O Disable |  |
| Author                   | ize.Net Payment Page Configu                      | iration   |  |
| Merchant Login ID        |                                                   |           |  |
| Merchant Transaction Key |                                                   |           |  |
| Payment Gateway URL      | https://secure.authorize.net/gateway/transact.dll |           |  |
| Verify SSL Certificate   | ⊙ Enable ○ Disable                                |           |  |
| Test Mode                | ● Enable ○ Disable Try Test .                     |           |  |
| MD5 Hash                 | O Enable    Disable                               |           |  |

## 2. Basic Maintenance

In order to maintain the operation, merchant owners will have to manage the accounts and transactions via Authorize.Net as well as 4ipnet WHG301.

#### 2.1 Void A Transaction and Remove the On-demand Account Generated on 4ipnet WHG301

Sometimes, a transaction (as well as the related user account on 4ipnet WHG301) may have to be canceled before it has been settled with the bank.

a. To void an unsettled transaction, please log in Authorize.Net. Click Unsettled Transactions >> Locate the specific transaction record on the "List of Unsettled Transactions" >> Click the Trans ID number >> Confirm and click Void.

8 Note:

To find the on-demand account name, click Show Itemized Order Information on the "Order Information" page >> Username can be found in the "Item Description".

b. To remove the specific account from 4ipnet WHG301, please log in 4ipnet WHG301. User Authentication >> Authentication Configuration >> Click the server On-demand User >> On-demand Account List >> Click View >> On-demand Account List >> Click Delete on the record with the account name. Click Delete All to delete all users at once.

| On-demand Account List |          |                 |        |        |            |
|------------------------|----------|-----------------|--------|--------|------------|
| Username               | Password | Remaining Quota | Status | Remark | Delete All |
| <u>3r23</u>            | qxr86b47 | 2 hr(s)         | Normal |        | Delete     |

(Total:1) First Previous Next Last

#### 2.2 Refund A Settled Transaction and Remove the On-demand Account Generated on 4ipnet WHG301

- a. To refund a credit card payment, please log in Authorize.Net. Click Virtual Terminal >> Select a Payment Method >> Click Refund a Credit Card >> Payment/Authorization Information >> Type information in at least three fields: Card Number, Expiration Date, and Amount >> Confirm and click Submit.
- b. To remove the specific account from 4ipnet WHG301, please log in 4ipnet WHG301. User Authentication >> Authentication Configuration >> Click the server On-demand User >> On-demand Account List >> Click View >> On-demand Account List >> Click Delete on the record with the account name.

#### 2.3 Find the Username and Password for A Specific Customer

Please log in Authorize. Net. Click Unsettled Transactions >> Try to locate the specific transaction record on the "List of Unsettled Transactions" >> Click the Trans ID number >> Click Show Itemized Order Information in the "Order Information" section >> Username and Password can be found in the "Item Description".

#### 2.4 Send An Email Receipt to A Customer

If a valid email address is provided, an email receipt with payment details for each successful transaction will be automatically sent to the customer via Authorize.Net. To change the information on the receipt for customer, please © 2008 4IPNET, INC. log in 4ipnet WHG301. User Authentication >> Authentication Configuration >> Click the server On-demand User >> External Payment Gateway >> Click *Configure* >> External Payment Gateway >> Select *Authorize.NET* >> Scroll down to Client's Purchasing Record section of the page >> Type in information in the text boxes: "Description" and "E-mail Header" >> Confirm and click *Apply*.

| Client's Purchasing Record  |                                    |       |
|-----------------------------|------------------------------------|-------|
| Starting Invoice Number     | HotspotYK 00000004 * Change the No | umber |
| Description (Item Name)     | Internet Access                    | *     |
| Title for Message to Seller | Special Note to Seller             | ×     |

### 2.5 Send an Email Receipt for Each Transaction to the Merchant Owner

A copy of email receipt with payment details for each successful transaction will also be automatically sent to the merchant owner/administrator via Authorize.Net.

To configure the contact person who will receive a receipt for each transaction, please log in Authorize.Net. Click **Settings and Profile** >> Go to the **"General"** section >> Click **Manage Contacts** >> Click **Add New Contact** to >> Enter necessary contact information on this page >> Check the **"Transaction Receipt"** box >> Click **Submit**.

## 3. Reporting

During normal operation, the following steps will be necessary to generate transaction reports.

## 3.1 Transaction Statistics by Credit Card Type during the Period.

Please log in Authorize.Net. >> Click **Reports** >> Check **"Statistics by Settlement Date"** radio button >> Select **"Transaction Type"**, **"Start Date"**, and **"End Date"** as the criteria >> Click *Run Report*.

## 3.2 Transaction Statistics by Different Location

a. To deploy more than one 4ipnet WHG301, the way to distinguish transactions from different locations is to make the invoice numbers different. To change the invoice setting, please log in 4ipnet WHG301. User
 Authentication >> Authentication Configuration >> Click the server On-demand User >> External
 Payment Gateway >> Click Configure >> External Payment Gateway >> Select Authorize.NET >> Scroll down to "Client's Purchasing Record" section of the page >> Check the "Reset" box >> A location-specific ID (for example, Hotspot-A) can be used as the first part of "Invoice Number" >> Confirm and click Apply.

| Client's Purchasing Record  |                                        |  |
|-----------------------------|----------------------------------------|--|
| Starting Invoice Number     | HotspotYK 00000004 * Change the Number |  |
| Description (Item Name)     | Internet Access *                      |  |
| Title for Message to Seller | Special Note to Seller 🔹               |  |
b. Please log in Authorize.Net >> Click Search and Download >> Specify the transaction period (or ALL Settled, Unsettled) in "Settlement Date" section >> Go to "Transaction" section >> Enter the first part of invoice number plus an asterisk character (for example, Hotspot-A\*) in the "Invoice #" text box >> Click Search >> If transaction records can be found, the number of accounts sold is the number of search results >> Or, click Download To File to download records and then use MS Excel to generate more detailed reports.

#### 3.3 Search for The Transaction Details for A Specific Customer

Please log in Authorize.Net. Click **Search and Download** >> Enter the information for a specific customer as criteria >> Click **Search** >> Click the **Trans ID** number to view the transaction details.

8 Note: For more information about Authorize.Net, please see http://www.authorize.net.

### 4. Examples of Making Payment for End Users

Step 1: Click the link below the login window to pay for the service by credit card via Authorize.Net.

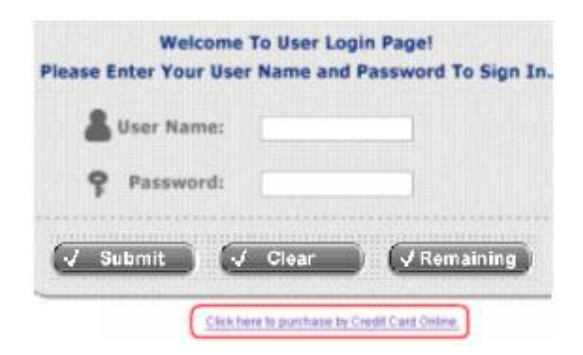

#### Step 2: Choose I agree to accept the terms of use and click Next.

| Ve may collect and store<br>information:                                                                                                    | the following personal                                                                                                    |
|----------------------------------------------------------------------------------------------------|----------------------------------------------------------------------------------------------------|
| email address, physical c<br>card numbers and transact<br>your activities on the In<br>us,                                                                                 | ontact information, credit<br>ional information based on<br>ternet service provided by                                                             |
| If the information you pr<br>we may ask you to send us<br>(such as your driver lice<br>statement, and/or a recen<br>information confirming yo<br>additional questions to h | ovide cannot be verified,<br>additional information<br>nse, credit card<br>t utility bill or other<br>ur address), or to answer<br>elp verify your |
| information.)                                                                                                    | <u>×</u>                                                                                                    |
| ⊙ lag                                                                                                    | jree.                                                                                                    |
| O Idi                                                                                                    | sagree.                                                                                                    |
| Back                                                                                                    | Next                                                                                                    |

Step 3: Please fill out the form and Click Submit to send out this transaction. There will be a confirm dialog box.

| Plate Pl.                                                      | an      | Price   |            |
|----------------------------------------------------------------|---------|---------|------------|
| O 2 hrs 0 m                                                    | ins     | \$5     |            |
| 💿 6 hrs 0 m                                                    | ins     | \$8     |            |
| O 12 hrs 0 r                                                   | nins    | \$ 12   |            |
| O 600 Mbyte                                                    |         | \$5     |            |
| O 1000 Mby                                                     | to      | \$8     |            |
| O 2000 Mby                                                     | te      | \$ 12   |            |
| Credit Card                                                    | 6 Co    | ntact 1 | Informatio |
| Credit Card Number                                             | 4583123 | 4567890 | 1          |
| Credit Card Expiration Date                                    | 1208    |         | T(MMYY)    |
| Card Type                                                      | Visa    |         |            |
| Card Code                                                      | 527     |         | -          |
| E-mail                                                         | 1223@   | mos.com |            |
| First Name                                                     | Tom     |         | •          |
| Lasthiama                                                      | Lee     |         | *          |
| Casturation                                                    |         |         |            |
| Company                                                        |         |         |            |
| Company<br>Address                                             |         |         |            |
| Company<br>Address<br>City                                     |         |         |            |
| Company<br>Address<br>City<br>State                            |         |         |            |
| Company<br>Address<br>City<br>State<br>Zip                     |         |         |            |
| Company<br>Address<br>City<br>State<br>Zip<br>Country          |         |         |            |
| Company<br>Address<br>City<br>State<br>Zip<br>Country<br>Phone |         |         |            |

**Step 4:** Please confirm the data and the click *OK* to go on the transaction or click *Cancel* to revise the data or cancel this transaction. After clicking OK, there will be another dialog box showing up to confirm this transaction again.

| Microsof | t Internet Explorer 🛛 🔀                                                                                                    |
|----------|----------------------------------------------------------------------------------------------------|
| 2        | Please check the data you input;                                                                                                    |
| •        | Credit Card Number: 4567123456780000<br>Credit Card Expiration Date: 1208<br>Card Type: Visa<br>Card Code: 527<br>E-mail: 1223@yahoo.com<br>Room Number:<br>First Name: Tom<br>Last Name: Lee<br>Company:<br>Address:<br>City:<br>State:<br>Zip:<br>Country:<br>Phone:<br>Fax: |
|          | Do you want to continue the credit card payment process?                                                                                                    |

Step 5: Click OK to complete the process or click Cancel to revise the data or cancel this transaction.

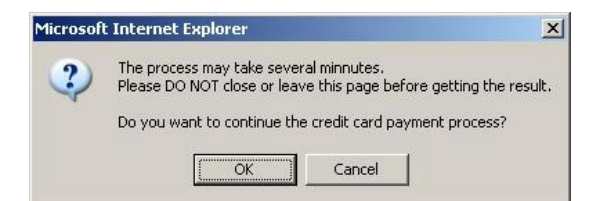

Step 6: Click Start Internet Access to use the Internet access service.

| Login ID                             | P7KP@ondensand                                  |
|--------------------------------------|-------------------------------------------------|
| Password                             | SHBMYPC7                                        |
| Price                                | \$ 8.00                                         |
| Usage                                | 6 firs 8 mina                                   |
| ESSID : YK-                          | Cafe-Credit-Card                                |
| Vaild To Use Unt                     | 1 : 2006/04/04 14:03:04                         |
| Before closing this window, please v | Note:<br>write down your username and password. |
| Start In                             | ernet Access                                    |

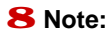

The clients must fill in the correct credit card number and expiration date. Card code is the last 3digits of the security code located on the back of your credit card. If clients choose to enter the e-mail addresses, clients will receive confirmation letters for reference.

# Appendix B. Accepting Payment via PayPal

This section is to show independent Hotspot owners how to configure related settings in order to accept payments via PayPal, making the Hotspot an e-commerce environment for clients to pay for and obtain Internet access using their PayPal accounts or credit cards.

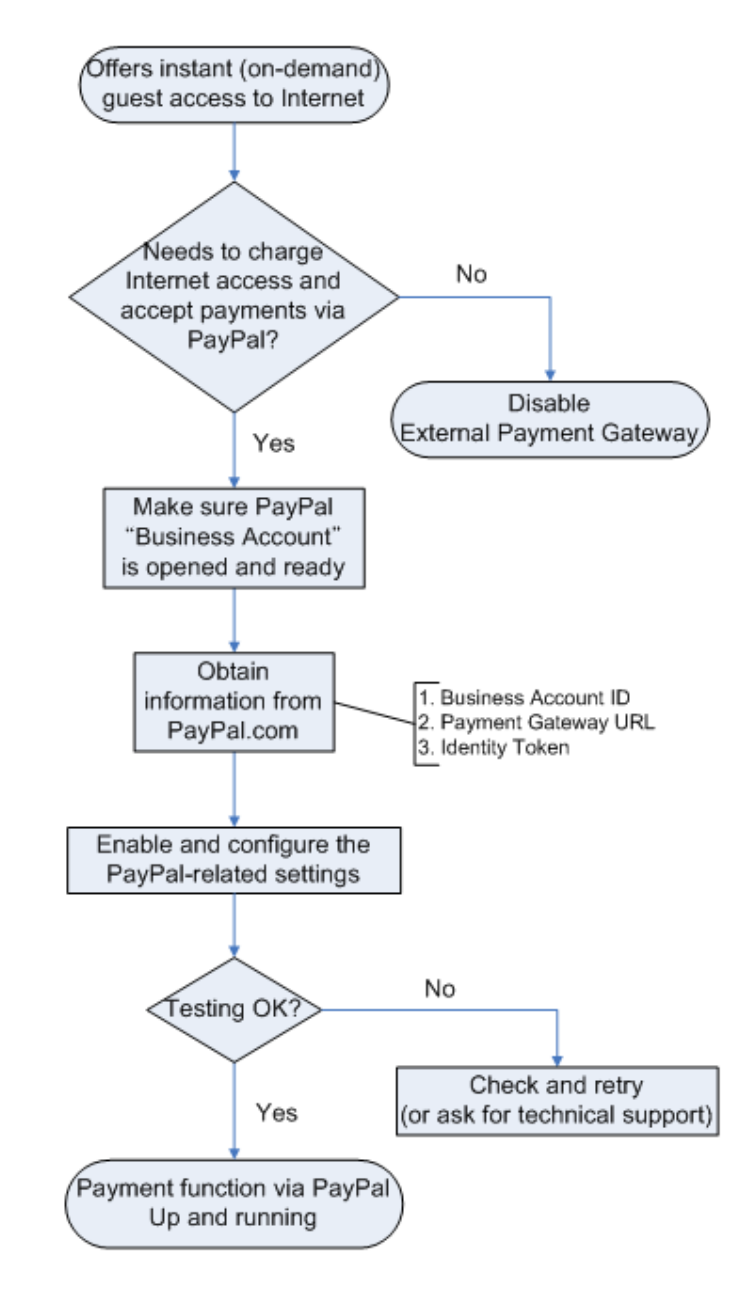

### 1. Setting Up

As follows are the basic steps to open and configure a "Business Account" on PayPal.

#### 1.1 Open An Account

#### Step 1: Sign up for a PayPal Business Account and login.

Here is a link: <u>https://www.paypal.com/cgi-bin/webscr?cmd=\_registration-run</u>

| Anyone with an email address can use PayPal to send and receive money<br>online. <u>What is PayPal?</u><br>Personal Account<br>Ideal for shopping online. It's a free, secure, and fast way to send<br>payments. You can also accept bank account or PayPal balance-funded<br>payments for free and a limited number of credit or debit card payments per<br>year for a low free. Learn more<br>Premier Account<br>Perfect for buying and selling on eBay or merchant websites. Accept all<br>payment types for low free. Do business under your own name.<br>Business Account<br>The right choice for your online business. Accept all payment types for low<br>frees. Do business under a company or group name. Learn more<br>Member Log-In<br>Forgot your email address?<br>Forgot your password? |                    |
|----------------------------------------------------------------------------------------------------|--------------------|
| Personal Account Ideal for shopping online. It's a free, secure, and fast way to send payments. You can also accept bank account or PayPai balance-funded payments for free and a limited number of credit or debit card payments per year for a low free. Learn more Premier Account Perfect for buying and selling on eBay or merchant websites. Accept all payment types for low free. Do business under your own name. Business Account The right choice for your online business. Accept all payment types for low frees. Do business under a company or group name. Learn more Member Log-In Forgot your email address? Forgot your password?                                                                                                    | have a<br>Account? |
| Ideal for shopping online. It's a free, secure, and fast way to send<br>payments. You can also accept bank account or PayPai balance-funded<br>payments for free and a limited number of credit or debit card payments per<br>year for a low free. Learn more<br>Premier Account<br>Perfect for buying and selling on eBay or merchant websites. Accept all<br>payment types for low free. Do business under your own name.<br>Business Account<br>The right choice for your online business. Accept all payment types for low<br>frees. Do business under a company or group name. Learn more<br>Member Log-In<br>Forgot your email address?<br>Forgot your password?                                                                                                    | our account        |
| Premier Account Perfect for buying and selling on eBay or merchant websites. Accept all payment types for <u>low frees</u> . Do business under your own name.  Business Account The right choice for your online business. Accept all payment types for <u>low frees</u> . Do business under a company or group name. <u>Learn more    Member Log-In Forgot your email address? Forgot your password?   </u>                                                                                                    |                    |
| Perfect for buying and selling on eBay or merchant websites. Accept all payment types for <u>low frees</u> . Do business under your own name.   Business Account The right choice for your online business. Accept all payment types for <u>low frees</u> . Do business under a company or group name. <u>Learn more Member Log-In Forgot your email address? Forgot your password? </u>                                                                                                    |                    |
| Business Account The right choice for your online business. Accept all payment types for <u>low</u> <u>frees</u> . Do business under a company or group name. <u>Learn more      Member Log-In     Forgot your email address?     Forgot your password?      Forgot your password? </u>                                                                                                    |                    |
| The right choice for your online business. Accept all payment types for <u>low</u> <u>from</u> . Do business under a company or group name. <u>Learn more</u> Member Log-In <u>Forgot your email address?</u> Forgot your password?                                                                                                    |                    |
| Member Log-In         Forgot your email address?<br>Forgot your password?                                                                                                    |                    |
| Member Log-In Forgot your email address?<br>Forgot your password?                                                                                                    |                    |
|                                                                                                    |                    |
|                                                                                                    |                    |

#### Step 2: Edit necessary settings in "Website Payment Preferences"

Click Profile >> Click Website Payment Preferences in the Selling Preferences section

Password

### PayPal

Log Out | Help | Security Center

Log In

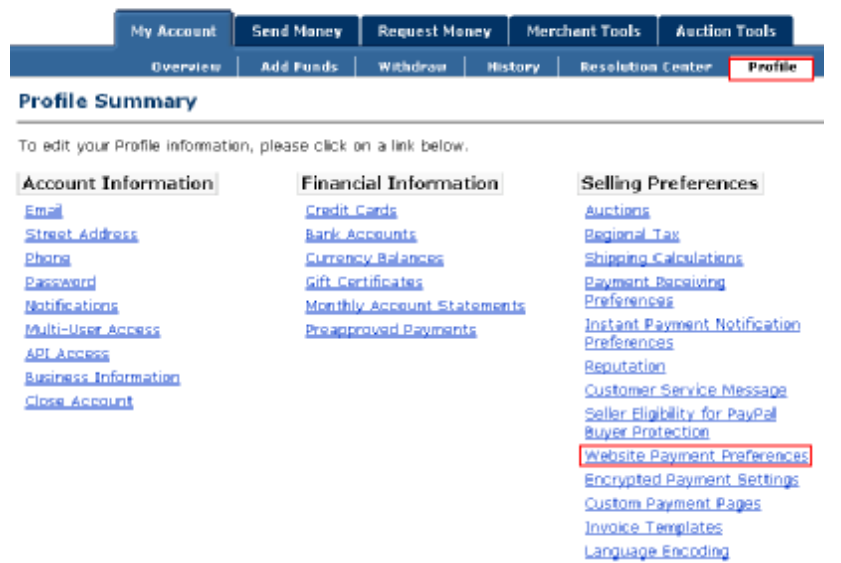

Administrators should scroll down to edit each setting as shown in the table below. To activate all the changes, please click *Save* at the end of the page.

| Settings                                      | Screenshots                                                                                                    |  |  |  |
|-----------------------------------------------|----------------------------------------------------------------------------------------------------|--|--|--|
| Auto Return (On)                              | PayPal Log Out   Help   Security Center                                                                                                    |  |  |  |
| Return URL (Redirect Webpage)                 | My Account Send Maney Request Money Merchant Tools Auction Tools                                                                                                    |  |  |  |
| Type http://www.www.com or other              | Overview Add Funds Withdraw History Resolution Center Profile                                                                                                    |  |  |  |
| URL.                                          | Website Payment Preferences Dade to Profile Summery                                                                                                    |  |  |  |
|                                               | Auto Return for Website Payments<br>Auto Return for Website Payments brings your buyers back to your website immediately<br>after payment completion. Auto Return applies to PayPal Website Payments, including Buy<br>Now, Donations, Subscriptions, and Shopping Cart. Learn More                                                           |  |  |  |
|                                               | Auta Returni ⊛0n<br>⊘011″                                                                                                    |  |  |  |
|                                               | Return URL: Enter the URL that will be used to redirect your customers upon payment completion.<br>This URL must meet the guidelines detailed below. Learn More                                                                                                    |  |  |  |
|                                               | Return URL: http://www.com                                                                                                    |  |  |  |
|                                               | Return URL Requirements: The following items are required in order to set up Auto Raturn.                                                                                                    |  |  |  |
| Payment Data Transfer (On)                    | Payment Data Transfer (optional)<br>Payment Data Transfer allows you to receive notification of successful payments as they<br>are made. The use of Payment Data Transfer depends on your <u>system configuration</u> and<br>your Return URL. Please note that in order to use Payment Data Transfer, you <b>must</b> turn<br>on Auto Return. |  |  |  |
|                                               | Payment Data © On<br>Transfer: O Off                                                                                                    |  |  |  |
| Block Non-encrypted Website<br>Payment (Off)  | Encrypted Website Payments<br>Using encryption enhances the security of website payments by decreasing the possibility<br>that a 3rd party could manipulate the data in your button code. If you plan on only using<br>encrypted buttons you can block payments from non-encrypted ones.                                                      |  |  |  |
|                                               | Learn more about Encrypted Website Payments                                                                                                    |  |  |  |
|                                               | Note: If you enable Encrypted Website Payments, all of your Buy Now, Donations, and Subscriptions buttons <b>must</b> be encrypted via one of the following methods:                                                                                                    |  |  |  |
|                                               | <ul> <li>Using the <u>Button Factory</u> with the security settings enabled.</li> </ul>                                                                                                    |  |  |  |
|                                               | <ul> <li>Using your own code, you encrypt all website payments before sending them to<br/>PayPal.</li> </ul>                                                                                                    |  |  |  |
|                                               | By enabling this feature, any Buy Now, Donation, or Subscription button that is not encrypted will be rejected by PayPal.                                                                                                    |  |  |  |
|                                               | Block Non-encrypted () On<br>Website Payment:<br>() Off                                                                                                    |  |  |  |
| PayPal Account Optional (Off)                 | PayPal Account Optional<br>When this feature is turned on, your customers will go through an optimized checkout<br>experience. This feature is available for Buy Now, Donations, and Shopping Cart buttons,<br>but not for Subscription buttons. <u>Learn More</u>                                                                            |  |  |  |
|                                               | PayPal Account O On<br>Optional: Off                                                                                                    |  |  |  |
| Contact Telephone Number (Off)<br>Click Save. | Contact Telephone Number<br>When you activate this option, your customers will be asked to include a Contact<br>Telephone Number with their payment information. <u>Learn More</u>                                                                                                    |  |  |  |
|                                               | Note: Selecting On (Required Field) could have a negative effect on buyer conversion.                                                                                                    |  |  |  |
|                                               | Contact Telephone O On (Optional Field)<br>O On (Required Field)<br>O Off (PayPal recommends this option)                                                                                                    |  |  |  |
|                                               | Save Cancel                                                                                                    |  |  |  |

#### 1.2 Configure 4ipnet WHG301 with a PayPal Business Account

Please log in 4ipnet WHG301:

User Authentication >> Authentication Configuration >> Click the server *On-demand User* >> External Payment Gateway >> Click *Configure* >> External Payment Gateway >> Select *PayPal* 

|                        | External Payment G      | atoway         |     |
|------------------------|-------------------------|----------------|-----|
| O Authorize Net        |                         |                |     |
|                        | PayPal Payment Page Co  | onfiguration   |     |
| Business Account       | test_business_account(  | ghotmail.com   |     |
| Payment Gateway URL    | https://www.paypal.com/ | cgi-bin/webscr | •   |
| dentity Token          |                         |                | × . |
| Verify SSL Certificate | Enable      Disable     |                |     |
| Currency               | USD (U.S. DoRet)        | w              |     |

#### Three fields are required:

| Setting             | Description                                                                                                    |                                                                                                    |  |  |  |
|---------------------|----------------------------------------------------------------------------------------------------|----------------------------------------------------------------------------------------------------|--|--|--|
| Business Account ID | This is the "Login ID"                                                                                                    | " (email address) that is associated with the PayPal                                                                                                    |  |  |  |
|                     | Business Account.                                                                                                    |                                                                                                    |  |  |  |
| Payment Gateway URL | https://www.paypal.c                                                                                                    | com/cgi-bin/webscr (default URL for PayPal)                                                                                                    |  |  |  |
| Identity Token      | Please log in PayPa                                                                                                    | I after saving the above settings >> Click Profile                                                                                                    |  |  |  |
|                     | >> Click Website Pa                                                                                                    | ayment Preferences in the Selling Preferences                                                                                                    |  |  |  |
|                     | section >> Scroll dov                                                                                                    | wn to the section, Payment Data Transfer                                                                                                    |  |  |  |
|                     | (optional).                                                                                                    |                                                                                                    |  |  |  |
|                     | Payment Data Transfe<br>Payment Data Transfer allo<br>are made. The use of Paym<br>your Return URL. Please no<br>on Auto Return.<br>Payment Data ()<br>Transfer:<br>Identity Teken: The<br>Copy the Identity To<br>Payment Page Con | er (optional)<br>ws you to receive notification of successful payments as they<br>ment Data Transfer depends on your <u>system configuration</u> and<br>te that in order to use Payment Data Transfer, you must turn<br>on<br>off<br>ConLV-EMdUbg&O_3y78LG1C&Gdxpf-cdf&kCo-KBd0f5SQcKZkCBQnu<br>Oken in the above page to the section " <b>PayPal</b><br>figuration" of 4ipnet WHG301. |  |  |  |
|                     |                                                                                                    | PayPal Payment Page Configuration                                                                                                    |  |  |  |
|                     | Business Account                                                                                                    | test_business_account@hotmail.com -                                                                                                    |  |  |  |
|                     | Payment Gateway URL                                                                                                    | https://www.paypal.com/cgi-bin/webscr                                                                                                    |  |  |  |
|                     | Identity Token                                                                                                    | FIYOqLV-EMdUbg8D_3y7kLG1C8iGdxpF-z6f6kCol-                                                                                                    |  |  |  |
|                     | Verify SSL Certificate                                                                                                    | O Enable    Disable                                                                                                    |  |  |  |
|                     | Currency                                                                                                    | USD (U.S. Dollar)                                                                                                    |  |  |  |

#### 1.3 Requirements for Building a Secure PayPal-based E-Commerce Site

To deploy the PayPal function properly, it is required that the merchant register an **Internet domain name** (for example, <u>www.StoreName.com</u>) for this subscriber gateway device.

|                    | System Informa                     | tion                   |   |
|--------------------|------------------------------------|------------------------|---|
| System Name        | [                                  |                        | ] |
| Administrator Info | Sorry! The service is tempor       | anly unavailable.      | } |
|                    | (It'll appear when internet conner | dion fails )           |   |
| Device Name        | www.StoreName.com                  | (FQDN for this device) |   |

In addition, it is necessary to sign up for a **SSL certificate**, licensed from a "**Certificate Authority**" (for example, **VeriSign**), for this registered Internet domain name.

Thus, by meeting these two requirements, it will allow end customers or subscribers to pay for the Internet access in a securer and convenient way.

### 2. Basic Maintenance

In order to maintain the operation, the merchant owner will have to manage the accounts and payment transactions on PayPal website as well as 4ipnet WHG301.

#### 2.1 Refund a completed payment and remove the on-demand account generated on 4ipnet WHG301

(1) To refund a payment, please log in PayPal >> Click **History** >> Locate the specific payment listing in the activity history log >> Click **Details** of the payment listing >> Click **Refund Payment** at the end of the details page >> Type in information: **Gross Refund Amount** and/or **Optional Note to Buyer** >> Click **Submit** >> Confirm the details and click **Process Refund** 

(2) To remove the specific account from 4ipnet WHG301, please log in 4ipnet WHG301:

User Authentication >> Authentication Configuration >> Click the server *On-demand User* >> On-demand Account List >> Click *View* >> On-demand Account List >> Click *Delete* on the record with the account ID. Click *Delete All* to delete all users at once.

|             | On-demand Users List |                          |        |                         |            |  |
|-------------|----------------------|--------------------------|--------|-------------------------|------------|--|
| Username    | Password             | Remaining<br>Time/Volume | Status | Expiration Time         | Delete All |  |
| <u>V34Q</u> | KP23E64C             | 2 hour                   | Normal | 2007/02/01-<br>13:35:41 | Delete     |  |

#### 2.2 Find the username and password for a specific customer

(1) To find the username, please log in PayPal >> Click **History** >> Locate the specific payment listing in the activity history log >> Click **Details** of the payment listing >> Username can be found in the **"Item Title"** field

(2) To find the password associated with a specific username, please log in 4ipnet WHG301:

User Authentication >> Authentication Configuration >> Click the server *On-demand User* >> On-demand Account List >> Click *View* >> On-demand Account List. Search for the specific username. Password can be found in the same record

|             | On-demand Users List |                          |        |                         |               |  |  |
|-------------|----------------------|--------------------------|--------|-------------------------|---------------|--|--|
| Username    | Password             | Remaining<br>Time/Volume | Status | Expiration Time         | Delete All    |  |  |
| <u>V34Q</u> | KP23E64C             | 2 hour                   | Normal | 2007/02/01-<br>13:35:41 | <u>Delete</u> |  |  |

**8** Note: As stated by PayPal, you can issue a full or partial refund for any reason and for **60 days** after the original payment was sent. To find the on-demand account name for a specific payment, click *Details* of the payment listing in the activity history log >> **Username** can be found in the "**Item Title**" field.

#### 2.3 Send an email receipt to a customer

If a valid email address is provided, an email receipt with payment details for each successful transaction will be automatically sent to the customer via PayPal. To change the information on the receipt for customer, please log in 4ipnet WHG301:

User Authentication >> Authentication Configuration >> Click the server *On-demand User* >> On-demand User Server Configuration >> External Payment Gateway >> Click *Configure* >> External Payment Gateway >> Select *PayPal* >> Go to "Client's Purchasing Record" section >> Type in information in the text boxes: Invoice Number and Description (Item Name) >> Confirm and click *Apply* 

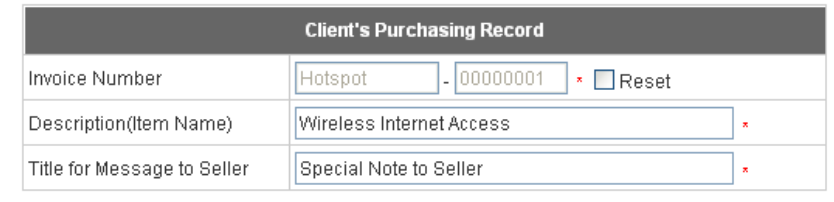

#### 2.4 Send an email receipt for each transaction to the merchant

A copy of email receipt with payment details (including available message note from buyer) for each successful transaction will also be automatically sent to the merchant owner/administrator via PayPal.

## 3. Reporting

During normal operation, the following steps will be necessary to generate transaction reports.

#### 3.1 Transaction activity during a period

(1) Please log in PayPal >> Click History >> Choose activity type from the Show field as the search criteria

>> Specify the dates (From and To fields) for the period >> Click Search

|   | View up | to three mo  | nths of  |        | Gew this |       |  |  |
|---|---------|--------------|----------|--------|----------|-------|--|--|
|   | monthly | account      | stateme  | nts 🗀  |          |       |  |  |
|   | Search  |              |          |        |          |       |  |  |
|   | Shewi   | All Activity | - Simple | View   | *        |       |  |  |
| 0 | Within: | The Past (   | ay 👻     |        |          |       |  |  |
| ۲ | From:   | 12 /         | 31       | / 2006 |          |       |  |  |
|   |         | Month        | Day      | Year   |          |       |  |  |
|   | Te:     | 1 /          | 30       | / 2007 |          | earch |  |  |
|   |         | Month        | Day      | TRAC   |          |       |  |  |

#### 3.2 Search for the transaction details for a specific customer

Please log in PayPal >> Click **History** >> Click **Advanced Search** >> Enter the name for a specific customer as criteria in the **Search For** field and Choose Last Name or First Name in the **In** field >> Specify the time period >> Click **Submit** >> Click **Details** to view the transaction details

|                                                                                                    | Overview   | Add Pands                             | Withdraw        | History   | Resolution Cent | ter Profile |
|----------------------------------------------------------------------------------------------------|------------|---------------------------------------|-----------------|-----------|-----------------|-------------|
| History                                                                                                    | Histo      | ry                                    |                 |           |                 |             |
| iownload My History<br>ispute Reports<br>idvanced Search                                                                                                    | Vie        | w up to three mon<br>athly account st | tatements       | View this |                 |             |
| History                                                                                                    |            |                                       |                 |           |                 |             |
| Search<br>For:                                                                                                    | HotSpotOC  | 1000001                               | In:             | oice ID   | ~               | l.          |
| 🔿 Within: 🔤                                                                                                    | The Past D | ay 💌                                  |                 |           |                 |             |
| Section ● Section ● Se | 12 /       | 31 /                                  | 2006 <b>To:</b> | 1         | / 30 /          | 2007        |
| N -                                                                                                    | Ionth      | Day                                   | Year            | Month     | Day             | Year        |
|                                                                                                    |            |                                       |                 |           |                 | Submit      |

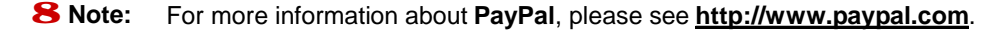

## 4. Examples of Making Payment for End Users

Step 1: Click the link below the login window to pay for the service via PayPal.

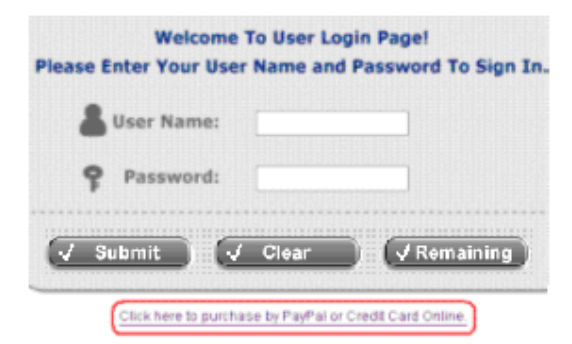

#### Step 2: Choose *I agree* to accept the terms of use and click *Next*.

| Ve may colle  | ct and st             | ore the following personal                                       | ^ |
|---------------|-----------------------|------------------------------------------------------------------|---|
| information:  | 12 20                 | 21                                                               |   |
| email addres: | s, physic             | al contact information, credit                                   | 1 |
| card numbers  | and tran<br>les on th | sactional information based on<br>a Internet service provided by |   |
| US.           | 108 04 04             | e incenses service provided by                                   |   |
| If the infor  | sation vo             | u provide cannot be verified.                                    |   |
| ve may ask y  | on to sen             | d us additional information                                      |   |
| (such as you  | r driver              | license, credit card                                             |   |
| statement, a  | ad/or a r             | ecent utility bill or other                                      |   |
| additional a  | confirmin<br>nestions | g your address), or to answer<br>to help verify your             |   |
| information.  | )                     | to help terrify you                                              | ¥ |
|               | ۲                     | l agree.                                                         |   |
|               | 0                     | l disagree.                                                      |   |
|               | 1                     | Back Next                                                        |   |

Step 3: Please fill out the form and Click Submit to send out this transaction. There will be a confirm dialog box.

|                      | 0                                                          | 2 hrs 0 mins<br>3 hrs 0 mins                                           | EUR 2<br>EUR 3                                                                     |
|----------------------|------------------------------------------------------------|------------------------------------------------------------------------|------------------------------------------------------------------------------------|
|                      | 0                                                          | 300 Mbyte                                                              | EUR 5                                                                              |
|                      |                                                            | Back                                                                   | Buy Now                                                                            |
| Note:                |                                                            |                                                                        |                                                                                    |
| s<br>C               | ecurely o<br>licking o<br>nake payr                        | nline using PayPal<br>n "Buy Now" button,<br>ment.                     | account, a credit card or bank account, you will be redirected to PayPai's site to |
| B, P<br>P<br>Y       | lease do<br>ayment c<br>ou are au<br>ogin ID a             | onfirmation page. I<br>formatically redired<br>nd Password.            | takes about 30 seconds or more before<br>ted back to our website with a set of     |
| n<br>B. P<br>yv<br>L | tease do<br>ayment c<br>ou are au<br>ogin ID a<br>ternet I | onfirmation page. I<br>tomatically redired<br>ind Password.<br>xplorer | takes about 30 seconds or more before<br>ted back to our website with a set of     |

Step 4: You will be redirected to PayPal website to complete the payment process.

|                    | YK Cafe           |                                                      |                                                                        | PayPal             |
|--------------------|-------------------|------------------------------------------------------|------------------------------------------------------------------------|--------------------|
|                    | Enter Payme       | ent Information                                      | nin liseite riinii i'rifele                                            | IIA. 11 1 PP       |
|                    | •ho t=a-Fa        |                                                      |                                                                        | cure Transaction 🔒 |
|                    |                   |                                                      |                                                                        |                    |
|                    | Payment Cor       |                                                      | Quantity                                                               | Piles              |
|                    | W LE OSS TOELTOC. | -00822 BC FK Care (LINFS LI TITIS,                   | 1 Cububut                                                              | 42 00 LD4          |
|                    |                   |                                                      | Sub-Losi:                                                              | 42 0. LOC          |
|                    | Pagesti<br>UN 6   | East With PoyPol<br>an and model Ven Lante reversae  | y na Trechiel influ                                                    |                    |
|                    | YK Cafe           |                                                      |                                                                        | RayPal             |
|                    | Login Review      | Elena                                                |                                                                        |                    |
|                    | Review You        | ur Payment                                           |                                                                        |                    |
|                    |                   |                                                      | -                                                                      |                    |
|                    | Payment For       |                                                      | Quantity                                                               | Pric               |
|                    | Cireless Internet | t access at (< 1914 (2 * s 0 mins)                   | 1                                                                      | K2.00 EJ           |
|                    |                   |                                                      |                                                                        | CO 10 EU           |
|                    |                   |                                                      | Tatal Amount                                                           | \$2.00 EL          |
|                    | Cancel and Ret im | TO Version                                           |                                                                        | Ρεγ                |
|                    | YK Cafe           |                                                      |                                                                        | RayPal             |
|                    | Yo                | u Made A Payment                                     |                                                                        |                    |
|                    |                   | Victory symmetry for ex-                             | tt 10- nav been om net al.                                             |                    |
|                    |                   | YO LARE DOW 191                                      | ng reciracited to YK Cote                                              |                    |
|                    |                   | If you are not redirected                            | d within 10 seconds <u>allokinere</u> .                                |                    |
| tep 5: Click Start | Internet Acc      | ess to use the Internet                              | access service.                                                        |                    |
|                    |                   | Login ID                                             | KM7B@ondemand                                                          |                    |
|                    |                   | Password                                             | 6288C7X7                                                               |                    |
|                    |                   | Price                                                | EUR 2.00 (Tak EUR 0.00)                                                |                    |
|                    |                   | Usage                                                | 2 hrs 0 mins                                                           |                    |
|                    |                   | ESSID                                                | YK-Cafe-TEST2                                                          |                    |
|                    |                   | Your first time login must b                         | e done before 2007/01/31 18:35:28                                      |                    |
|                    |                   | The account is valid wi<br>Please write down our log | thin 2 days after your first login.<br>In 1D and Password immediately! |                    |

8 Note:

- (a) Payment is accepted via PayPal. PayPal enables you to send payments securely online using PayPal account, a credit card or bank account. Clicking on *Buy Now* button, you will be redirected to PayPal's site to make payment.
- (b) Please do not manually close the browser when you reach PayPal's payment confirmation page. It takes about 30 seconds or more before you are automatically redirected back to our website with a set of Login ID and Password.

Start Internet Access

# Appendix C. Service Zone Deployment Example

### § Port-Based Service Zone

In **Port-Based** mode, each LAN port can only serve traffic from one Service Zone. An example of network application diagram is shown as below: one Service Zone for **Staff** and one for **Guests**.

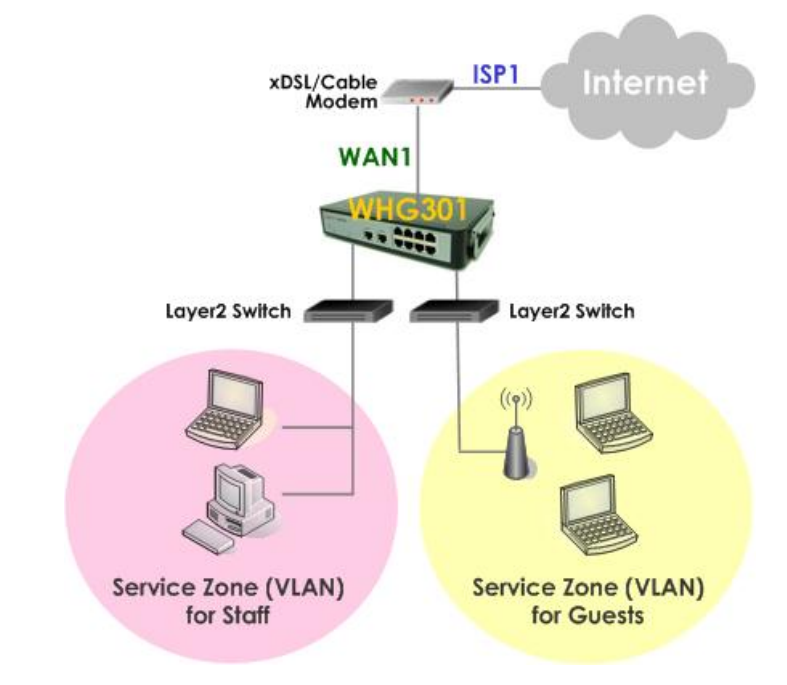

The switches deployed under WHG301 in Port-Based mode must be Layer 2 switches only.

### **Ϋ** Configuration Steps for Port-Based Service Zones:

#### Step 1: Configure Service Zone 1 for Guests

Assume that LAN1 is assigned to the Service Zone 1 (SZ1) for Guests. Click the System Configuration menu and select the Service Zones tab. Click *Configure* of SZ1.

| Service Zone Settings   |          |              |                    |                   |                           |         |           |
|-------------------------|----------|--------------|--------------------|-------------------|---------------------------|---------|-----------|
| Service<br>Zone<br>Name | Port Map | S SID        | WLAN<br>Encryption | Applied<br>Policy | Default<br>Authentication | Status  | Details   |
| Default                 |          | 4ipn<br>et   | None               | Policy 1          | Server 1                  | Enable  | Configure |
| SZ1                     |          | 4ipn<br>et-1 | None               | Policy 1          | Server 1                  | Disable | Configure |

#### Step 2: Configure Basic Settings for SZ1

Check the *Enable* radio button of *Service Zone Status* to activate SZ1. Enter a name for SZ1 (e.g. "Guests") in the *Service Zone Name* field.

|                     | Basic Settings                |  |  |  |  |  |  |
|---------------------|-------------------------------|--|--|--|--|--|--|
| Service Zone Status | Enable O Disable              |  |  |  |  |  |  |
| Service Zone Name   | Guests                        |  |  |  |  |  |  |
|                     | Operation Mode 💿 NAT 🔿 Router |  |  |  |  |  |  |
| Network Settings    | IP Address : 192.168.2.254 *  |  |  |  |  |  |  |
|                     | Subnet Mask : 255.255.255.0 * |  |  |  |  |  |  |

#### Step 3: Configure Authentication Settings for SZ1

Check the *Enable* radio button to enable *Authentication Required for the Zone*.

Check the *Default* button and *Enabled* box of *Guest Users* to set **ONDEMAND** authentication method as default. Disable all other authentication options. Then, click *Apply* to activate the settings made so far. A warning message "You should restart the system to activate the changes." will appear at the bottom of the page. Do NOT restart the system until you have completed all the configuration steps.

| Authentication Settings |                                 |                  |          |         |         |  |  |  |
|-------------------------|---------------------------------|------------------|----------|---------|---------|--|--|--|
| Authentication Status   | 💿 Enable 🔘                      | Enable Obisable  |          |         |         |  |  |  |
|                         | Auth Option                     | Auth<br>Database | Postfix  | Default | Enabled |  |  |  |
|                         | Server 1                        | LOCAL            | local    | 0       |         |  |  |  |
|                         | Server 2                        | POP3             | рор3     | 0       |         |  |  |  |
| Authentication Options  | Server 3                        | RADIUS           | radius   | 0       |         |  |  |  |
|                         | <u>Server 4</u>                 | LDAP             | Idap     | 0       |         |  |  |  |
|                         | <u>On-demand</u><br><u>User</u> | ONDEMAND         | ondemand | ۲       | >       |  |  |  |
|                         | <u>SIP</u>                      | SIP              | N/A      | 0       |         |  |  |  |

#### Step 4: Configure LAN Port Mapping for SZ1

Select the LAN Port Mapping tab from the *System* menu to enter the LAN Ports and Service Zone Mapping page. Select *Guests* from the drop-down list box of LAN1. Click *Apply* to save the selection.

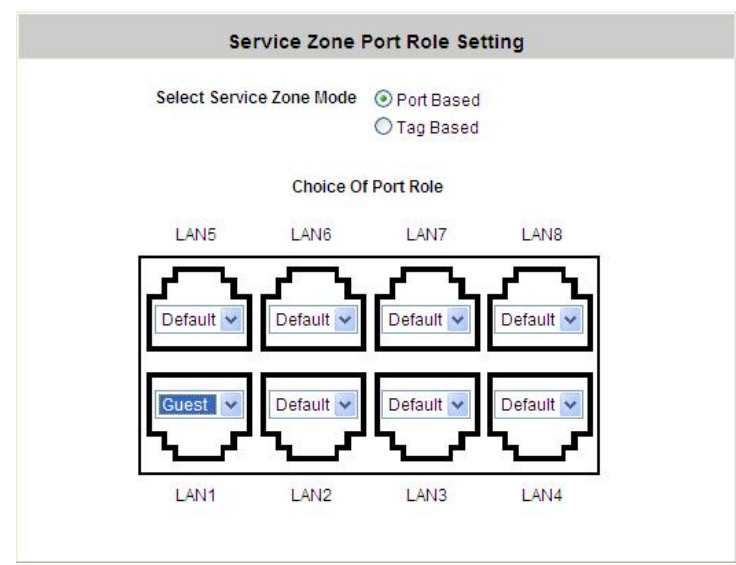

A warning message "You should restart the system to activate the changes." will appear at the bottom of the

Service Zone Port Role Setting Select Service Zone Mode 
Ort Based ○ Tag Based Choice Of Port Role LAN5 LAN6 LAN7 LAN8 Default Default 🗸 Default Default Default Default Default Guest LAN1 LAN2 LAN3 LAN4 You should restart the system to activate the changes. Restart

page. Do NOT restart the system until you have completed all the configuration steps.

LAN1 is now configured for Guests.

#### Step 5: Configure Service Zone 2 for Staff

Assume that LAN2 is assigned to the Service Zone 2 (SZ2) for Staff. Select the Service Zones tab and click *Configure* of SZ2.

|                         | Service Zone Settings |              |                    |                   |                           |         |           |  |
|-------------------------|-----------------------|--------------|--------------------|-------------------|---------------------------|---------|-----------|--|
| Service<br>Zone<br>Name | Port Map              | SSID         | WLAN<br>Encryption | Applied<br>Policy | Default<br>Authentication | Status  | Details   |  |
| Default                 |                       | 4ipn<br>et   | None               | Policy 1          | Server 1                  | Enable  | Configure |  |
| Guest                   |                       | 4ipn<br>et-1 | None               | Policy 1          | On-demand U<br>ser        | Enable  | Configure |  |
| SZ2                     |                       | 4ipn<br>et-2 | None               | Policy 1          | Server 1                  | Disable | Configure |  |

#### Step 6: Configure Basic Settings for SZ2

Check the *Enable* radio button of *Service Zone Status* to activate SZ2.

Enter a name for SZ2 (e.g. "Staff") in the Service Zone Name field.

|                     | Basic Settings                                                                    |
|---------------------|-----------------------------------------------------------------------------------|
| Service Zone Status | ● Enable                                                                          |
| Service Zone Name   | Staff                                                                             |
| Network Settings    | Operation Mode   NAT  Router  IP Address : 192.168.3.254  Subnet Mask : 255.255.0 |

#### Step 7: Configure Authentication Settings for SZ2

Check the Enable radio button to enable Authentication Required for the Zone.

Check the *Default* button and *Enabled* box of *Server 1* to set LOCAL authentication method as default. Disable all other authentication options. Then, click *Apply* to activate the settings made so far. A warning message "You should restart the system to activate the changes." will appear at the bottom of the page. Do NOT restart the system until you have completed all the configuration steps.

| Authentication Settings |                                 |                  |          |                 |                     |  |  |  |  |
|-------------------------|---------------------------------|------------------|----------|-----------------|---------------------|--|--|--|--|
| Authentication Status   | 💿 Enable 🔘                      | Enable           |          |                 |                     |  |  |  |  |
|                         | Auth Option                     | Auth<br>Database | Postfix  | Postfix Default |                     |  |  |  |  |
|                         | Server 1 LOCAL                  |                  | local    | ۲               | <ul><li>✓</li></ul> |  |  |  |  |
|                         | <u>Server 2</u>                 | POP3             | рор3     | 0               |                     |  |  |  |  |
| Authentication Options  | Server 3                        | RADIUS           | radius   | 0               |                     |  |  |  |  |
|                         | Server 4                        | LDAP             | Idap     | 0               |                     |  |  |  |  |
|                         | <u>On-demand</u><br><u>User</u> | ONDEMAND         | ondemand | 0               |                     |  |  |  |  |
|                         | <u>SIP</u>                      | SIP              | N/A      | 0               |                     |  |  |  |  |

#### Step 8: Configure LAN Port Mapping for SZ2

Select the LAN Port Mapping tab from the *System* menu to enter the LAN Ports and Service Zone Mapping page. Select *Staff* from the drop-down list box of LAN2. Click *Apply* to save the selection.

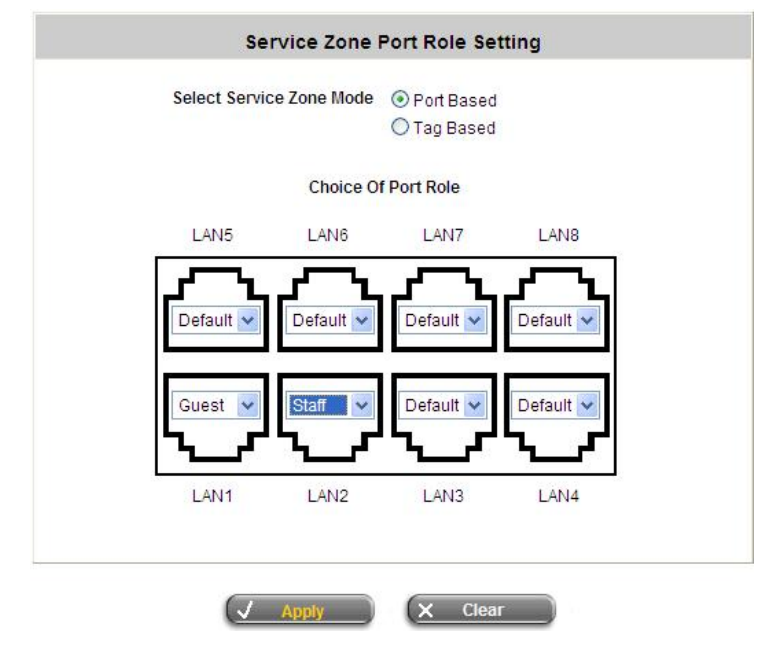

A warning message **"You should restart the system to activate the changes."** will appear at the bottom of the page. Click the hyperlink of **Restart** to restart the system and activate all configurations.

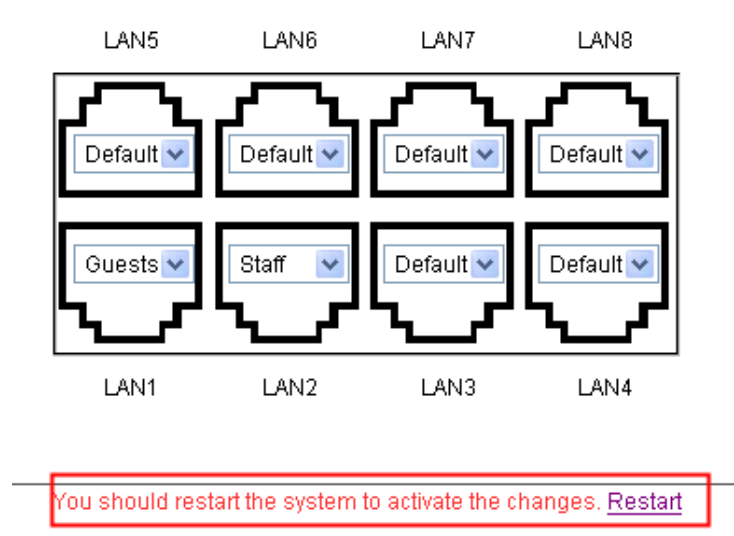

#### Step 9: Restart the System

A confirmation message of "**Do you want to restart the system?**" will appear. Click **Yes** to start the restarting process. A confirmation dialog box will then pop out. Click **OK** to continue.

| Do you want to <b>RESTART</b> the system? |  |  |  |  |  |  |
|-------------------------------------------|--|--|--|--|--|--|
| YES NO                                    |  |  |  |  |  |  |

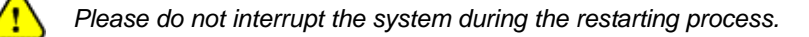

Once the settings of two Service Zones are completed, the configured result will be displayed in the **Service Zone Settings** page: **SZ1** and **SZ2** are both enabled.

|                         |          | S            | ervice Zo          | ne Set            | tings                     |        |           |
|-------------------------|----------|--------------|--------------------|-------------------|---------------------------|--------|-----------|
| Service<br>Zone<br>Name | Port Map | SSID         | WLAN<br>Encryption | Applied<br>Policy | Default<br>Authentication | Status | Details   |
| Default                 |          | 4ipn<br>et   | None               | Policy 1          | Server 1                  | Enable | Configure |
| Guest                   |          | 4ipn<br>et-1 | None               | Policy 1          | On-demand U<br>ser        | Enable | Configure |
| Staff                   |          | 4ipn<br>et-2 | None               | Policy 1          | Server 1                  | Enable | Configure |

### § Tag-Based Service Zone

VLAN tags carried within message frames. An example of network application diagram is shown as below: one Service Zone for **Staff** and another for **Guests**.

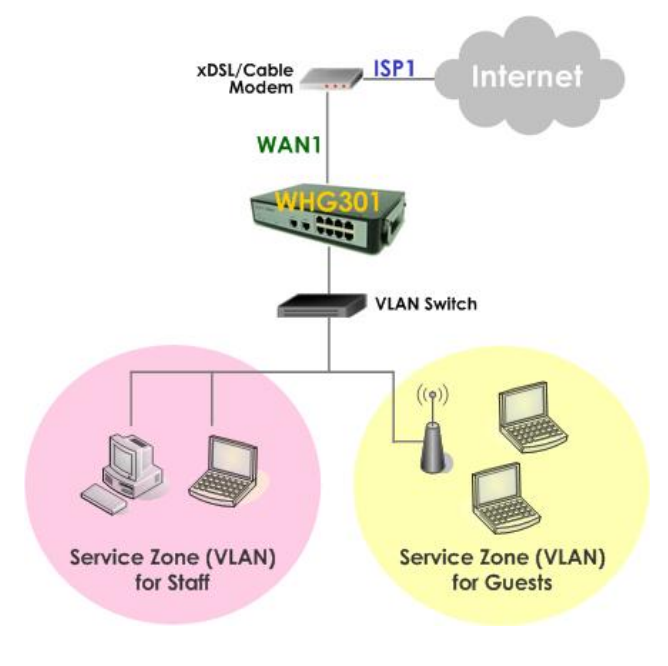

The switch deployed under WHG301 in **Tag-Based** mode must be a VLAN switch only.

### **Ϋ** Configuration Steps for Tag-Based Service Zones:

The following example assumes the system is in factory default status and just powered up.

#### Step 1: Set Tag-Based mode

1

Click the **System** menu and select the **LAN Port Mapping** tab. Select **Tag-Based** mode and click **Apply**. A warning message **"You should restart the system to activate the changes."** will appear at the bottom of the page. Do NOT restart the system until you have completed all the configuration steps.

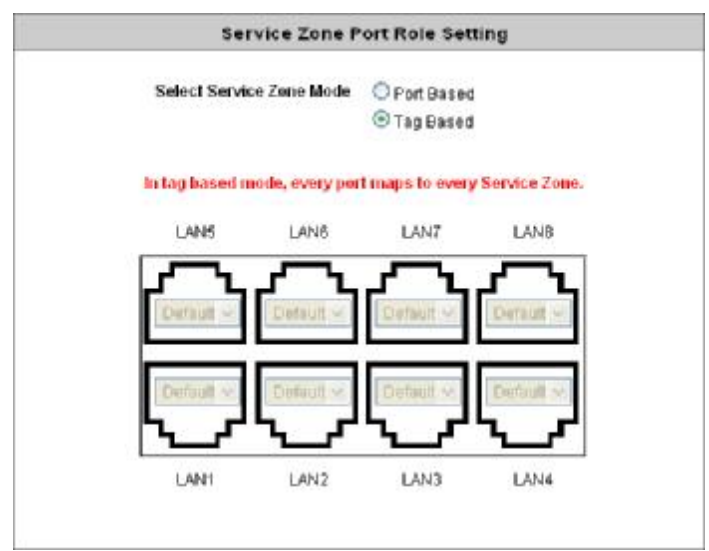

#### Step 2: Configure Service Zone 1 for Staff

Select the Service Zones tab and click Configure of SZ1.

|                         |             |              | Servio             | e Zone            | Settings                  |        |           |
|-------------------------|-------------|--------------|--------------------|-------------------|---------------------------|--------|-----------|
| Service<br>Zone<br>Name | VLAN<br>Tag | S SID        | WLAN<br>Encryption | Applied<br>Policy | Default<br>Authentication | Status | Details   |
| Default                 |             | 4ipne<br>t   | None               | Policy 1          | Server 1                  | Enable | Configure |
| Guest                   | 1           | 4ipne<br>t-1 | None               | Policy 1          | On-demand Use<br>r        | Enable | Configure |
| Staff                   | 2           | 4ipne<br>t-2 | None               | Policy 1          | Server 1                  | Enable | Configure |

#### Step 3: Configure Basic Settings for SZ1

Check the Enable radio button of Service Zone Status to activate SZ1.

Enter a name for SZ1 (e.g. "Employee") in the Service Zone Name field.

Enter a VLAN tag for SZ1 (e.g. "1111") in the VLAN Tag field.

| Basic Settings      |                                                     |  |  |  |
|---------------------|-----------------------------------------------------|--|--|--|
| Service Zone Status |                                                     |  |  |  |
| Service Zone Name   | Employee                                            |  |  |  |
| Natural Cattings    | VLAN Tag 1111 (range : 1 ~ 4094.)<br>Operation Mode |  |  |  |
| Network Settings    | IP Address : 192.168.2.254 *                        |  |  |  |
|                     | Subnet Mask: 255.255.255.0 *                        |  |  |  |

#### Step 4: Configure Authentication Settings for SZ1

Check the Enable radio button to enable Authentication Required for the Zone.

Check the *Default* button and *Enabled* box of *Server 1* to set LOCAL authentication method as default. Disable all other authentication options.

| Authentication Settings |                                 |                    |          |         |         |  |  |  |  |
|-------------------------|---------------------------------|--------------------|----------|---------|---------|--|--|--|--|
| Authentication Status   | 💿 Enable 🔘                      | Enable     Disable |          |         |         |  |  |  |  |
|                         | Auth Option                     | Auth<br>Database   | Postfix  | Default | Enabled |  |  |  |  |
|                         | <u>Server 1</u>                 | LOCAL              | local    | ۲       | <       |  |  |  |  |
|                         | Server 2                        | POP3               | рор3     | 0       |         |  |  |  |  |
| Authentication Options  | Server 3                        | RADIUS             | radius   | 0       |         |  |  |  |  |
|                         | Server 4                        | LDAP               | Idap     | 0       |         |  |  |  |  |
|                         | <u>On-demand</u><br><u>User</u> | ONDEMAND           | ondemand | 0       |         |  |  |  |  |
|                         | <u>SIP</u>                      | SIP                | N/A      | 0       |         |  |  |  |  |

#### Step 5: Set Policy SZ1

Select **Policy 1** from the drop-down list box.

Click *Apply* to activate the settings made so far. A warning message "You should restart the system to activate the changes." will appear at the bottom of the page. Do NOT restart the system until you have completed all the configuration steps.

| Group Permission for this Service Zone | Configu               | re                   |
|----------------------------------------|-----------------------|----------------------|
| Default Policy in this Service Zone    | Policy 1 💌            | Edit System Policies |
| Email Message for Login Reminding      | ⊙ Enable<br>○ Disable | Edit Mail Message    |

#### Step 6: Configure Service Zone 2 for Guests

Follow **Step 2** to **Step 5** to configure SZ2.

|                     | Basic Settings                                                                                                    |
|---------------------|----------------------------------------------------------------------------------------------------|
| Service Zone Status | ● Enable ○ Disable                                                                                                    |
| Service Zone Name   | Guest                                                                                                    |
| Network Settings    | VLAN Tag 222 • (range : 1 ~ 4094 )<br>Operation Mode • NAT • Router<br>IP Address : 192.168.12.254 •<br>Subnet Mask : 255.255.255.0 • |

In the Authentication Settings section, check the *Default* button and *Enable* box of *Guest Users* to set **ONDEMAND** authentication method as default. Disable all other authentication options.

| Authentication Settings |                                 |                    |          |         |         |  |  |  |
|-------------------------|---------------------------------|--------------------|----------|---------|---------|--|--|--|
| Authentication Status   | 💿 Enable 🔘                      | Enable     Oisable |          |         |         |  |  |  |
|                         | Auth Option                     | Auth<br>Database   | Postfix  | Default | Enabled |  |  |  |
|                         | Server 1                        | LOCAL              | local    | 0       |         |  |  |  |
|                         | Server 2                        | POP3               | рор3     | 0       |         |  |  |  |
| Authentication Options  | Server 3                        | RADIUS             | radius   | 0       |         |  |  |  |
|                         | Server 4                        | LDAP               | Idap     | 0       |         |  |  |  |
|                         | <u>On-demand</u><br><u>User</u> | ONDEMAND           | ondemand | ۲       | V       |  |  |  |
|                         | <u>SIP</u>                      | SIP                | N/A      | 0       |         |  |  |  |

#### Step 7: Restart the System

Click *Apply* to activate the settings. A warning message "You should restart the system to activate the changes." will appear at the bottom of the page. Click the hyperlink of **Restart** to restart the system and activate all changes you have made.

| Group Permission for this Service Zone | Configu               | re                   |
|----------------------------------------|-----------------------|----------------------|
| Default Policy in this Service Zone    | Policy 1 💌            | Edit System Policies |
| Email Message for Login Reminding      | ⊙ Enable<br>○ Disable | Edit Mail Message    |

A confirmation message of **"Do you want to restart the system?"** will appear. Click **Yes** to start the restarting process. A confirmation dialog box will then pop out. Click **OK** to continue.

|         |                             | Do you want to <b>RESTART</b> the system? |   |
|---------|-----------------------------|-------------------------------------------|---|
|         |                             | YES NO                                    | - |
| $\land$ | Please do not interrupt the | e system during the restarting process    |   |

Once the settings of two Service Zones are completed, the configured result will be displayed in the **Service Zone Settings** page: **SZ1** and **SZ2** are both enabled.

|                         |             |              | Servio             | ce Zone           | Settings                  |        |           |
|-------------------------|-------------|--------------|--------------------|-------------------|---------------------------|--------|-----------|
| Service<br>Zone<br>Name | VLAN<br>Tag | S SID        | WLAN<br>Encryption | Applied<br>Policy | Default<br>Authentication | Status | Details   |
| Default                 |             | 4ipne<br>t   | None               | Policy 1          | Server 1                  | Enable | Configure |
| Employee                | 1111        | 4ipne<br>t-1 | None               | Policy 1          | Server 1                  | Enable | Configure |
| Guest                   | 222         | 4ipne<br>t-2 | None               | Policy 1          | On-demand Use<br>r        | Enable | Configure |

# Appendix D. Proxy Setting

Basically, a proxy server can help clients access the network resources more quickly. This section presents basic examples for configuring the proxy server settings of WHG301.

## § Using Internet Proxy Server

The first scenario is that a proxy server is placed outside the LAN environment or in the Internet. For example, the following diagram shows that a proxy server of an ISP will be used.

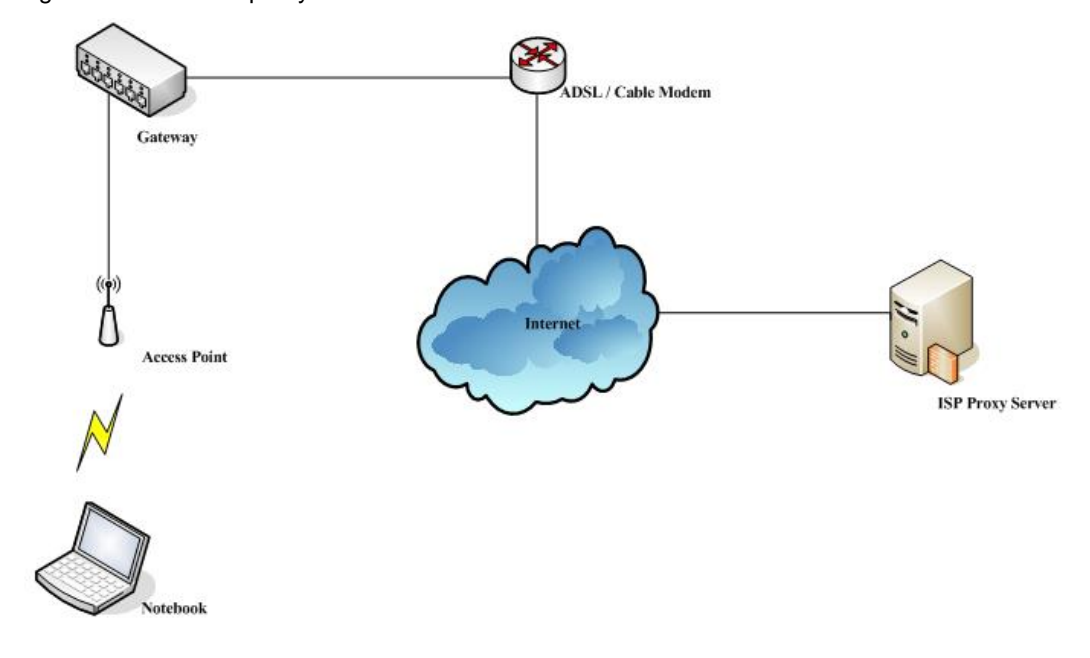

Follow the following steps to complete the proxy configuration:

- Step 1. Log into the system by using the *admin* account.
- Step 2. Network >> Proxy Server >> External Proxy Servers page. Add the IP address (leaving it blank means any IP address) and port number of the proxy servers into External Proxy Servers setting. Enable the Built-in Proxy Server. Click Apply to save the settings.

| External Proxy Server |                                                 |  |      |  |  |  |
|-----------------------|-------------------------------------------------|--|------|--|--|--|
| ltem                  | Server IP                                       |  | Port |  |  |  |
| 1                     |                                                 |  | 6588 |  |  |  |
| 2                     |                                                 |  | 8080 |  |  |  |
| 3                     |                                                 |  | 8023 |  |  |  |
| 4                     |                                                 |  | 3128 |  |  |  |
| 5                     |                                                 |  |      |  |  |  |
| 6                     |                                                 |  |      |  |  |  |
| 7                     |                                                 |  |      |  |  |  |
| 8                     |                                                 |  |      |  |  |  |
| 9                     |                                                 |  |      |  |  |  |
| 10                    |                                                 |  |      |  |  |  |
|                       |                                                 |  |      |  |  |  |
|                       | Internal Proxy Server                           |  |      |  |  |  |
|                       | Built-in Proxy Server       O Enabled  Disabled |  |      |  |  |  |

**Step 3.** Make sure that the proxy server settings match with at least one of the proxy server setting of the system – for example, in this case, 203.125.142.1:**3128** matches with blank:**3128**.

| Automatic configu                                     | ation<br>ation may override manual settings. To ensur<br>nos, disable automatic configuration | e the |
|-------------------------------------------------------|-----------------------------------------------------------------------------------------------|-------|
| Automatically of                                      | etect settings                                                                                |       |
|                                                       | onfiguration script                                                                           |       |
| Address                                               | oningeration Script                                                                           |       |
| Proxy server                                          |                                                                                               |       |
|                                                       | ver for your LAN (These settings will not apply                                               | v to  |
| Use a proxy se<br>dial-up or VPN                      | onnections).                                                                                  |       |
| Use a proxy se<br>dial-up or VPN<br>Addr <u>e</u> ss: | Port: Advance                                                                                 | ed    |
| Use a proxy se<br>dial-up or VPN<br>Addr <u>e</u> ss: | y server for local addresses                                                                  | ed    |

| Proxy Set | ttings             |                                            | ×    |
|-----------|--------------------|--------------------------------------------|------|
| Servers   |                    |                                            | _    |
|           | Туре               | Proxy address to use Port                  | ) I  |
|           | HTTP:              | 203.125.142.1 : 3128                       |      |
|           | <u>S</u> ecure:    |                                            |      |
|           | ETP:               |                                            |      |
|           | So <u>c</u> ks:    |                                            | 51   |
|           | Use the            | same proxy server for all protocols        |      |
| Exceptio  | ons                |                                            |      |
| 8         | Do <u>n</u> ot use | proxy server for addresses beginning with: |      |
|           |                    |                                            |      |
|           | Use semico         | lons ( ; ) to separate entries.            |      |
|           |                    | OK Cance                                   | el l |

1 It is required that the proxy server setting of the clients match with the proxy server setting of the system. Otherwise, users will not be able to get the Login page for authentication via browsers and it will show an error page in the browser.

1

2

What the **Built-in Proxy Server** is enabled, all the outgoing proxy traffic will be automatically redirected to the built-in proxy server.

# § Using Extranet Proxy Server

The second scenario is that a proxy server is placed in the Extranet (such as DMZ), which all users from the Intranet or the Internet are able to access. For example, the following diagram shows that a proxy server of an organization in the DMZ will be used.

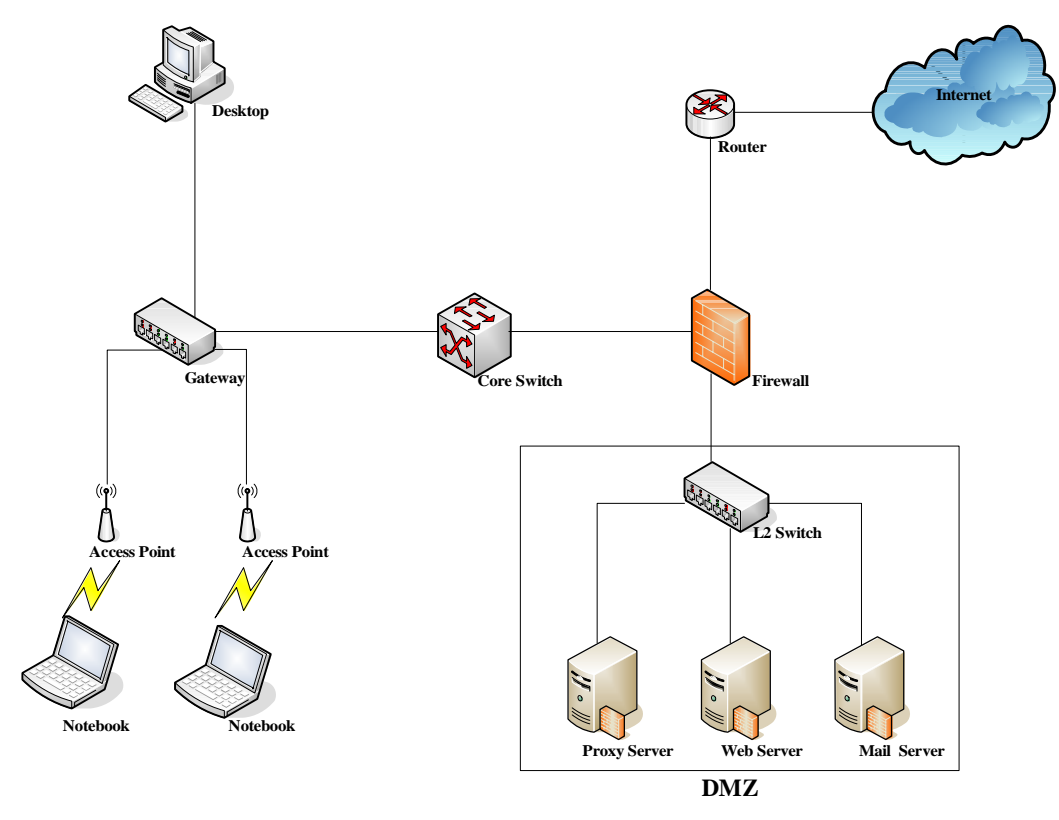

A special scenario is that a proxy server is placed in a zone like Intranet – where users can reach each other without going through the system. In this case, whenever any one of users in the Intranet has been authenticated and connects to the network via the proxy server, other users using the same proxy setting in their browsers will be able to access the network without any authentication. Therefore, to stop the risk, it is strongly recommended to put all proxy servers outside the Intranet.

Follow the following steps to complete the proxy configuration:

- Step 1. Log in the system by using the admin account.
- Step 2. Network >> Proxy Server >> External Proxy Servers page. Add the IP address and port number of the proxy server into External Proxy Servers setting. Click Apply to save the settings.
- Step 3. Make sure that clients use the same proxy server settings. Please also configure appropriate exceptions if there is any traffic which is not needed to go through proxy server for example, there is no need to use proxy server for the Default Gateway (192.168.1.254).

| local A                          | rea Networ                                                                                                  | rk (LAN) Settings                             |                                                                                         |              |
|----------------------------------|----------------------------------------------------------------------------------------------------|-----------------------------------------------|-----------------------------------------------------------------------------------------|--------------|
| Auton                            | natic configur                                                                                              | ration                                        |                                                                                         |              |
| Autor                            | natic configu                                                                                               | ration may override manual s                  | settings. To e                                                                          | nsure the    |
| use o                            | f manual sett                                                                                               | tings, disable automatic conf                 | iguration.                                                                              |              |
| <u>A</u>                         | utomatically o                                                                                              | detect settings                               |                                                                                         |              |
| Us                               | e automatic                                                                                                 | configuration <u>s</u> cript                  |                                                                                         |              |
| A                                | ddress                                                                                                    |                                               |                                                                                         |              |
| Proxy                            | server                                                                                                    |                                               |                                                                                         |              |
| ⊡ Us<br>dia                      | e a pro <u>x</u> y se<br>al-up or VPN (                                                                     | erver for your LAN (These se<br>connections). | ttings will not a                                                                       | apply to     |
| A                                | ddr <u>e</u> ss:                                                                                            | Por <u>t</u> :                                | Adv                                                                                     | vanced       |
| V                                | Bypass pro                                                                                                  | xy server for local addresses                 | s                                                                                       |              |
|                                  |                                                                                                    |                                               |                                                                                         |              |
|                                  |                                                                                                    |                                               | x C                                                                                     | Capcel       |
|                                  |                                                                                                    |                                               |                                                                                         | Cancor       |
|                                  |                                                                                                    |                                               |                                                                                         |              |
|                                  |                                                                                                    |                                               |                                                                                         |              |
| южу Se                           | ttings                                                                                                    |                                               |                                                                                         | ×            |
| t <mark>oxy Se</mark><br>Servers | ttings                                                                                                    |                                               |                                                                                         | ×            |
| toxy Se<br>Servers               | ttings<br>Type                                                                                              | Proxy address to use                          | F                                                                                       | Port         |
| toxy Se<br>Servers               | Type                                                                                                    | Proxy address to use                          | F                                                                                       | Port         |
| тожу Se<br>Servers               | ttings<br>Type<br>HTTP:                                                                                     | Proxy address to use                          | F                                                                                       | Port<br>6588 |
| COXY Se<br>Servers               | ttings<br>Type<br>HTTP:<br>Secure:                                                                          | Proxy address to use                          | F<br>                                                                                   | Port 6588    |
| COXY Se<br>Servers               | Hings<br>Type<br>HTTP:<br>Secure:<br>ETP:                                                                   | Proxy address to use                          | F<br>                                                                                   | Port 6588    |
| Servers                          | ttings<br>Type<br>HTTP:<br>Secure:<br>ETP:<br>Sogks:                                                        | Proxy address to use 10.2.3.208               |                                                                                         | Port 6588    |
| Servers                          | ttings<br>Type<br>HTTP:<br>Secure:<br>ETP:<br>Sogks:                                                        | Proxy address to use 10.2.3.208               |                                                                                         | Port 6588    |
| coxy Se<br>Servers               | Type<br>HTTP:<br>Secure:<br>ETP:<br>Sogks:                                                                  | Proxy address to use 10.2.3.208               | F                                                                                       | Port<br>6588 |
| Servers                          | ttings<br>Type<br>HTTP:<br>Secure:<br>ETP:<br>Sogks:                                                        | Proxy address to use          10.2.3.208      | F<br>                                                                                   | Port 6588    |
| Servers                          | ttings<br>Type<br>HTTP:<br>Secure:<br>ETP:<br>Sogks:<br>Use the                                             | Proxy address to use 10.2.3.208               | F<br>: [<br>: :<br>: :<br>:<br>:<br>:<br>:<br>:<br>:<br>:<br>:<br>:<br>:<br>:<br>:<br>: | Port 6588    |
| Servers                          | ttings<br>Type<br>HTTP:<br>Secure:<br>ETP:<br>Sogks:<br>Use the<br>ons<br>Do not use                        | Proxy address to use          10.2.3.208      | F<br>C<br>C<br>C<br>C<br>C<br>C<br>C<br>C<br>C<br>C<br>C<br>C<br>C                      | Port 6588    |
| Excepti                          | ttings<br>Type<br>HTTP:<br>Secure:<br>ETP:<br>Socks:<br>Use the<br>Do not use<br>192.168.1.2                | Proxy address to use          10.2.3.208      | F<br>C<br>C<br>C<br>C<br>C<br>C<br>C<br>C<br>C<br>C<br>C<br>C<br>C                      | Port         |
| Excepti                          | ttings<br>Type<br>HTTP:<br>Secure:<br>ETP:<br>Sogks:<br>Use the<br>ons<br>Do not use<br>192.168.1.2         | Proxy address to use          10.2.3.208      | F<br>F<br>F<br>F<br>F<br>F<br>F<br>F<br>F<br>F<br>F<br>F<br>F<br>F                      | Port 6588    |
| Excepti                          | ttings<br>Type<br>HTTP:<br>Secure:<br>ETP:<br>Sogks:<br>Use the<br>192.168.1.2<br>Use semico                | Proxy address to use          10.2.3.208      | F<br>C<br>C<br>C<br>C<br>C<br>C<br>C<br>C<br>C<br>C<br>C<br>C<br>C                      | Port         |
| Excepti                          | ttings<br>Type<br>HTTP:<br>Secure:<br>ETP:<br>Sogks:<br>Use the<br>Do not use<br>192.168.1.2<br>Use semicol | Proxy address to use          10.2.3.208      | F<br>: [<br>: [<br>: [<br>: [<br>: [<br>: [<br>: [<br>: [                               | Port         |

⚠

It is required that the proxy server setting of the clients match with the proxy server setting of the system. Otherwise, users will not be able to get the Login page for authentication via browsers and it will show an error page in the browser.

# Appendix E. Session Limit and Session Log

### § Session Limit

To prevent ill-behaved clients or malicious software from using up the system's connection resources, the administrator can restrict the number of concurrent sessions that a user can establish.

- Ø The maximum number of concurrent sessions (TCP and UDP) for each user can be specified in the Global policy, which applies to authenticated users, users on a non-authenticated port, privileged users, and clients in DMZ zones.
- Ø When the number of a user's sessions reaches the session limit (a choice of Unlimited, 10, 25, 50, 100, 200, 350 and 500), the user will be implicitly suspended upon receipt of any new connection request. In this case, a record will be logged to a Syslog server.
- Ø Since this basic protection mechanism may not be able to protect the system from all malicious DoS attacks, it is strongly recommended to build some immune capabilities (such as IDS or IPS solutions) in network deployment to maintain network operation.

## § Session Log

The system can record connection details of each user accessing the Internet. In addition, the log data can be sent out to a specified Syslog Server, Email Box or FTP Server based on pre-defined interval time.

| Field         | Description                                                                                                    |
|---------------|----------------------------------------------------------------------------------------------------|
| Date and Time | The date and time that the session is established                                                                                                    |
|               | [New]: This is a newly established session.                                                                                                    |
| Session Type  | [Blocked]: This session is blocked by a Firewall rule.                                                                                                    |
| Username      | The account name (with postfix) of the user. When it shows "N.A.", it indicates that the user or device does not need to log in with a username, for example, the user or device is on a non-authenticated port or on the privileged MAC/IP list. Change the account name accordingly, if the name is not identifiable in the record.<br><b>S Note:</b> Only 31 characters are allowed for the combination of Session Type plus Username. |
| Protocol      | The communication protocol of session: TCP or UDP                                                                                                    |
| MAC           | The MAC address of the user's computer or device                                                                                                    |
| SIP           | The source IP address of the user's computer or device                                                                                                    |
| SPort         | The source port number of the user's computer or device                                                                                                    |
| DIP           | The destination IP address of the user's computer or device                                                                                                    |
| DPort         | The destination port number of the user's computer or device                                                                                                    |

#### Ø The description of the fields of a session log record is shown as below:

#### Ø An example of session log data is shown as below:

| 31 Aug 12:35:05 2007 | [New]user1@local TCP MAC=00:09:6b:cd:83:8c SIP=10.1.1.37 SPort=1626 DIP=203.125.164.132 DPort=80 |
|----------------------|--------------------------------------------------------------------------------------------------|
| 31 Aug 12:35:05 2007 | [New]user1@local TCP MAC=00:09:6b:cd:83:8c SIP=10.1.1.37 SPort=1627 DIP=203.125.164.132 DPort=80 |
| 31 Aug 12:35:06 2007 | [New]user1@local TCP MAC=00:09:6b:cd:83:8c SIP=10.1.1.37 SPort=1628 DIP=203.125.164.142 DPort=80 |
| 31 Aug 12:35:06 2007 | [New]user1@local TCP MAC=00:09:6b:cd:83:8c SIP=10.1.1.37 SPort=1629 DIP=203.125.164.142 DPort=80 |
| 31 Aug 12:35:07 2007 | [New]user1@local TCP MAC=00:09:6b:cd:83:8c SIP=10.1.1.37 SPort=1630 DIP=67.18.163.154 DPort=80   |
| 31 Aug 12:35:09 2007 | [New]user1@local TCP MAC=00:09:6b:cd:83:8c SIP=10.1.1.37 SPort=1631 DIP=202.43.195.52 DPort=80   |
| 31 Aug 12:35:10 2007 | [New]user1@local TCP MAC=00:09:6b:cd:83:8c SIP=10.1.1.37 SPort=1632 DIP=203.84.196.242 DPort=80  |

# Appendix F. Network Configuration on PC & User Login

## **§ Network Configuration on PC**

After 4ipnet WHG301 is installed, the following configurations must be set up on the PC: Internet Connection Setup and TCP/IP Network Setup.

#### **Ÿ** Internet Connection Setup

- § Windows 9x/2000
- Choose Start >> Control Panel >> Internet Options.

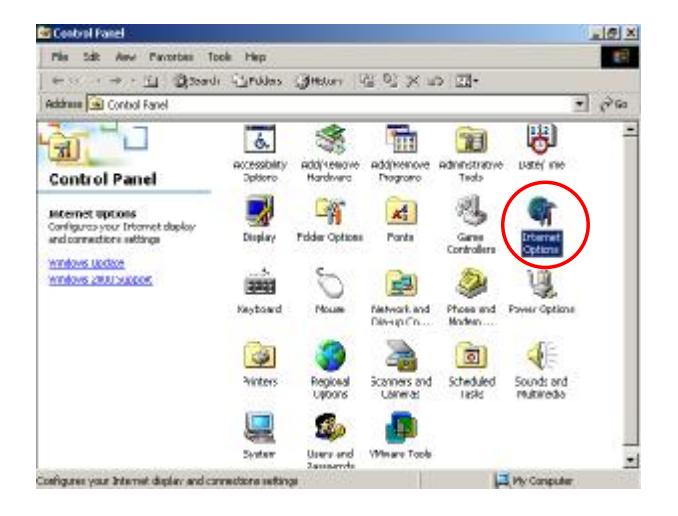

 Choose the Connections tab, and then click Setup.

|             | JS                       | Add         |
|-------------|--------------------------|-------------|
|             |                          | Remove      |
|             |                          | Settings    |
| C Always di | al my default connection |             |
| Current     | None                     | Set Default |
|             |                          |             |

#### 4ipnet WHG301 User's Manual

 Choose "I want to set up my Internet connection manually, or I want to connect through a local Area network (LAN)", and then click Next.

| armet Connection Wizard | X                                                                                                    |
|-------------------------|----------------------------------------------------------------------------------------------------|
| 104                     | Welcome to the Internet<br>Connection Wizard                                                                                                    |
| 2K                      | The Internet Connection waved helps you connect you computer<br>to the Internet. You can use this waved to set up a new or<br>existing Internet account. |
| 4                       | C I want to sign up for a new Internet account. (Ny telephone ine<br>is connected to my modern.)                                                         |
|                         | <ul> <li>I want to transfer my existing internet account to the computer.<br/>(My Relephone line to connected its my modern.)</li> </ul>                 |
| m                       | (i) I want to set up any internet connection manually, or I want to<br>connect through ellocal area network [LAN].                                       |
|                         | To leave your Internet settings unothanged, click Cancel                                                                                                 |
|                         | To learn some about the Internet, click Tuborial Tuborial                                                                                                |
|                         | Electron Canod                                                                                                    |

 Choose "I connect through a local area network (LAN)" and then click *Next*.

| ernet Connection Wizard                                                                                                    | ×.       |
|----------------------------------------------------------------------------------------------------|----------|
| If you have an internet service provider account, you can use your phone line and a nod<br>to connect to it. If your computer is connected to a local area network (LAN), you can get<br>access to the Internet over the LAN. | s#n<br>h |
| How do you connect to the internet?                                                                                                    |          |
| C I connect through a phone line and a modew                                                                                                    |          |
| F 1 connect through a local area network (LAN)                                                                                                    |          |
|                                                                                                    |          |
|                                                                                                    |          |
|                                                                                                    |          |
|                                                                                                    |          |
| (Back Next>                                                                                                    | Cancel   |

 DO NOT choose any option in the following LAN window for Internet configuration, and just click *Next*.

| ternet Connection Wizard                                                                                                    | . 1    |
|----------------------------------------------------------------------------------------------------|--------|
| Lical area network Internet configuration                                                                                                    | 米      |
| Select the method you would like to use to configure your proxy retrings. If you are not<br>sure which option to select, select automatic discovery or confact your network<br>administrator. Automatic configuration may overside menual settings. To ensure the use<br>of service settings, disoble eukometic configuration. |        |
| Automatic Configuration                                                                                                    |        |
| Automatic discovery of provy rerver (recommanded)                                                                                                    |        |
| Use automatic configuration script                                                                                                    |        |
| adhes                                                                                                    |        |
|                                                                                                    |        |
|                                                                                                    |        |
| Monual Provy Server                                                                                                    |        |
|                                                                                                    |        |
|                                                                                                    |        |
|                                                                                                    |        |
|                                                                                                    |        |
|                                                                                                    | Final  |
| ( Back Rest >                                                                                                    | 1-8108 |

#### 4ipnet WHG301 User's Manual

6) Choose "No" and then click Next.

| ×      |
|--------|
| ×      |
|        |
|        |
|        |
|        |
|        |
|        |
|        |
|        |
|        |
|        |
|        |
| Cancel |
|        |

 Finally, click *Finish* to exit the Internet Connection Wizard. Now, the set up is completed.

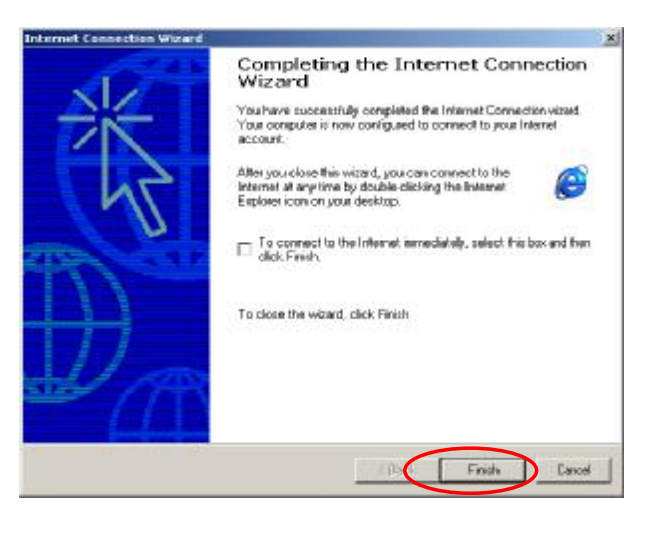

#### § Windows XP

 Choose Start >> Control Panel >> Internet Option.

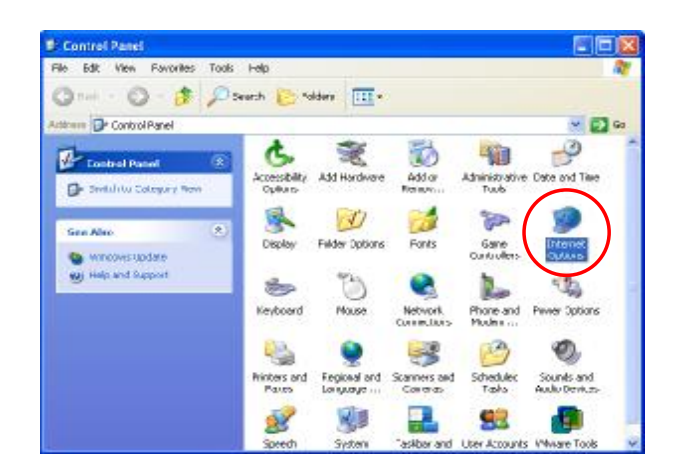

2) Choose the **Connections** tab, and then click **Setup**.

| eneral        | Security                                 | Privacy                               | Content                       | Connections              | Programs | Advanced |
|---------------|------------------------------------------|---------------------------------------|-------------------------------|--------------------------|----------|----------|
|               | To set up<br>Setup.                      | an Interr                             | net connec                    | tion, click              | Setu     | p        |
| Dial-u        | ip and Virtu                             | ual Private                           | Network :                     | settings                 |          |          |
|               |                                          |                                       |                               |                          | Add      |          |
|               |                                          |                                       |                               |                          | Remo     | ove      |
| Choo          | se Setting:                              | s if you ne                           | ed to conf                    | igure a proxy            | Settin   | gs       |
|               | ever dial a<br>ial whenev<br>ways dial r | connectio<br>er a netwo<br>ny default | in<br>ork connec<br>connectio | ction is not pres<br>n   | ent      |          |
| Curre         | nt                                       | None                                  |                               |                          | Set De   | efault   |
| Local         | Area Netv                                | vork (LAN)                            | ) settings                    |                          |          |          |
| LAN S<br>Choo | Settings do<br>se Setting:               | not apply<br>above fo                 | / to dial-up<br>or dial-up s  | connections.<br>ettings. | LAN Set  | tings    |

When the Welcome to the New Connection
 Wizard window appears, click Next.

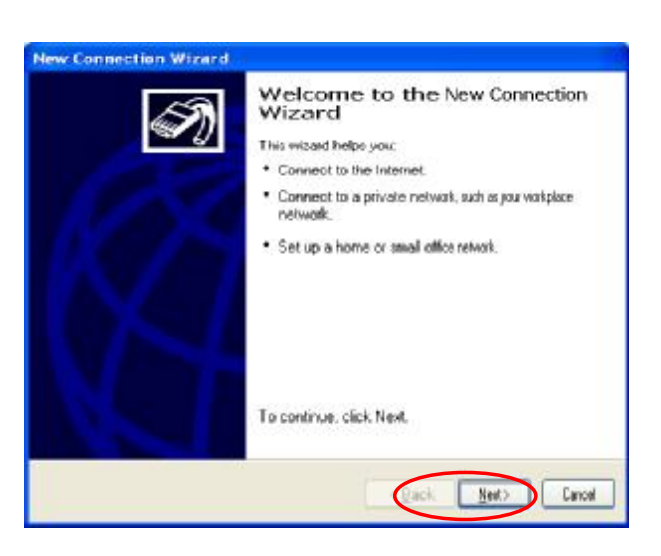

 Choose "Connect to the Internet" and then click Next.

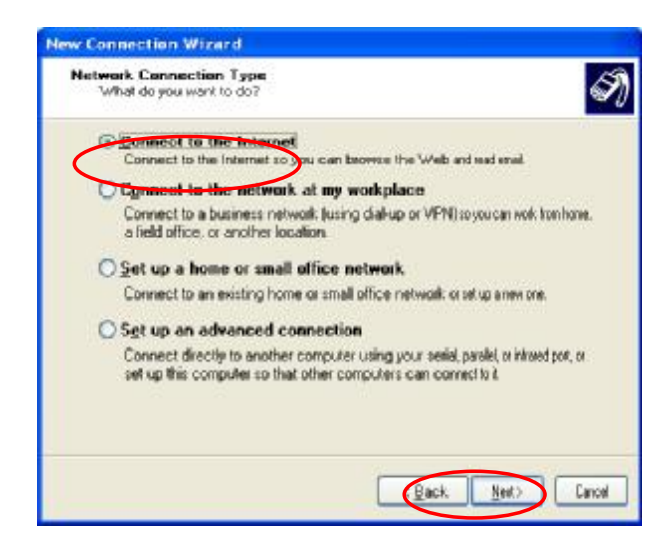

5) Choose "**Set up my connection manually**" and then click *Next*.

| uty of is preparing to set up your Internet connection.                                                                                                    |
|----------------------------------------------------------------------------------------------------|
| ou want to connect to the Internet?                                                                                                    |
|                                                                                                    |
| hoose from a jist of internet service provides (ISPs)                                                                                                    |
| et up my connection manually                                                                                                    |
| or a clairup connection, you will need your account nere, pesiwed, and a<br>cone number tor your ISP. For a croadband account you work need aphore<br>umber. |
| se the <u>C</u> D I get from an ISP                                                                                                    |
|                                                                                                    |
|                                                                                                    |
|                                                                                                    |
| Back Net) Car                                                                                                    |
|                                                                                                    |

 Choose "Connect using a broadband connection that is always on" and then click *Next*.

| New Connection Wizard                                                                                                    |
|----------------------------------------------------------------------------------------------------|
| Internet Connection<br>How do you want to connect to the Internet?                                                                                                    |
| Connect using a glial-up modem<br>This type of connection uses a modem and a segular or ISDN ptore ins.                                                                                                    |
| Connect using a broadband connection that requires a gree name and<br>password<br>This is a high-speed connection using either a DSL or rable raden. You ISP may<br>relies to this use of connection as PPPoE. |
| Connect using a broadband connection that is always on<br>This is a high-speed connection using either a cable noder, D() and<br>Correction if is always active, and doesn't require point age it.             |
| Cancel                                                                                                    |

 Finally, click *Finish* to exit the Connection Wizard. Now, the setup is completed.

| New Connection Wizard |                                                                                                    |
|-----------------------|----------------------------------------------------------------------------------------------------|
| S)                    | Completing the New<br>Connection Wizard                                                                                                    |
|                       | Your broadband connection should already be configured<br>and reactly to use. If your connections not warking<br>property, blick the following link. |
|                       | Learn more about broadbard corrections;                                                                                                    |
|                       |                                                                                                    |
|                       |                                                                                                    |
|                       |                                                                                                    |
|                       | To close this wizard, click Frish                                                                                                    |
|                       |                                                                                                    |
|                       | cack Frith Carcel                                                                                                    |

#### Ϋ TCP/IP Network Setup

If the operating system of the PC in use is Windows 95/98/ME/2000/XP, keep the default settings without any changes to directly start/restart the system. With the factory default settings, during the process of starting the system, 4ipnet WHG301 with DHCP function will automatically assign an appropriate IP address and related information for each PC. If the Windows operating system is not a server version, the default settings of the TCP/IP will regard the PC as a DHCP client, and this function is called **"Obtain an IP address automatically"**. If checking the TCP/IP setup or using the static IP in the LAN1/LAN2 or LAN3/LAN4 section is desired, please follow these steps:

#### § Check the TCP/IP Setup of Window 9x/ME

1) Choose Start >> Control Panel >> Network.

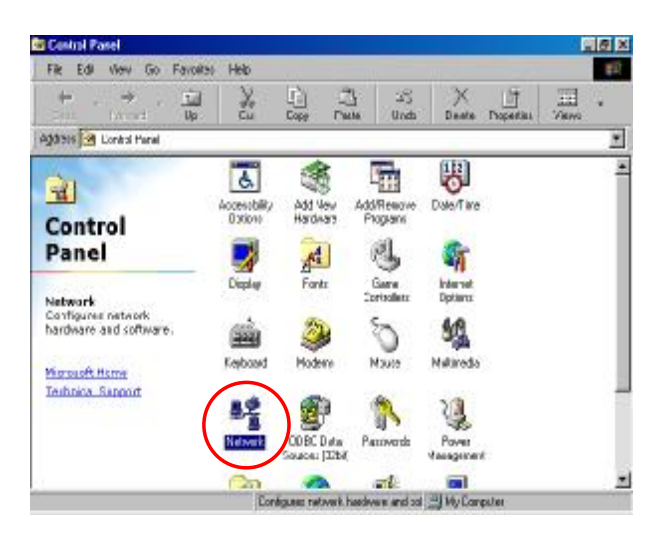

 Click on the Configuration tab and select "TCP/IP >> AMD PCNET Family Ethernet Adapter (PCI-ISA)", and then click *Properties*. Now, you can choose to use DHCP or a specific IP address.

| Network                                                       |
|---------------------------------------------------------------|
| Configuration Identification Access Control                   |
|                                                               |
| The following network components are installed:               |
| Elient for Microsoft Networks                                 |
| AMD PCNET Panily Ethemet Adapter (PCHSA)                      |
| TCP/IP -> AMD PCNET Family Ethernet Adapter (PCI-ISA)         |
| ¥ TCP/IP > Dial-Up Adapter                                    |
|                                                               |
| Add Barraya Brazartina                                        |
|                                                               |
| Primary Network Logon:                                        |
| Client for Microsoft Networks                                 |
| File and Print Sharing                                        |
|                                                               |
| TCP/IP is the protocol you use to connect to the Internet and |
| wide-area networks.                                           |
|                                                               |
|                                                               |
| OK Cancel                                                     |
|                                                               |

3) Using DHCP: If you want to use DHCP, click on the IP Address tab and choose "Obtain an IP address automatically", and then click OK. This is also the default setting of Windows. Then, reboot the PC to make sure an IP address is obtained from WHG301.

| TCP/IP Properties                                                                  |                                                   |                                                |                                         | ? ×                                |
|------------------------------------------------------------------------------------|---------------------------------------------------|------------------------------------------------|-----------------------------------------|------------------------------------|
| Bindings<br>DNS Configuration                                                      | Advar<br>Gateway                                  | nced<br>WINS Confi                             | No<br>guration                          | etBIOS  <br>IP Address             |
| An IP address can<br>If your network doe<br>your network admir<br>the space below. | be automatic<br>es not automa<br>histrator for an | ally assigned<br>tically assign<br>address, ar | d to this c<br>n IP addre<br>nd then ty | omputer.<br>esses, ask<br>pe it in |
| © Obtain an IP                                                                     | address autor                                     | natically                                      |                                         |                                    |
| IP Address                                                                         |                                                   |                                                |                                         |                                    |
| ji Address.                                                                        |                                                   | •                                              | •                                       |                                    |
| Sybnet Mas                                                                         | k::                                               | •                                              | •                                       |                                    |
|                                                                                    |                                                   |                                                |                                         |                                    |
|                                                                                    |                                                   |                                                |                                         |                                    |
|                                                                                    |                                                   |                                                |                                         |                                    |
|                                                                                    | (                                                 | ок                                             |                                         | Cancel                             |

4) Using Specific IP Address: If you want to use a specific IP address, acquire the following information from the network administrator: the *IP Address, Subnet Mask* and *DNS Server address* provided by your ISP and the *Gateway address* of WHG301.

If your PC has been set up completely, please inform the network administrator before proceeding to the following steps.

4.1) Click on the IP Address tab and choose
 "Specify an IP address". Enter the IP
 Address, Subnet Mask and then click OK.

| An IP address can be<br>If your network does n<br>your network administ<br>the space below. | automa<br>vot auto<br>rator for | natically<br>matica<br>an ad | assign<br>Wy ass<br>Idress, | ied to ti<br>ign IP a<br>and th | nis comp<br>iddresse<br>en type k | uter.<br>t, ask<br>10 |
|---------------------------------------------------------------------------------------------|---------------------------------|------------------------------|-----------------------------|---------------------------------|-----------------------------------|-----------------------|
| C Obtain an IP add                                                                          | itess at                        | domat                        | ically                      |                                 |                                   |                       |
| C Specily an IP as                                                                          | denes                           |                              | n. ung                      |                                 |                                   |                       |
| IP Address:                                                                                 |                                 |                              |                             |                                 |                                   |                       |
| Sybnet Mask:                                                                                |                                 |                              |                             | •                               |                                   |                       |
|                                                                                             |                                 |                              |                             |                                 |                                   |                       |
|                                                                                             |                                 |                              |                             |                                 |                                   |                       |

#### 4ipnet WHG301 User's Manual

4.2) Click on the Gateway tab. Enter the gateway address of WHG301 in the "New gateway" field and click Add. Then, click OK.

| TCP/IP Properties                                             |                                                             | ? ×                                               |
|---------------------------------------------------------------|-------------------------------------------------------------|---------------------------------------------------|
| Bindings<br>DNS Configuration                                 | Advanced<br>Gateway WINS Co                                 | NetBIOS  <br>nfiguration   IP Address             |
| The first gateway i<br>The address order<br>machines are used | n the Installed Gateway<br>in the list will be the ord<br>d | y list will be the default.<br>der in which these |
| New gateway:                                                  | . <u>A</u>                                                  | dd                                                |
| _ <u>Installed gatewa</u>                                     | ys:                                                         | nove                                              |
|                                                               |                                                             | DK Cancel                                         |

4.3) Click on DNS Configuration tab. If the DNS Server field is empty, select "Enable DNS" and enter DNS Server address. Click Add, and then click OK to complete the configuration.

| TCP/IP Properties ? 🗙                                                                |
|--------------------------------------------------------------------------------------|
| Bindings Advanced NetBIOS<br>DNS Configuration Gateway WINS Configuration IP Address |
| © Disable DNS                                                                        |
| Host: Domain: Domain:                                                                |
| DNS Server Search Urder                                                              |
| <u>H</u> emove                                                                       |
| Domain Suffix Search Order                                                           |
| Remove                                                                               |
|                                                                                      |
| OK Cancel                                                                            |

- § Check the TCP/IP Setup of Window 2000
- Select Start >> Control Panel >> Network and Dial-up Connections.

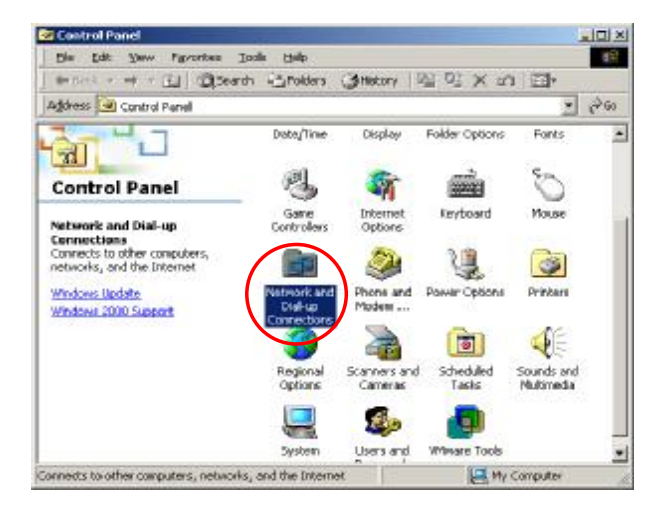
Right click on the Local Area Connection icon and select "Properties".

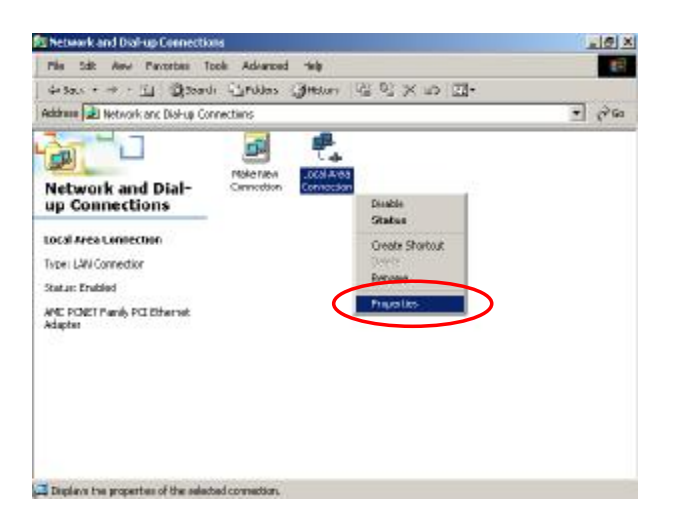

 Select "Internet Protocol (TCP/IP)" and then click *Properties*. Now, you can choose to use DHCP or a specific IP address.

| al Area Connection I                                                                                                    | Properties                                                                             |                               | ?                                      |
|----------------------------------------------------------------------------------------------------|----------------------------------------------------------------------------------------|-------------------------------|----------------------------------------|
| ieneral                                                                                                    |                                                                                        |                               |                                        |
| Connect using:                                                                                                    |                                                                                        |                               |                                        |
| AMD PCNET Far                                                                                                    | mily PCI Ethernet.                                                                     | Adapter                       |                                        |
|                                                                                                    |                                                                                        |                               | Configure                              |
| Components checked a                                                                                                    | are used by this co                                                                    | onnection                     | :                                      |
| 🗹 🔜 Client for Micros                                                                                                    | soft Networks                                                                          |                               |                                        |
| 🔽 🔲 Cita and Dainteau                                                                                                    | CI : ( )/!                                                                             |                               | orke                                   |
|                                                                                                    | Sharing for Micro-                                                                     | son netwi                     | OINS                                   |
| V Solpternet Protoco                                                                                                    | Sharing for Micros                                                                     | son netw                      | onts                                   |
| Internet Protoco                                                                                                    |                                                                                        | son netw                      | unts -                                 |
| Internet Protoco                                                                                                    |                                                                                        | son netw                      | unto                                   |
| Internet Protoco                                                                                                    | I (TCP/IP)                                                                             | son Netwo                     |                                        |
| Internet Protoco                                                                                                    | Uninstall                                                                              |                               | Properties                             |
| Internet Protoco                                                                                                    | <u>Uninstall</u>                                                                       |                               | Properties                             |
| Internet Protoco                                                                                                    | Uninstall                                                                              | Protocol.                     | Properties<br>The default              |
| Internet Protoco<br>Install<br>Description<br>Transmission Control<br>wide area network pr                                   | Uninstall                                                                              | Protocol.<br>les comm         | Properties<br>The default<br>unication |
| Install<br>Description<br>Transmission Control<br>wide area network pr<br>across diverse interc                              | Uninstall                                                                              | Protocol.<br>les commiss.     | Properties<br>The default<br>unication |
| ✓ Internet Protoco <u>Install</u> Description      Transmission Control      wide area network pr     across diverse interce | Uninstall                                                                              | Protocol.<br>les commi        | Properties<br>The default<br>unication |
| Internet Protoco                                                                                                    | Uninstall<br>Uninstall<br>Protocol/Internet<br>rotocol that provic<br>onnected network | Protocol.<br>les commi<br>(s. | Properties<br>The default<br>unication |
| Internet Protoco Install Description Transmission Control wide area network pr across diverse interc Show icon in taskba     | Uninstall                                                                              | Protocol.<br>les commi<br>(s. | Properties<br>The default<br>unication |
| Internet Protoco Install Description Transmission Control wide area network pr across diverse interc Show icon in taskba     | Uninstall                                                                              | Protocol.<br>les comm<br>es.  | Properties<br>The default<br>unication |

 Using DHCP: If you want to use DHCP, choose
 "Obtain an IP address automatically", and then click OK. This is also the default setting of Windows. Then, reboot the PC to make sure an IP address is obtained from WHG301.

| e appropriate IP settings.                     | ed to ask your network administrator it |
|------------------------------------------------|-----------------------------------------|
| Obtain an IP address autor                     | natically                               |
| C Use the following IP addres                  | is:                                     |
| [P address:                                    |                                         |
| S <u>u</u> bnet mask:                          | 1 1 1 1 1 1 1 1 1 1 1 1 1 1 1 1 1 1 1   |
| Default gateway:                               |                                         |
| Obtain DNS server address                      | s automatically                         |
| <ul> <li>Use the following DNS serv</li> </ul> | ver addresses:                          |
| Preferred DNS server:                          |                                         |
| Alternate DMS server                           |                                         |

5) Using Specific IP Address: If you want to use a specific IP address, acquire the following information from the network administrator: the *IP Address, Subnet Mask* and *DNS Server address* provided by your ISP and the *Gateway address* of WHG301.

If your PC has been set up completely, please inform the network administrator before proceeding to the following steps.

- 5.1) Choose "Use the following IP address" and enter the IP address, Subnet mask. If the DNS Server field is empty, select "Using the following DNS server addresses" and enter the DNS Server address. Then, click OK.
- 5.2) Click *Advanced* to enter the *Advanced* **TCP/IP Settings** window.

| 5.3) | Click on the IP Settings tab and click Add  |
|------|---------------------------------------------|
|      | below the "Default gateways" column and the |
|      | TCP/IP Gateway Address window will appear.  |

| ternet Protocol (TCP/IP) Prop                                                                           | erties                                                       | ? >                      |
|----------------------------------------------------------------------------------------------------|--------------------------------------------------------------|--------------------------|
| General                                                                                                 |                                                              |                          |
| You can get IP settings assigned<br>this capability. Otherwise, you nee<br>the appropriate IP settings. | automatically if your network<br>d to ask your network admin | supports<br>istrator for |
| C Obtain an IP address autom                                                                            | atically                                                     |                          |
| Use the following IP address                                                                            | >                                                            |                          |
| IP address:                                                                                             |                                                              |                          |
| S <u>u</u> bnet mask:                                                                                   | 1 10 10 10                                                   |                          |
| Default gateway:                                                                                        | <u> </u>                                                     |                          |
| C Obtain DNS and these                                                                                  | automaticallu                                                |                          |
| Use the following DNS served                                                                            | ar addresses:                                                |                          |
| Preferred DNS server:                                                                                   |                                                              |                          |
| Alternate DNS server:                                                                                   |                                                              | -                        |
| 2                                                                                                    |                                                              |                          |
|                                                                                                    | ( Ad                                                         | lvanced                  |
| -                                                                                                    |                                                              |                          |
|                                                                                                    | OK                                                           | Cancel                   |
|                                                                                                    |                                                              |                          |
| Advanced TCP/IP Settings                                                                                |                                                              | ? >                      |
| IP Settings DNS WINS Opti                                                                               | ons                                                          |                          |
| └ IP add <u>r</u> esses                                                                                 |                                                              |                          |
| IP address                                                                                              | Subnet mask                                                  |                          |
| DHCP Enabled                                                                                            |                                                              |                          |
|                                                                                                    |                                                              |                          |
| Add                                                                                                    | Edit B                                                       | emove                    |
|                                                                                                    |                                                              | 0111020                  |
| Default gateways:                                                                                       | 10                                                           |                          |
| Gateway                                                                                                 | Metric                                                       |                          |
|                                                                                                    |                                                              |                          |
|                                                                                                    |                                                              |                          |
| Add                                                                                                    | Edit B                                                       | emove                    |
|                                                                                                    |                                                              |                          |
| Interface metric:                                                                                       |                                                              |                          |
|                                                                                                    |                                                              |                          |
|                                                                                                    |                                                              |                          |
|                                                                                                    |                                                              |                          |

5.4) Enter the gateway address of WHG301 in the "Gateway" field, and then click Add. After back to the IP Settings tab, click OK to complete the configuration.

| TCP/IP Gatewa    | ay Address | <u>?</u> × |
|------------------|------------|------------|
| <u>G</u> ateway: |            | $\supset$  |
| Automatic        | metric     |            |
| Metric:          |            |            |
|                  |            |            |
|                  | Add        | Cancel     |

- § Check the TCP/IP Setup of Window XP
- Select Start >> Control Panel >> Network Connection.

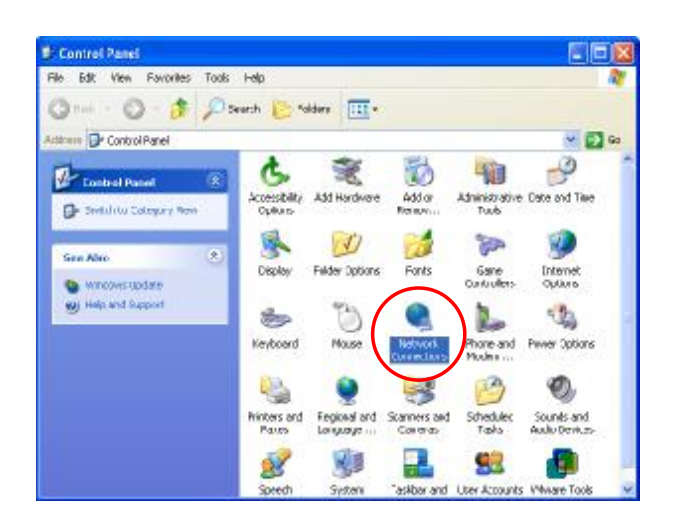

 Right click on the Local Area Connection icon and select "Properties".

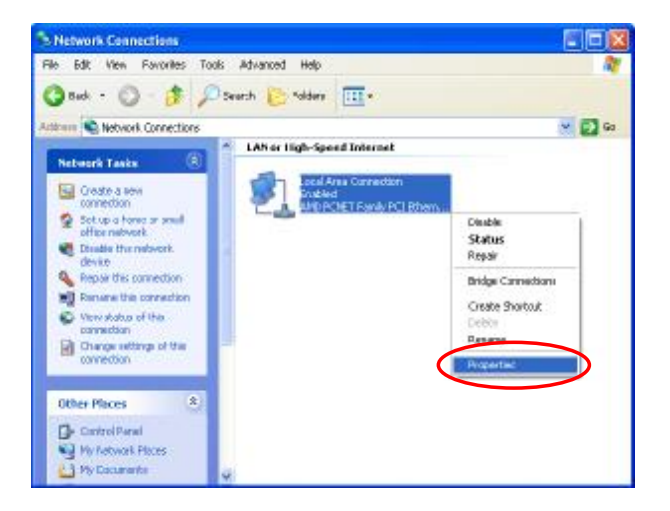

 Click on the General tab and choose "Internet Protocol (TCP/IP)", and then click *Properties*. Now, you can choose to use DHCP or a specific IP address.

| Local Area Connection Properties                                                                                                    | ? 🔀           |
|----------------------------------------------------------------------------------------------------|---------------|
| General Authentication Advanced                                                                                                    |               |
| Connect using:                                                                                                    |               |
| MD PCNET Family PCI Ethernet Adapter                                                                                                    |               |
| Configure                                                                                                    | 5             |
| This connection uses the following items:                                                                                                    | _             |
| Client for Microsoft Networks                                                                                                    |               |
| File and Printer Sharing for Microsoft Networks                                                                                                    |               |
| Jos Packet Scheduler                                                                                                    |               |
| Internet Flotocol (1 CEVIE)                                                                                                    |               |
| Install Uninstall Properties                                                                                                    | $\rightarrow$ |
| Description                                                                                                    |               |
| Transmission Control Protocol/Internet Protocol. The default<br>wide area network protocol that provides communication<br>across diverse interconnected networks. |               |
| Show icon in notification area when connected                                                                                                    |               |
| OK Cano                                                                                                    | el            |

- 4) Using DHCP: If you want to use DHCP, choose
  "Obtain an IP address automatically" and click *OK*. This is also the default setting of Windows.
  Then, reboot the PC to make sure an IP address is obtained from WHG301.
- 5) Using Specific IP Address: If you want to use a specific IP address, acquire the following information from the network administrator: the *IP Address, Subnet Mask* and *DNS Server address* provided by your ISP and the *Gateway address* of WHG301.

| General                        | Alternate Configuration                                                         | 1                                                                                       |
|--------------------------------|---------------------------------------------------------------------------------|-----------------------------------------------------------------------------------------|
| You car<br>this cap<br>the app | n get IP settings assigne<br>ability. Otherwise, you r<br>ropriate IP settings. | ed automatically if your network supports<br>need to ask your network administrator for |
| O                              | otain an IP address auto                                                        | omatically                                                                              |
|                                | se the following IP addre                                                       |                                                                                         |
| IP ac                          | Idress:                                                                         |                                                                                         |
| Subr                           | net mask:                                                                       | (4) (4) (4)                                                                             |
| Defa                           | ult gateway:                                                                    |                                                                                         |
| 💿 OI                           | otain DNS server addres                                                         | ss automatically                                                                        |
| OU                             | se the following DNS se                                                         | rver addresses:                                                                         |
| Prefe                          | arred DNS server:                                                               |                                                                                         |
| Alter                          | nate DNS server:                                                                |                                                                                         |
|                                |                                                                                 | Advanced                                                                                |
|                                |                                                                                 | OK Cancel                                                                               |

If your PC has been set up completely, please inform the network administrator before proceeding to the following steps.

- 5.1) Choose "Use the following IP address" and enter the *IP address*, *Subnet mask*. If the DNS Server field is empty, select "Using the following DNS server addresses" and enter the DNS Server address. Then, click OK.
- 5.2) Click *Advanced* to enter the *Advanced* **TCP/IP Settings** window.

| eneral                                                                                                   |                                                                                  |
|----------------------------------------------------------------------------------------------------|----------------------------------------------------------------------------------|
| You can get IP settings assigned a<br>his capability. Otherwise, you need<br>he appropriate IP settings. | utomatically if your network supports<br>d to ask your network administrator for |
| O Obtain an IP address automat                                                                           | tically                                                                          |
| Use the following IP address:                                                                            |                                                                                  |
| IP address:                                                                                              |                                                                                  |
| S <u>u</u> bnet mask:                                                                                    | 28 81 60                                                                         |
| Default gateway:                                                                                         | 2 2 2                                                                            |
| Obtain DMS cerver address a     Obtain DMS cerver address a     Preferred DNS server                     | r addresses:                                                                     |
|                                                                                                    |                                                                                  |
| Alternate DNS server:                                                                                    |                                                                                  |
|                                                                                                    | Ad <u>v</u> anced                                                                |
|                                                                                                    |                                                                                  |

5.3) Click on the IP Settings tab and click Add below the "Default gateways" column and the TCP/IP Gateway Address window will appear.

| IP address<br>DHCP Enabled | Su  | bnet mask            |
|----------------------------|-----|----------------------|
|                            | Add | Edit Remo <u>v</u> e |
| ault gateways:<br>Gateway  | Me  | tric                 |
|                            |     |                      |

5.4) Enter the gateway address of WHG301 in the"Gateway" field, and then click Add. Afterback to the IP Settings tab, click OK to finishthe configuration.

| TCP/IP Gateway Add                        | dress | ? 🛛    |
|-------------------------------------------|-------|--------|
| Gateway:<br>✓ Automatic metric<br>Metric: | 1     | Help   |
|                                           | Add   | Cancel |

# § An Example of User Login

Normally, users will be authenticated before they get network access through WHG301. This section presents the basic authentication flow for end users. Please make sure that the WHG301 is configured properly and network related settings are done.

- 1. Open an Internet browser and try to connect to any website (in this example, we try to connect to <u>www.google.com</u>).
  - a) For the first time, if the WHG301 is not using a trusted SSL certificate (for more information, please see 4.2.5 Additional Configuration), there will be a "Certificate Error", because the browser treats WHG301 as an illegal website.

| C Centil  | icate Error: Navigation Blocked - Windows Internet Explorer                                                                                                    |  |  |
|-----------|----------------------------------------------------------------------------------------------------|--|--|
| 90        | El http://www.google.com/                                                                                                    |  |  |
| File File | t Wew Revolutes Trols Heh                                                                                                    |  |  |
| **        | Circuitoxe Errori Rangaron Bocked                                                                                                    |  |  |
| 3         | There is a problem with this website's security certificate.                                                                                                    |  |  |
|           | The security certificate presented by this website was not issued by a trusted certificate<br>authority,<br>The security certificate presented by this website was issued for a different website's address. |  |  |
|           | Security certificate problems may indicate an attempt to fool you or intercept any data you<br>send to the server.                                                                                           |  |  |
|           | We recommend that you close this webpage and do not continue to this website.                                                                                                    |  |  |
|           | Ø Clock here to close this webpage.                                                                                                    |  |  |
|           | Secontinue to this website (not recommended).                                                                                                    |  |  |
|           | More Information                                                                                                    |  |  |

- b) Please press "Continue to this website" to continue.
- c) The default user login page will appear in the browser.

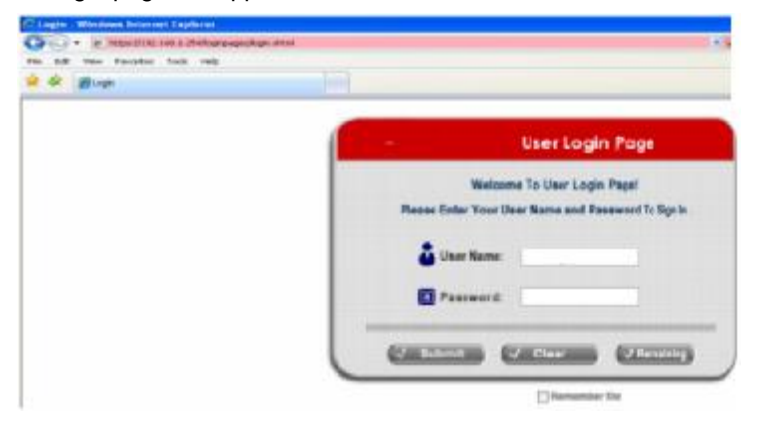

 Enter the username and password (for example, we use a local user account: test@local here) and then click Submit button. If the Remember Me check box is checked, the browser will remember this user's name and password so that he/she can just click Submit next time he/she wants to login.

Check the **Remember Me** box to store the username and password on the current computer in order to automatically login to the system at next login. Then, click the **Submit** button.

The *Remaining* button on the User Login Page is for on-demand users only, where they can check their Remaining Usage time.

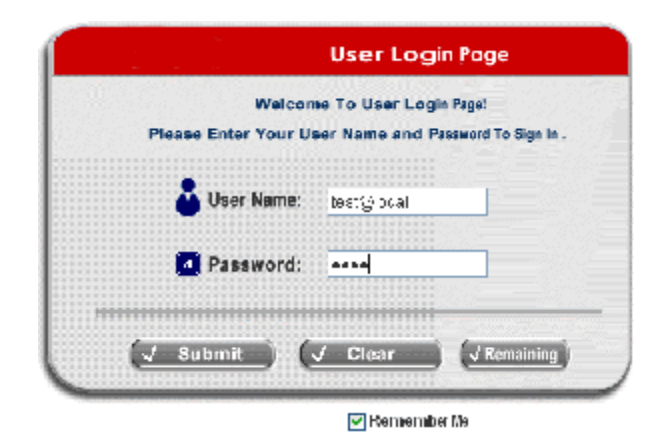

3. Successful! The **Login Successful** page appearing means WHG301 has been installed and configured successfully. Now, you are connected to the network and Internet!

|          | Hello, you are logged in via test@local |
|----------|-----------------------------------------|
| <b>0</b> | Please click this button to             |
| Loo      | in time: 2007 12 31 16:0:0              |

8 Note:

When On-demand accounts are used (for example, we use **7ksc@ondemand** here), the system will display more information, as shown below.

4. **Remaining Usage:** The remaining quota of this On-demand account that the user can surf the Internet.

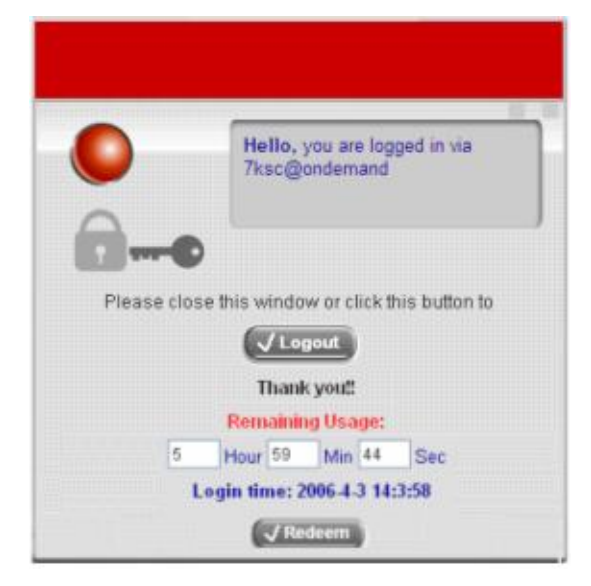

5. Redeem: When the remaining quota is insufficient, the user can add up the quota by purchasing an additional account. Please enter the new username and password in the Redeem Page and click *ENTER* button to merge the two accounts so that there will be more quota for the original account.

|        | Welcon         | ne To Use | er Login P | agel            |
|--------|----------------|-----------|------------|-----------------|
| Please | e Enter Your U | ser Name  | and Pass   | word To Sign Ir |
|        | User Name:     | [         |            |                 |
| 0      | Password:      |           |            |                 |

**8** Note: The maximum session time/data transfer is 24305 days/9,999,999 Mbytes. If the redeem amount exceeds this number, the system will automatically reject the redeem process.

# Appendix G. Console Interface

Via this port to enter the console interface for the administrator to handle the problems and situations occurred during operation.

- In order to connect to the console port of 4ipnet WHG301, a console, modem cable and a terminal simulation program, such as the Hyper Terminal are needed.
- 2. If a Hyper Terminal is used, please set the parameters as **9600,8,n,1**.

| <u>B</u> its per : | second: 9600  |   |
|--------------------|---------------|---|
| D                  | ata bits: 8   | - |
|                    | Parity: None  | • |
| <u>s</u>           | top bits: 1   | • |
| <u>F</u> low       | control: None | • |

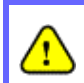

The main console is a menu-driven text interface with dialog boxes. Please use arrow keys on the keyboard to browse the menu and press the **Enter** key to make selection or confirm what you enter.

3. Once the console port of 4ipnet WHG301 is connected properly, the console main screen will appear automatically. If the screen does not appear in the terminal simulation program automatically, please try to press the arrow keys, so that the terminal simulation program will send some messages to the system, where the welcome screen or main menu should appear. If the welcome screen or main menu of the console still does not pop up, please check the connection of the cables and the settings of the terminal simulation program.

|  | eset<br>estart | Utilities for neverk debuyying<br>Change admin password<br>Reload factory default<br>Restart |
|--|----------------|----------------------------------------------------------------------------------------------|
|--|----------------|----------------------------------------------------------------------------------------------|

### Ϋ Utilities for network debugging

The console interface provides several utilities to assist the Administrator to check the system conditions and to debug any problems. The utilities are described as follows:

| BING     | Ping host (IP)                    |
|----------|-----------------------------------|
| grace    | Trace routing path                |
| howIF    | Display interface settings        |
| BhowRT   | Display routing table             |
| ShowARP  | Display ARP table                 |
| pTime    | Display system up time            |
| Status   | Check service status              |
| Safe     | Set device into 'safe mode'       |
| SetPower | Set Outputpower                   |
| TP       | Synchronize clock with NTP server |
| ENESG    | Frint the kernel ring buffer      |
| Data     | Nain menu                         |

- Ø Ping host (IP): By sending ICMP echo request to a specified host and wait for the response to test the network status.
- Ø Trace routing path: Trace and inquire the routing path to a specific target.
- Ø Display interface settings: It displays the information of each network interface setting including the MAC address, IP address, and netmask.
- Ø Display the routing table: The internal routing table of the system is displayed, which may help to confirm the Static Route settings.
- Ø Display ARP table: The internal ARP table of the system is displayed.
- Ø Display system up time: The system live time (time for system being turn on) is displayed.
- Ø Check service status: Check and display the status of the system.
- Ø Set device into "safe mode": If the administrator is unable to use Web Management Interface via browser for the system failed inexplicitly. The administrator can choose this utility and set it into safe mode, which enables him to manage this device with browser again.
- Ø Synchronize clock with NTP server: Immediately synchronize the clock through the NTP protocol and the specified network time server. Since this interface does not support manual setup for its internal clock, therefore we must reset the internal clock through the NTP.
- Ø Print the kernel ring buffer: It is used to examine or control the kernel ring buffer. The program helps users to print out their boot-up messages instead of copying the messages by hand.
- Ø Main menu: Go back to the main menu.

### Ϋ́ Change admin password

Besides supporting the use of console management interface through the connection of null modem, the system also supports the SSH online connection for the setup. When using a null modem to connect to the system console, we do not need to enter administrator's password to enter the console management interface. But connecting the system by SSH, we have to enter the username and password.

The username is "admin" and the default password is also "admin", which is the same as for the web management interface. Password can also be changed here. If administrators forget the password and are unable to log in the management interface from the web or the remote end of the SSH, they can still use the null modem to connect the console management interface and set the administrator's password again.

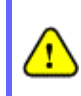

Although it does not require a username and password for the connection via the serial port, the same management interface can be accessed via SSH. Therefore, we recommend you to immediately change the 4ipnet WHG301 Admin username and password after logging in the system for the first time.

### <sup>Ϋ</sup> Reload factory default

Choosing this option will reset the system configuration to the factory defaults.

#### Ϋ Restart 4ipnet WHG301

Choosing this option will restart 4ipnet WHG301.

# Appendix H. Local VPN

The system is equipped with IPSec VPN feature. To utilize IPSec VPN supported by Microsoft Windows XP SP2 (with patch) and Windows 2000 operating systems, the system implements IPSec VPN tunneling technology between client's windows devices and the system itself regardless of wired or wireless network.

By pushing down ActiveX to the client's Windows device from the system, no extra client software is required to be installed except ActiveX, in which a so-called "clientless" IPSec VPN setting is then configured automatically. At the end of this setup, a build-in IPSec VPN feature will be enabled and ready to serve once it is launched for setup. The goal of this design is to eliminate the configuration difficulty from IPSec VPN users. At the client side, the IPSec VPN implementation of the system is based on ActiveX and the built-in IPSec VPN client of Windows OS.

### ActiveX Component

The ActiveX is a software component running inside Internet Explorer. The ActiveX component can be checked by the following windows.

| Shgw /                          | Add-ons that hav                | ve been used by internet Explo | rer 😽                                         |                                           |                    |
|---------------------------------|---------------------------------|--------------------------------|-----------------------------------------------|-------------------------------------------|--------------------|
| Name                            |                                 | Publisher                      | Status                                        | Тури                                      | Tie                |
| Google Scr<br>Google To         | ipt Object<br>sibar Helper      | Google Inc<br>Google Inc       | Enabled<br>Enabled                            | Actives: Control<br>Browner Helper Object | googlei<br>googlei |
| Java Plug-                      | n 1.3.1 02                      | Sun Microsystems, Inc.         | Enabled                                       | Active(): Control                         | soud.              |
| Java Plug-                      | in 1.5.0_10                     | Sun Microsystems, Inc.         | Enabled                                       | Actives: Control                          | 551 đ              |
| SearchAss                       | istantOC                        | Microsoft Corporation          | Enabled                                       | Active/Cantral                            | shebev             |
| Shockwaw                        | e Flash Object                  | Adobe Systems Incorpora        | Enabled                                       | Active(X Cantrol                          | Flashild           |
| SSWHelper                       | Class                           | Sun Microsystems, Inc.         | Enabled                                       | Browser Helper Object                     | ssv.dl             |
| Sun Java (                      | Cansale                         | Sun Microsystems, Inc.         | Enabled                                       | Broyeser Extension                        | ssv.dl             |
| TGSearch                        |                                 |                                | Enabled                                       | Active(Control                            | TG5ear             |
| VPNCIent.                       | issec                           | D-Link Corporation             | Enabled                                       | Active/( Control                          | WHICK              |
| Windows M                       | Aessenger                       |                                | Enabled                                       | Browser Extension                         |                    |
| SixML Docur                     | nent                            | Microsoft Corporation          | Enabled                                       | Activeti Cantral                          | ansanis<br>V       |
| Settings                        |                                 | 10                             | Delete Active                                 | ĸ                                         |                    |
| Click an add-<br>and then click | on name above<br>Enable or Disa | and O Enable                   | Click the ret<br>ActiveX con<br>then click De | re of an<br>rol above and De<br>dete      | da                 |

Windows Internet Explorer: From the Tools menu, click on Internet Options. Select the Programs tab and click *Manage add-ons* button to enter the Manage add-ons dialogue box, where you can see VPNClient.ipsec is enabled.

During the first-time login to WHG301, Internet Explorer will ask clients to download an ActiveX component of IPSec VPN. Once this ActiveX component is downloaded, it will run in parallel with the "Login Success Page" after the page being brought up successfully. The ActiveX component helps set up individual IPSec VPN tunnels between clients and WHG301 and check the validity of IPSec VPN tunnels between them. If the connection is down, the ActiveX component will detect the broken link and decompose the IPSec tunnel. Once the IPSec VPN tunnel, a client has no alternative way to gain network connection beyond this. IPSec VPN feature supported by WHG301 directly solves possible data security leak problem between clients and the system via either wireless or wired connections without extra hardware or client software installed.

### • Limitations

The limitation on the client side due to ActiveX and Windows OS includes:

- Ø Internet Connection Firewall of Windows XP or Windows XP SP1 is not compatible with IPSec protocol. It shall be turned off to allow IPSec packets to pass through.
- Ø Without patch, ICMP (Ping) and PORT command of FTP can not work in Windows XP SP2.
- Ø The forced termination (through CTRL+ALT+DEL, Task Manager) of the Internet Explorer will stop the running of ActiveX. It causes that IPSec tunnel cannot be cleared properly at client device. A reboot of client device is needed to clear the IPSec tunnel.
- Ø The crash of Windows Internet Explorer may cause the same result.

# Internet Connection Firewall

In Windows XP and Windows XP SP1, the Internet Connection Firewall is not compatible with IPSec. Internet Connection Firewall will drop packets from tunneling of IPSec VPN. Please **TURN OFF** Internet Connection Firewall feature or upgrade the Windows OS into Windows XP SP2.

| ieneral Support |                   |                                                                                                    |
|-----------------|-------------------|----------------------------------------------------------------------------------------------------|
| Connection      |                   | Internet Connection Firewall                                                                           |
| Status:         | Connected         | Protect my computer and network by limiting or preventing<br>access to this computer from the Internet |
| Speed:          | 100.0 Mbps        | Learn more about Internet Connection Firewall.                                                         |
|                 |                   | Internet Connection Sharing                                                                            |
| Activity        | nt — 🧖 — Received | Allow other network users to connect through this<br>computer's Internet connection                    |
| Packets:        | 45   176,578      | Allow other network users to control or disable the shared Internet connection                         |
| Properties Disa | ble               | Learn more about Internet Connection Sharing.                                                          |
|                 |                   |                                                                                                    |
|                 | Close             | 1                                                                                                    |
|                 |                   |                                                                                                    |
|                 |                   | Settings                                                                                               |

# • ICMP and Active Mode FTP

In Windows XP SP2 without patching by KB889527, it will drop ICMP packets from IPSec tunnel. This problem can be fixed by upgrading patch KB889527. Before enabling IPSec VPN function on client devices, please access the patch from Microsoft's web at <u>http://support.microsoft.com/default.aspx?scid=kb;en-us;889527</u>. This patch also fixes the problem of supporting active mode FTP inside IPSec VPN tunnel of Windows XP SP2. Please **UPDATE** clients' Windows XP SP2 with this patch.

# • The Termination of ActiveX

The ActiveX component for IPSec VPN is running in parallel with the web page of "Login Success". To ensure that the built-in IPSec VPN tunnel is always alive, unless clients decide to close the session and to disconnect from WHG301, the following conditions or behaviors, which may cause the Internet Explorer to stop the ActiveX, should be avoided.

### (1) The crash of Internet Explorer on running ActiveX.

If it happens, please reboot the client computer. Once Windows service is resumed, go through the login process again.

(2) Termination of the Internet Explorer Task from Windows Task Manager.

Do NOT terminate this VPN task of Internet Explorer.

| and the state of the | 1)(               |                              | (                   |                       |      |
|----------------------|-------------------|------------------------------|---------------------|-----------------------|------|
| pplications          | Processes         | Performance                  | Networking          | and the second second |      |
| Task                 | assan pisagan naa | ga sha waxaya s              | ann an thaird an th | Status                | 1953 |
| 🦉 untitle            | d - Paint         |                              |                     | Running               |      |
| C-1W/                | //gw.private/     | loginpages/vp<br>em321cmd.ex | n_main.sht          | Running               |      |
|                      |                   |                              |                     |                       |      |
|                      |                   |                              |                     |                       |      |
|                      |                   |                              |                     |                       |      |
|                      |                   |                              |                     |                       |      |
|                      |                   |                              |                     |                       |      |
|                      |                   |                              |                     |                       |      |
|                      |                   |                              |                     |                       |      |
|                      |                   |                              |                     |                       |      |
|                      |                   |                              |                     |                       |      |
|                      |                   |                              |                     |                       |      |
|                      |                   | a company of the             |                     |                       | >    |

- (3) Execution of instructions given by the following Windows messages:
  - † Close the Windows Internet Explorer.
  - † Click *Logout* on Login Success page.
  - † Click *Back* or *Refresh* of the same Internet Explorer browser page.
  - † Enter a new URL in the same Internet Explorer browser page.
  - † Open a URL from the other application (e.g. email of Outlook) that occupies this existing Internet Explorer.

Click **Cancel** if you do not intend to stop the IPSec VPN connection.

# Non-supported OS and Browser

Currently, Windows Internet Explorer is the only browser supported by the system. Windows XP and Windows 2000 are the only two supported OS along with this release.

## • FAQ

(1) How to clean IPSec client?

ANS:

Open a command prompt window and type the commands as follows.

```
C:\> cd %windir%\system32
```

```
C:\> Clean_IPSEC.bat
```

Or

C:\> cd %windir%\system32

C:\> ipsec2k.exe stop

(2) How to remove ActiveX component in client's computer?

### ANS:

- ① Uninstall and delete ActiveX component
- 2 Close all Internet Explorer windows
- ③ Open a command prompt window and type the commands as follows
   C:\> cd %windir%\system32
   C:\> regsvr32 /u VPNClient\_1\_5.ocx
   C:\> del VPNClient\_1\_5.ocx
- (3) What can I do if unable establish IPSec connection for Windows XP SP1? *ANS:*

Disable Windows XP firewall

# Appendix I. Customizable Pages

There are five users' login and logout pages for each service zone that can be customized by administrators.

Go to System Configuration >> Service Zone >> Service Zone Settings Configure >> Custom Pages.

Click the button of *Configure*, the Login (Logout) page will appear, including Login page, Logout Page, Login Success Page, Login Success Page for On-demand User and Logout Success Page.

Click the radio button of page selections to have further configuration.

|              | Login Page                           | Configure |
|--------------|--------------------------------------|-----------|
|              | Logout Page                          | Configure |
| Custom Pages | Login Success Page                   | Configure |
|              | Login Success Page for Ondemand User | Configure |
|              | Logout Success Page                  | Configure |

### 1 Custom Pages >> Login Page

The administrator can use the default login page or get the customized login page by setting the template page, uploading the page or downloading from a designated website. After finishing the setting, click *Preview* to see the login page.

### Ϋ Custom Pages >> Login Page >> Default Page

Choose Default Page to use the default login page.

| Login Page Selection for Users - Service Zone: Default |                 |  |  |
|--------------------------------------------------------|-----------------|--|--|
| Oefault Page                                           | ◯ Template Page |  |  |
| OUploaded Page                                         | ◯ External Page |  |  |

| Default Page Setting - Service Zone: Default                                                                        |  |
|----------------------------------------------------------------------------------------------------|--|
| This is default login page for users.<br>You could click preview link to preview the default login page.<br>Thanks. |  |
| Preview                                                                                                    |  |

### Ϋ Custom Pages >> Login Page >> Template Page

Choose Template Page to make a customized login page. Click Select to pick up a color and then fill in all of the blanks. You can also upload a background image file for your template. Click *Preview* to see the result first.

| Login Page Selection for Users - Service Zone: Default |                 |
|--------------------------------------------------------|-----------------|
| O Default Page                                         | Template Page   |
| O Uploaded Page                                        | C External Page |

|                            | Template Page Setting                          |  |
|----------------------------|------------------------------------------------|--|
| Color for Title Background | E1F4FD Select (RGB values in hex mode)         |  |
| Color for Title Text       | 034EA2 Select (RGB values in hex mode)         |  |
| Color for Page Background  | FFFFFF Select (RGB values in hex mode)         |  |
| Color for Page Text        | 585958 Select (RGB values in hex mode)         |  |
| Title                      | User Login Page                                |  |
| Welcome                    | Vielcome To User Login Page                    |  |
| Information                | Please Enter Your Name and Password to Sign In |  |
| Username                   | Username                                       |  |
| Password                   | Password                                       |  |
| Submit                     | Submit                                         |  |
| Clear                      | Clear                                          |  |
| Remaining                  | Remaining                                      |  |
| Copyright                  | Copyright (c)                                  |  |
| Remember Me                | Remember Me                                    |  |
| Logo Image File            | Preview and Edit the Image File                |  |
| Background Image File      | Preview and Edit the Image File                |  |

Ϋ́ Custom Pages >> Login Page >> **Uploaded Page** 

Choose Uploaded Page and upload a login page.

| Login Page Select                      | ion for Users - Service Zone: Default |
|----------------------------------------|---------------------------------------|
| O Default Page                         | O Template Page                       |
| Uploaded Page                          | C External Page                       |
| Up                                     | loaded Page Setting                   |
| File Name                              | Erowse                                |
|                                        | Submit                                |
|                                        | Existing Image Files:                 |
| Fotal Capacity: 512 K<br>Now Used: 0 K |                                       |
|                                        | Upload Image Files                    |
| Upload Images                          | Browse                                |
|                                        | Submit                                |
|                                        | Preview                               |

The user-defined login page must include the following HTML codes to provide the necessary fields for user name and password.

```
<form action="userlogin.shtml" method="post" name="Enter">
<input type="text" name="myusername">
<input type="password" name="mypassword">
<input type="submit" name="submit" value="Enter">
<input type="reset" name="clear" value="Clear">
</form>
```

And if the user-defined login page includes an image file, the image file path in the HTML code must be the image file to be uploaded.

| Remote VPN             | : <img src='images/xx.jpg"'/>      |
|------------------------|------------------------------------|
| <b>Default Service</b> | Zone: <img src='images0/xx.jpg"'/> |
| Service Zone 1         | : <img src='images1/xx.jpg"'/>     |
| Service Zone 2         | : <img src='images2/xx.jpg"'/>     |
| Service Zone 3         | : <img src='images3/xx.jpg"'/>     |
| Service Zone 4         | : <img src='images4/xx.jpg"'/>     |

Click the **Browse** button to select the file to upload. Then click **Submit** to complete the upload process. Next, enter or browse the filename of the images to upload in the **Upload Images** field on the **Upload Images Files** page and then click **Submit**. The system will show the used space and the maximum size of the image file of 512K. If the administrator wishes to restore the factory default of the login page, click the **Use Default Page** button to restore it to default.

After the image file is uploaded, the file name will show on the "Existing Image Files" field. Check the file and click *Delete* to delete the file.

After the upload process is completed and applied, the new login page can be previewed by clicking *Preview* button at the button.

Ϋ Custom Pages >> Login Pages >> External Page

| O Default Page  | Template Page                          |
|-----------------|----------------------------------------|
| O Uploaded Page | External Page                          |
|                 | 1.000000000000000000000000000000000000 |
|                 | External Page Setting                  |
|                 | External Page Setting                  |

Choose the *External Page* selection and get the login page from a designated website. In the External Page Setting, enter the URL of the external login page and then click *Apply*.

After applying the setting, the new login page can be previewed by clicking *Preview* button at the bottom of this page.

The user-defined logout page must include the following HTML codes to provide the necessary fields for username and password.

<form action="userlogin.shtml" method="post" name="Enter"> <input type="text" name="myusername"> <input type="pass word" name="mypass word"> <input type="submit" name="submit" value="Enter"> <input type="reset" name="clear" value="Clear"> </form>

### 2 Custom Pages >> Logout Page

The administrator can apply their own logout page in the menu. As the process is similar to that of the Login Page, please refer to the "Login Page >> Uploaded Page" instructions for more details.

| File Name                              | Browse                                |
|----------------------------------------|---------------------------------------|
|                                        | Submit Use Default Page               |
| xisting Image Files:                   |                                       |
| Total Capacity: 512 K<br>Now Used: 0 K |                                       |
| Uploa                                  | d Image Files - Service Zone: Default |
| Upload Images                          | Browse                                |
|                                        | Submit                                |

8 Note: The different part is the HTML code of the user-defined logout interface must include the following HTML code that the user can enter the username and password. After the upload is completed, the customized logout page can be previewed by clicking Preview at the bottom of this page. If restore to factory default setting is needed for the logout interface, click the "Use Default Page" button.

<form action="userlogout.shtml" method="post" name="Enter"> <input type="text" name="myusername"> <input type="pa ssword" name="mypassword"> <input type="submit" name="submit" value="Logout"> <input type="reset" name="clear" value="Clear"> </form>

### 3 Custom Pages >> Login Success Page

The users can apply their own Login Success page in the menu. As the process is similar to that of the Login Page, please refer to the "Login Page" instructions for more details.

Ϋ Custom Pages >> Login Success Page >> Default Page

Choose Default Page to use the default login success page.

| Login Success Page Selection for Users - Service Zone: Default |                 |
|----------------------------------------------------------------|-----------------|
| Oefault Page                                                   | ◯ Template Page |
| O Uploaded Page                                                | O External Page |

| Default Page Setting - Service Zone: Default                                                                             |
|----------------------------------------------------------------------------------------------------|
| This is default login success page for users.<br>You could click preview link to preview the default login success page. |
| Preview                                                                                                    |

Ϋ Custom Pages >> Login Success Page >> Template Page

Choose Template Page to make a customized login success page. Click Select to pick up a color and then fill in all of the blanks. Click Preview to see the result first.

| Login Success Page Selection for Users - Service Zone: Default |                                   |  |
|----------------------------------------------------------------|-----------------------------------|--|
| 🔿 Default Page                                                 | <ul> <li>Template Page</li> </ul> |  |
| O Uploaded Page                                                | 🔿 External Page                   |  |

| Template Page Setting      |                                 |
|----------------------------|---------------------------------|
| Color for Title Background | Select (RGB values in hex mode) |
| Color for Title Text       | Select (RGB values in hex mode) |
| Color for Page Background  | Select (RGB values in hex mode) |
| Color for Page Text        | Select (RGB values in hex mode) |
| Title                      | Login Success Page              |
| Welcome                    | Hello                           |
| Information                | Please click this button to     |
| Logout                     | Logout                          |
| Information2               | Thank you                       |
| Login Time                 | Login Time                      |
| Preview                    |                                 |

Ϋ Custom Pages >> Login Success Page >> Uploaded Page

Choose Uploaded Page and get the login success page to upload. Click the Browse button to select the file for the login success page upload. Then click Submit to complete the upload process. After the upload process is completed and applied, the new login success page can be previewed by clicking Preview button at the bottom.

| Login Success Page Selection for Users - Service Zone: Default |                 |
|----------------------------------------------------------------|-----------------|
| 🔘 Default Page                                                 | C Template Page |
| Oploaded Page                                                  | C External Page |

| ι                                      | Jploaded Page Setting |
|----------------------------------------|-----------------------|
| File Name                              | Beowse                |
|                                        | Submit                |
| xisting Image Files:                   |                       |
| Tetal Capacity: 512 K<br>Now Used: 0 K |                       |
|                                        | Upload Image Files    |
| Upload Images                          | Browse                |
|                                        | Submit                |
|                                        | Preview.              |

### Ϋ Custom Pages >> Login Success Page >> External Page

Choose the External Page selection and get the login success page from a designated website. In the External Page Setting, enter URL of the external login page and then click Apply. After applying the setting, the new login success page can be previewed by clicking *Preview* button at the bottom of this page

| Login Success Page Selection for Users - Service Zone: Default |                                   |
|----------------------------------------------------------------|-----------------------------------|
| 🔿 Default Page                                                 | ◯ Template Page                   |
| 🔿 Uploaded Page                                                | <ul> <li>External Page</li> </ul> |

| External Page Setting |         |
|-----------------------|---------|
| External URL          | http:// |
| Preview               |         |

### 4 Custom Pages >> Login Success Page for On-demand User

The users can apply their own Login Success page for on-demand Users in the menu. As the process is similar to that of the Login Page, please refer to the "Login Page" instructions for more details.

# Ϋ́ Custom Pages >> Login Success Page for On-demand Users >> Default Page

Choose Default Page to use the default login success page for on-demand account

| Login Success Page Selection for<br>Def | on-demand Users - Service Zone:<br>ault |
|-----------------------------------------|-----------------------------------------|
| 📀 Default Page                          | ◯ Template Page                         |
| O Uploaded Page                         | ◯ External Page                         |

| Default Page Setting - Service Zone: Default                                                                                                  |  |
|----------------------------------------------------------------------------------------------------|--|
| This is default login success page for on-demand users.<br>You could click preview link to preview the default login success page.<br>Thanks. |  |
| Preview                                                                                                    |  |

### Ϋ Custom Pages>> Login Success Page for On-demand Users>> **Template Page**

Choose Template to make a customized login success for on-demand account. Click *Select* to pick up a color and then fill in all of the blanks. Click *Preview* to see the result.

| 🖸 Default Page             | Template Page                      |              |
|----------------------------|------------------------------------|--------------|
| O Uploaded Page            | C External Page                    |              |
|                            |                                    |              |
|                            | Template Page Setting              |              |
| Color for Title Background | Select (RGB values )               | in hex mode) |
| Color for Title Text       | Select (RGB values                 | in hex mode) |
| Color for Page Background  | Select (RGB values                 | in hex mode) |
| Color for Page Text        | Select (RGB values                 | in hex mode) |
| Title                      | Login Success Page for Ouest Users |              |
| Welcome                    | Welcome                            |              |
| Information                | Please click this button to        |              |
| Logout                     | Logeut                             |              |
| Information2               | Thankyou                           |              |
| Remaining Usage            | Remaining Usage                    |              |
| Day                        | Diay                               |              |
| Hour                       | Haur                               |              |
| Min                        | Min                                |              |
| Sec                        | Sec                                |              |
| Login Time                 | Login Time                         |              |
| Redeem                     | Redeem                             |              |

Custom Pages>> Login Success Pages for On-demand Users>> Uploaded Page
 Choose Uploaded Page and get the login success page for on-demand users by uploading. Click the
 Browse button to select the file for the login success page for Instant upload. Then click Submit to complete the upload process.

| Login Success Page Sele                | ction for On-demand Users - Service Zone<br>Default |
|----------------------------------------|-----------------------------------------------------|
| O Default Page                         | 🗢 Template Page                                     |
| Uploaded Page                          | C External Page                                     |
| Upload Login St                        | uccess Page for On-demand User                      |
| File Name                              | Browse                                              |
|                                        | timdu8                                              |
| Existing Image Files:                  |                                                     |
| Total Capacity: 512 K<br>Now Used: 0 K |                                                     |
|                                        | Upload Image Files                                  |
| Upload Images                          | Biowse                                              |
|                                        | Submit                                              |
|                                        | Preview.                                            |

### Ϋ Custom Pages >> Login Success Pages for On-demand Users >> External Page

Choose the External Page selection and get the login success page from a designated website. In the External Page Setting, enter URL of the external login page and then click Apply. After applying the setting, the new login success page can be previewed by clicking *Preview* button at the bottom of this page.

| Login Success Page Selection for<br>Def: | on-demand Users - Service Zone:<br>ault |
|------------------------------------------|-----------------------------------------|
| 🔿 Default Page                           | ◯ Template Page                         |
| O Uploaded Page                          | <ul> <li>External Page</li> </ul>       |
|                                          |                                         |

|              | External Page Setting |
|--------------|-----------------------|
| External URL | http://               |
|              | Preview               |

#### 5 Custom Pages >> Logout Success Page

The administrator can apply their own Logout Success page for Users in the menu. As the process is similar to that of the Login Page, please refer to the "Login Page" instructions for more details.

### Ϋ Custom Pages >> Logout Success Page >> Default Page

Choose Default Page to use the default logout success page.

| Default Page     O Template Page | Logout Success Page Selection f  | or Users - Service Zone: Default |
|----------------------------------|----------------------------------|----------------------------------|
|                                  | <ul> <li>Default Page</li> </ul> | ◯ Template Page                  |
| O Uploaded Page O External Page  | O Uploaded Page                  | O External Page                  |

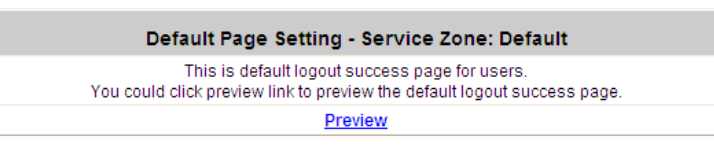

Ϋ Custom Pages >> Logout Success Page >>**Template Page** 

Choose Template Page to make a customized logout success page. Click **Select** to pick up a color and then fill in all of the blanks. Click **Preview** to see the result first.

| Default Page               | Template Page                   |
|----------------------------|---------------------------------|
| O Uploaded Page            | C External Page                 |
|                            |                                 |
|                            | Template Page Setting           |
| Color for Title Background | Select (RGB values in hex mode) |
| Color for Title Text       | Select (RGB values in hex mode) |
| Color for Page Background  | Select (RGB values in hex mode) |
| Color for Page Text        | Select (RGB values in hex mode) |
| Title                      | Logout Success Page             |
|                            | A constant of the second state  |

### Ϋ Custom Pages >> Logout Success Page >> Uploaded Page

Choose Uploaded Page and get the logout success page to upload. Click the **Browse** button to select the file for the logout success page upload. Then click **Submit** to complete the upload process. After the upload process is completed and applied, the new logout success page can be previewed by clicking **Preview** button at the bottom.

| Logout Success Page | Selection for Users - Service Zone: Default |
|---------------------|---------------------------------------------|
| O Default Page      | 🔿 Template Page                             |
| Oploaded Page       | O External Page                             |

| U                                      | pload Logout Success Page |
|----------------------------------------|---------------------------|
| File Name                              | Browse                    |
|                                        | Submit                    |
| Existing Image Files:                  |                           |
| Total Capacity: 512 K<br>Now Used: 0 K |                           |
|                                        | Upload Image Files        |
| Upload Images                          | Browse                    |
|                                        | Submit                    |
|                                        | Preview                   |

Ϋ Custom Pages >>Logout Success Page >> External Page

Choose the External Page selection and get the logout success page from a designated website. Enter the website address in the External Page Setting field and then click Apply. After applying the setting, the new logout success page can be previewed by clicking *Preview* button at the bottom of this page.

| Logout Success Page S | election for Users - Service Zone: Default |
|-----------------------|--------------------------------------------|
| O Default Page        | O Template Page                            |
| O Uploaded Page       | <ul> <li>External Page</li> </ul>          |

| External URL | http:// |  |
|--------------|---------|--|

P/N: 10020080124